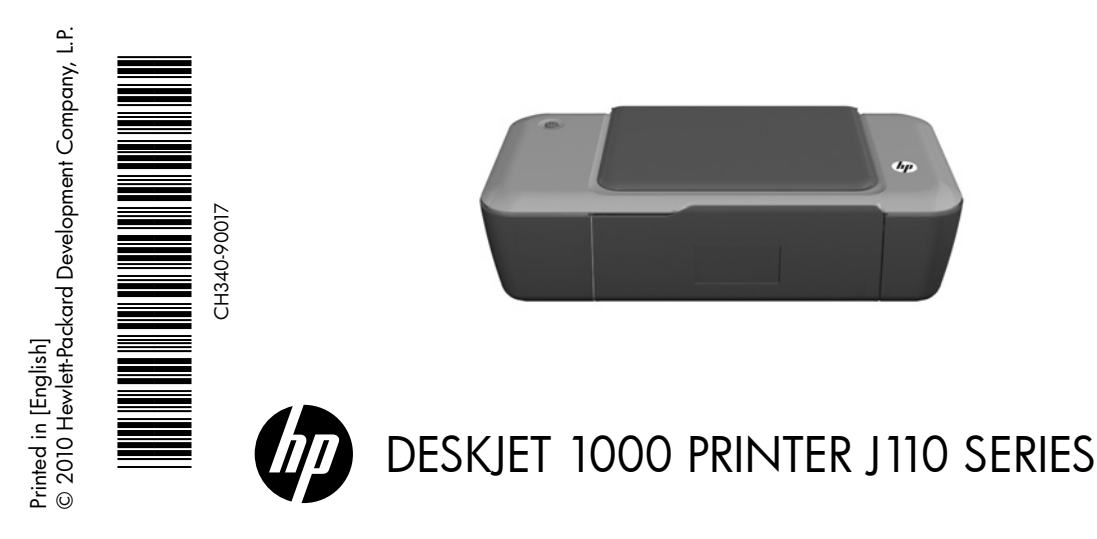

# (i) Information

For setup information, see the setup poster. All other product information can be found in the electronic Help and Readme. The electronic Help is automatically installed during printer software installation. Electronic Help includes instructions on product features and troubleshooting. It also provides product specifications, legal notices, environmental, regulatory, and support information. The Readme file contains HP support contact information, operating system requirements, and the most recent updates to your product information. For computers without a CD/DVD drive, please go to <u>www.hp.com/support</u> to download and install the printer software.

#### Install electronic Help

To install the electronic Help, insert the software CD in your computer and follow the on-screen instructions.

# Windows:

#### Find electronic Help

After software installation, click **Start > All Programs >** HP > HP Deskjet 1000 Printer J110 series > Help.

#### Find Readme

Insert software CD. On software CD locate ReadMe.chm. Click ReadMe.chm to open and then select ReadMe in your language.

# Mac:

#### Find electronic Help

Mac OS X v10.5 and v10.6: From **Finder Help**, choose **Mac Help**. In the **Help Viewer**, click and hold the **Home** button, and then choose the Help for your device.

#### Find Readme

Insert the software CD, and then double-click the Read Me folder located at the top-level of the software CD.

#### Register your HP Deskjet

Get quicker service and support alerts by registering at <a href="http://www.register.hp.com">http://www.register.hp.com</a>.

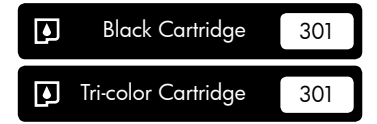

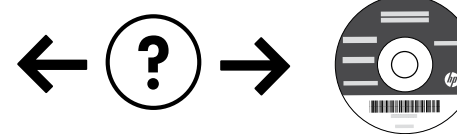

#### Installation Troubleshooting

#### If you are unable to print a test page:

- Make sure the cable connections are secure. See the setup poster.
- Make sure the printer is powered on. The (a) [On] button will be lit green.

# Make sure the printer is set as your default printing device:

- Windows® 7: From the Windows Start menu, click Devices and Printers.
- Windows Vista<sup>®</sup>: On the Windows taskbar, click Start, click Control Panel, and then click Printer.
- Windows XP<sup>®</sup>: On the Windows taskbar, click Start, click Control Panel, and then click Printers and Faxes.

Make sure that your printer has a check mark in the circle next to it. If your printer is not selected as the default printer, right-click the printer icon and choose "Set as Default Printer" from the menu.

# If you are still unable to print, or the Windows software installation fails:

- Remove the CD from the computer's CD/DVD drive, and then disconnect the USB cable from the computer.
- 2. Restart the computer.
- Insert the printer software CD in the computer's CD/DVD drive, then follow the on-screen instructions to install the printer software. Do not connect the USB cable until you are told to do so.
- 4. After the installation finishes, restart the computer.

Windows XP, and Windows Vista are U.S. registered trademarks of Microsoft Corporation. Windows 7 is either a registered trademark or trademark of Microsoft Corporation in the United States and/or other countries.

# Power specifications:

Power adapter: 0957-2286 Input voltage: 100-240Vac (+/- 10%) Input frequency: 50/60Hz (+/- 3Hz)

Note: Use only with the power adapter supplied by HP.

## Mac:

#### Installation Troubleshooting

#### If you are unable to print a test page:

- Make sure the cable connections are secure. See the setup poster.
- Make sure the printer is powered on. The (i) [On button] will be lit green.

# If you are still unable to print, uninstall and reinstall the software:

**Note**: The uninstaller removes all of the HP software components that are specific to the device. The uninstaller does not remove components that are shared by other products or programs.

#### To uninstall the software:

- 1. Disconnect the HP product from your computer.
- 2. Open the Applications: Hewlett-Packard folder.
- Double-click HP Uninstaller. Follow the on-screen instructions.

#### To install the software:

- 1. Connect the USB cable.
- Insert the HP software CD into your computer's CD/ DVD drive.
- 3. On the desktop, open the CD and then double-click **HP Installer**.
- 4. Follow the on-screen and the printed setup instructions that came with the HP product.

Power adapter: 0957-2290 Input voltage: 200-240Vac (+/- 10%) Input frequency: 50/60Hz (+/- 3Hz)

# Ink usage

**Note**: Ink from the cartridges is used in the printing process in a number of different ways, including in the initialization process, which prepares the device and cartridges for printing, and in printhead servicing, which keeps print nozzles clear and ink flowing smoothly. In addition, some residual ink is left in the cartridge after it is used. For more information, see <u>www.hp.com/go/inkusage</u>.

## HP printer limited warranty statement

| HP product                                                                 | Duration of limited warranty                                                                                                    |
|----------------------------------------------------------------------------|----------------------------------------------------------------------------------------------------|
| Software Media                                                             | 90 days                                                                                                    |
| Printer                                                                    | Technical support by phone: 1 year worldwide<br>Parts and labor: 90 days in US and Canada (outside the US<br>and Canada 1 year or as required by local law)                                                                                                    |
| Print or Ink cartridges                                                    | Until the HP ink is depleted or the "end of warranty" date printed<br>on the cartridge has been reached, whichever occurs first. This<br>warranty does not cover HP ink products that have been refilled,<br>remanufactured, refurbished, misused, or tampered with. |
| Printheads (only applies to products with customer replaceable printheads) | 1 year                                                                                                    |
| Accessories                                                                | 1 year unless otherwise stated                                                                                                    |

A. Extent of limited warranty

- Hewlett-Packard (HP) warrants to the end-user customer that the HP products specified above will be free from defects in materials and workmanship for the duration specified above, which duration begins on the date of purchase by the customer.
- For software products, HP's limited warranty applies only to a failure to execute programming instructions. HP does not warrant that the operation of any product will be interrupted or error free.
- HP's limited warranty covers only those defects that arise as a result of normal use of the product, and does not cover any other problems, including those that arise as a result of:
  - a. Improper maintenance or modification;
  - b. Software, media, parts, or supplies not provided or supported by HP;
  - c Operation outside the product's specifications;
  - d. Unauthorized modification or misuse.
- 4. For HP printer products, the use of a non-HP cartridge or a refilled cartridge does not affect either the warranty to the customer or any HP support contract with the customer. However, if printer failure or damage is attributable to the use of a non-HP or refilled cartridge or an expired ink cartridge, HP will charge its standard time and materials charges to service the printer for the particular failure or damage.
- If HP receives, during the applicable warranty period, notice of a defect in any product which is covered by HP's warranty, HP shall either repair or replace the product, at HP's option.
- 6. If HP is unable to repair or replace, as applicable, a defective product which is covered by HP's warranty, HP shall, within a reasonable time after being notified of the defect, refund the purchase price for the product.
- 7. HP shall have no obligation to repair, replace, or refund until the customer returns the defective product to HP.
- 8. Any replacement product may be either new or like-new, provided that it has functionality at least equal to that of the product being replaced.
- 9. HP products may contain remanufactured parts, components, or materials equivalent to new in performance.
- 10. HP's Limited Warranty Statement is valid in any country where the covered HP product is distributed by HP. Contracts for additional warranty services, such as on-site service, may be available from any authorized HP service facility in countries where the product is distributed by HP or by an authorized importer.
- B. Limitations of warranty

TO THE EXTENT ALLOWED BY LOCAL LAW, NEITHER HP NOR ITS THIRD PARTY SUPPLIERS MAKES ANY OTHER WARRANTY OR CONDITION OF ANY KIND, WHETHER EXPRESS OR IMPLIED WARRANTIES OR CONDITIONS OF MERCHANTABILITY, SATISFACTORY QUALITY, AND FITNESS FOR A PARTICULAR PURPOSE.

- C. Limitations of liability
  - To the extent allowed by local law, the remedies provided in this Warranty Statement are the customer's sole and exclusive remedies.
  - 2. TO THE EXTENT ALLOWED BY LOCAL LAW, EXCEPT FOR THE OBLIGATIONS SPECIFICALLY SET FORTH IN THIS WARRANTY STATEMENT, IN NO EVENT SHALL HP OR ITS THIRD PARTY SUPPLIERS BE LIABLE FOR DIRECT, INDIRECT, SPECIAL, INCIDENTAL, OR CONSEQUENTIAL DAMAGES, WHETHER BASED ON CONTRACT, TORT, OR ANY OTHER LEGAL THEORY AND WHETHER ADVISED OF THE POSSIBILITY OF SUCH DAMAGES.
- D. Local law
  - This Warranty Statement gives the customer specific legal rights. The customer may also have other rights which vary from state to state in the United States, from province to province in Canada, and from country to country elsewhere in the world.
  - 2. To the extent that this Warranty Statement is inconsistent with local law, this Warranty Statement shall be deemed modified to be consistent with such local law. Under such local law, certain disclaimers and limitations of this Warranty Statement may not apply to the customer. For example, some states in the United States, as well as some governments outside the United States (including provinces in Canada), may:
    - a. Preclude the disclaimers and limitations in this Warranty Statement from limiting the statutory rights of a consumer (e.g., the United Kingdom);
    - b. Otherwise restrict the ability of a manufacturer to enforce such disclaimers or limitations; or
    - c. Grant the customer additional warranty rights, specify the duration of implied warranties which the manufacturer cannot disclaim, or allow limitations on the duration of implied warranties.
  - 3. THE TERMS IN THIS WARRANTY STATEMENT, EXCEPT TO THE EXTENT LAWFULLY PERMITTED, DO NOT EXCLUDE, RESTRICT, OR MODIFY, AND ARE IN ADDITION TO, THE MANDATORY STATUTORY RIGHTS APPLICABLE TO THE SALE OF THE HP PRODUCTS TO SUCH CUSTOMERS.

#### HP Limited Warranty

Dear Customer,

You will find below the name and address of the HP entity responsible for the performance of the HP Limited Warranty in your country.

# You may have additional statutory rights against the seller based on your purchase agreement. Those rights are not in any way affected by this HP Limited Warranty.

Ireland: Hewlett-Packard Ireland Limited, 63-74 Sir John Rogerson's Quay, Dublin 2

United Kingdom: Hewlett-Packard Ltd, Cain Road, Bracknell, GB-Berks RG12 1HN

Malta: Hewlett-Packard International Trade B.V., Malta Branch, 49, Amery Street, Sliema SLM 1701, MALTA South Africa: Hewlett-Packard South Africa Ltd, 12 Autumn Street, Rivonia, Sandton, 2128, Republic of South Africa

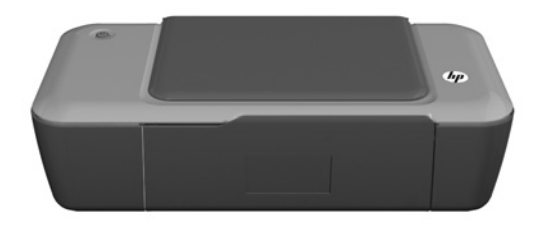

# i Wichtige Informationen

Die Einrichtungsinformationen finden Sie auf dem Installationsposter. Alle weiteren Produktinformationen finden Sie in der elektronischen Hilfe und in der Readme-Datei. Die elektronische Hilfe wird beim Installieren der Druckersoftware automatisch installiert. Die elektronische Hilfe umfasst Anweisungen zu den Produktfunktionen und zur Fehlerbehebung. Darüber hinaus enthält sie die Produktspezifikationen, rechtliche Hinweise sowie Hinweise zum Umweltschutz und zur Konformität und Informationen zum Support. Die Readme-Datei enthält die Informationen zur Kontaktaufnahme mit dem HP Support, die Betriebssystemanforderungen sowie die neuesten Aktualisierungen in Bezug auf die Produktinformationen. Rufen Sie bei Computern ohne CD/DVD-Laufwerk die Website <u>www.hp.com/support</u> auf, um die Druckersoftware herunterzuladen und zu installieren.

#### Installieren der elektronischen Hilfe

Legen Sie zum Installieren der elektronischen Hilfe die Software-CD in den Computer ein, und befolgen Sie die angezeigten Anweisungen.

# Windows:

#### Aufrufen der elektronischen Hilfe

Nachdem die Software installiert wurde, klicken Sie auf Start > Alle Programme > HP > HP Deskjet 1000 Printer J110 series > Hilfe.

#### Aufrufen der Readme-Datei

Legen Sie die CD ein. Suchen Sie auf der Software-CD nach ReadMe.chm. Klicken Sie zum Öffnen auf ReadMe.chm, und wählen Sie die ReadMe-Datei in Ihrer Sprache aus.

#### Mac:

#### Aufrufen der elektronischen Hilfe

Mac OS X 10.5 und 10.6: Klicken Sie in der **Finder Hilfe** auf **Mac Hilfe**. Halten Sie im **Help Viewer** die Schaltfläche **Startanzeige** gedrückt, und wählen Sie dann die Hilfe für Ihr Gerät aus.

#### Aufrufen der Readme-Datei

Legen Sie die Software-CD ein, und doppelklicken Sie auf den Ordner "Read Me", der sich im obersten Verzeichnis der Software-CD befindet.

#### **Registrieren Ihres HP Deskjet**

Lassen Sie das Gerät unter <u>http://www.register.hp.com</u> registrieren, um schnelleren Service und Hinweise vom Support zu erhalten.

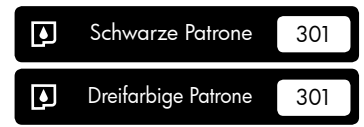

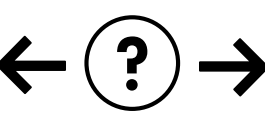

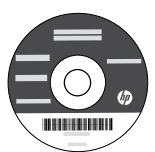

#### Fehlerbehebung bei der Installation

#### Wenn sich keine Testseite drucken lässt:

- Vergewissern Sie sich, dass alle Kabel korrekt angeschlossen sind. Siehe Installationsposter.
- Vergewissern Sie sich, dass der Drucker eingeschaltet ist und mit Strom versorgt wird. Die Taste () [Ein] leuchtet grün.

#### Vergewissern Sie sich, dass der Drucker als Standarddrucker festgelegt ist:

- Windows® 7: Klicken Sie im Windows-Menü Start auf Geräte und Drucker.
- Windows Vista<sup>®</sup>: Klicken Sie in der Windows-Taskleiste auf Start. Klicken Sie dann auf Systemsteuerung und Drucker.
- Windows XP<sup>®</sup>: Klicken Sie in der Windows-Taskleiste auf Start. Klicken Sie dann auf Systemsteuerung und Drucker und Faxgeräte.

Vergewissern Sie sich, dass der Kreis neben dem Drucker markiert ist. Wenn Ihr Drucker nicht als Standarddrucker ausgewählt ist, klicken Sie mit der rechten Maustaste auf das Druckersymbol, und wählen Sie im daraufhin angezeigten Menü die Option "Als Standarddrucker festlegen" aus.

#### Wenn weiterhin kein Druck möglich ist oder die Installation der Windows-Software fehlschlägt:

- Nehmen Sie die CD aus dem CD/DVD-Laufwerk des Computers heraus, und lösen Sie das USB-Kabel vom Computer.
- 2. Führen Sie einen Neustart des Computers aus.
- Legen Sie die CD mit der Druckersoftware in das CD/DVD-Laufwerk des Computers ein, und führen Sie die Installation entsprechend den angezeigten Anweisungen durch. Schließen Sie das USB-Kabel erst an, wenn Sie dazu aufgefordert werden.
- 4. Starten Sie den Computer nach Abschluss der Installation neu.

Windows XP und Windows Vista sind in den USA eingetragene Marken der Microsoft Corporation. Windows 7 ist in den USA und/ oder anderen Ländern eine eingetragene Marke oder eine Marke der Microsoft Corporation.

# Stromversorgung – Spezifikationen:

Netzteil: 0957-2286

Eingangsspannung: 100 – 240V Wechselstrom (+/- 10 %) Eingangsfrequenz: 50/60Hz (+/- 3Hz)

## Mac:

#### Fehlerbehebung bei der Installation

#### Wenn sich keine Testseite drucken lässt:

- Vergewissern Sie sich, dass alle Kabel korrekt angeschlossen sind. Siehe Installationsposter.
- Vergewissern Sie sich, dass der Drucker eingeschaltet ist und mit Strom versorgt wird. Die Taste (1) [Ein] leuchtet grün.

#### Wenn weiterhin kein Druck möglich ist, deinstallieren Sie die Software, und installieren Sie diese erneut:

**Hinweis**: Vom Deinstallationsprogramm werden alle speziellen HP Softwarekomponenten für das jeweilige Gerät entfernt. Vom Deinstallationsprogramm werden keine Komponenten entfernt, die mit anderen Produkten oder Programmen gemeinsam genutzt werden.

#### So deinstallieren Sie die Software:

- 1. Trennen Sie die Verbindung zwischen dem HP Produkt und dem Computer.
- 2. Öffnen Sie den Ordner "Programme: Hewlett-Packard".
- 3. Doppelklicken Sie auf **HP Deinstallationsprogramm**. Befolgen Sie die angezeigten Anweisungen.

#### So installieren Sie die Software:

- 1. Schließen Sie das USB-Kabel an.
- Legen Sie die CD mit der HP Software in das CD/ DVD-Laufwerk Ihres Computers ein.
- Öffnen Sie die CD auf dem Desktop, und doppelklicken Sie dann auf HP Installationsprogramm.
- Befolgen Sie die angezeigten und die gedruckten Einrichtungsanweisungen, die mit dem HP Produkt geliefert wurden.

#### Netzteil: 0957-2290

Eingangsspannung: 200 – 240V Wechselstrom (+/- 10 %) Eingangsfrequenz: 50/60Hz (+/- 3Hz)

Hinweis: Verwenden Sie das Produkt ausschließlich mit dem von HP gelieferten Netzteil.

# Tintenverbrauch

Hinweis: Die Tinte in den Patronen wird für das Druckverfahren in verschiedener Weise verwendet. Dazu zählen der Initialisierungsprozess, mit dem das Produkt und die Patronen auf den Druck vorbereitet werden, und die Druckkopfwartung, durch die die Druckdüsen frei gehalten werden und ein ungestörter Tintenfluss sichergestellt wird. Darüber hinaus verbleiben nach der Verwendung Tintenrückstände in den Patronen. Weitere Informationen hierzu finden Sie unter <u>www.hp.com/go/inkusage</u>.

# Erklärung zur beschränkten Gewährleistung für HP Drucker

| HP Produkt                                                                                  | Dauer der beschränkten Gewährleistung                                                                                                    |
|---------------------------------------------------------------------------------------------|----------------------------------------------------------------------------------------------------|
| Softwaremedien                                                                              | 90 Tage                                                                                                    |
| Drucker                                                                                     | Technischer Support per Telefon: 1 Jahr weltweit<br>Teile und Arbeit: 90 Tage in den USA und Kanada (außerhalb der<br>USA und Kanada 1 Jahr oder Zeitraum gemäß geltenden lokalen<br>Gesetzen)                                                                                                    |
| Druckpatronen                                                                               | Bis die HP Tinte verbraucht oder das auf der Druckpatrone<br>angegebene Enddatum für die Garantie erreicht ist, je nachdem,<br>welcher Fall zuerst eintritt. Diese Garantie gilt nicht für nachgefüllte,<br>nachgearbeitete, recycelte, zweckentfremdete oder in anderer<br>Weise manipulierte HP Tintenprodukte. |
| Druckköpfe (gilt nur für Produkte, deren Druckkopf vom<br>Kunden ausgewechselt werden kann) | 1 Jahr                                                                                                    |
| Zubehör                                                                                     | 1 Jahr (wenn nicht anders angegeben)                                                                                                    |

- A. Umfang der beschränkten Gewährleistung
   1. Hewlett-Packard (HP) gewährleistet dem Endkunden, dass die oben genannten HP Produkte während des oben genannten Gewährleistungszeitraums frei von Material- und Verarbeitungsfehlern sind. Der Gewährleistungszeitraum beginnt mit dem Kaufdatum.
  - 2. Bei Softwareprodukten gilt die eingeschränkte Garantie von HP nur für die Nichtausführung von Programmieranweisungen.
  - Die bernimmt keine Garantie dafür, dass die Verwendung jeglicher Produkte unterbrechungstrei bzw. ohne Fehler verlauft.
     Die beschränkte Gewährleistung von HP gilt nur für Mängel, die sich bei normaler Benutzung des Produkts ergeben, und erstreckt sich nicht auf Fehler, die durch Folgendes verursacht wurden:

    - a. Unsachgemäße Wartung oder Abänderung des Produkts;
       b. Software, Druckmedien, Ersatzteile oder Verbrauchsmaterial, die nicht von HP geliefert oder unterstützt werden;
    - Betrieb des Produkts, der nicht den technischen Daten entspricht;
  - d. Unberechtigte Abänderung oder falsche Verwendung.
    4. Bei HP-Druckerprodukten wirkt sich die Verwendung einer nicht von HP hergestellten bzw. einer aufgefüllten Patrone nicht Bei HP-Drückerprodukten wirkt sich die Verwendung einer nicht von HP hergestellten bzw. einer aufgeruitten Patrone nicht auf die Garantie für den Kunden bzw. auf jegliche Unterstützungsverträge mit dem Kunden aus. Wenn der Ausfall bzw. die Beschädigung des Druckers jedoch auf die Verwendung einer nicht von HP hergestellten bzw. einer aufgefüllten Patrone oder einer abgelaufenen Tintenpatrone zurückzuführen ist, stellt HP für die Wartung des Druckers bei diesem Ausfall bzw. dieser Beschädigung die standardmäßigen Arbeits- und Materialkosten in Rechnung. Wenn HP während des jeweils zutreffenden Gewährleistungszeitraums von einem Schaden an einem unter die Gewährleistung von HP fallenden Produkt in Kenntnis gesetzt wird, wird das betreffende Produkt nach Wahl von HP
  - 5.
  - sollte HP nicht in der Lage sein, ein fehlerhaftes, unter die Gewährleistung fallendes Produkt zu reparieren oder zu ersetzen, erstattet HP innerhalb eines angemessenen Zeitraums nach Benachrichtigung über den Schaden den vom Endkunden 6 bezahlten Kaufpreis für das Produkt zurück.
  - 7. HP ist erst dann verpflichtet, das mangelhafte Produkt zu reparieren, zu ersetzen oder den Kaufpreis zurückzuerstatten, wenn der Endkunde dieses an HP zurückgesandt hat.
  - Ersatzprodukte können entweder neu oder neuwertig sein, solange sie über mindestens denselben Funktionsumfang verfügen wie das zu ersetzende Produkt.
  - 9. HP Produkte können aufgearbeitete Teile, Komponenten oder Materialien enthalten, die in der Leistung neuen Teilen entsprechen.
  - 10. Die Erklärung zur beschränkten Gewährleistung von HP gilt in jedem Land, in dem die aufgeführten Produkte von HP vertrieben werden. Weitergehende auf der Gewährleistung beruhende Dienstleistungen (z.B. Vor-Ort-Service) können mit jeder autorisierten HP Serviceeinrichtung in den Ländern vereinbart werden, in denen das Produkt durch HP oder einen autorisierten Importeur vertrieben wird.
- B. Einschränkungen der Gewährleistung
   WEDER HP NOCH DESSEN ZULIFFERER ÜBERNEHMEN ÜBER DAS NACH GELTENDEM RECHT ZULÄSSIGE AUSMASS HINAUS ANDERE AUSDRÜCKLICHE ODER STILLSCHWEIGENDE GEWÄHRLEISTUNGEN ODER ZUSICHE-RUNGEN HINSICHTLICH DER MARKTGÄNGIGKEIT, ZUFRIEDEN STELLENDEN QUALITÄT UND EIGNUNG FÜR EINEN BESTIMMTEN ZWECK.
- C. Haftungsbeschränkung
  - Sofern durch die geltende Gesetzgebung keine anderen Bestimmungen festgelegt sind, stehen dem Endkunden über die in dieser Gewährleistungsvereinbarung genannten Leistungen hinaus keine weiteren Ansprüche zu.
     IN DEM NACH GELTENDEM RECHT ZULÄSSIGEN MASS UND MIT AUSNAHME DER IN DIESER
  - IN DEM NACH GELTENDEM RECHT ZULASSIGEN MASS UND MIT AUSNAHME DER IN DIESER GEWÄRHEISTUNGSVEREINBARUNG AUSDRÜCKLICH ANGEGEBENEN VERPFLICHTUNGEN SIND WEDER HP NOCH DESSEN ZULIEFERER ERSATZPFLICHTIG FÜR DIREKTE, INDIREKTE, BESONDERE, ZUFÄLLIGE ODER FOLGESCHÄDEN, UNABHÄNGIG DAVON, OB DIESE AUF DER GRUNDLAGE VON VERTRÄGEN, UNERLAUBTEN HANDLUNGEN ODER ANDEREN RECHTSTHEORIEN GELTEND GEMACHT WERDEN UND OB HP ODER DESSEN ZULIFFERER VON DER MÖGLICHKEIT EINES SOLCHEN SCHADENS UNTERRICHTET WORDEN SIND.
- D. Geltendes Recht
  - 1. Diese Gewährleistungsvereinbarung stattet den Endkunden mit bestimmten Rechten aus. Der Endkunde hat unter Umständen noch weitere Rechte, die in den Vereinigten Staaten von Bundesstaat zu Bundesstaat, in Kanada von Provinz zu Provinz, und allgemein von Land zu Land verschieden sein können.
  - 2. Soweit diese Gewährleistungsvereinbarung nicht dem geltenden Recht entspricht, soll sie als dahingehend abgeändert gelten, dass die hierin enthaltenen Bestimmungen dem geltenden Recht entsprechen. Unter dem geltenden Recht treffen bestimmte Erklärungen und Einschränkungen dieser Gewährleistungsvereinbarung möglicherweise nicht auf den Endkunden zu. In einigen US-Bundesstaaten und in einigen anderen Ländern (sowie in einigen kanadischen Provinzen): a. werden die Rechte des Verbrauchers nicht durch die Erklärungen und Einschränkungen dieser
    - Gewährleistungsvereinbarung beschränkt (z.B. in Großbritannien);
    - b. ist ein Hersteller nicht berechtigt, solche Erklärungen und Einschränkungen durchzusetzen;
  - b. ist ein Heisteller Hicht berechtigt, solche Erhatungen uberschlaftungen durchzigen durchzeisezeit, c. verfügt ein Endkunde über weitere Gewährleistungsansprüche; insbesondere kann die Dauer stillschweigender Gewährleistungen durch das geltende Recht geregelt sein und darf vom Hersteller nicht eingeschränkt werden, oder eine zeitliche Einschränkung der stillschweigenden Gewährleistung ist zulässig.
     DURCH DIESE GEWÄHRLEISTUNGSVEREINBARUNG WERDEN DIE ANSPRÜCHE DES ENDKUNDEN, DIE DURCH DAS IN DIESEN LÄNDERN GELTENDE RECHT IM ZUSAMMENHANG MIT DEM KAUF VON HP PRODUKTEN GEWÄHRT WERDEN, NUR IM GESETZLICH ZULÄSSIGEN RAHMEN AUSGESCHLOSSEN, EINGESCHRÄNKT NOER GEÄNDERT. DIE BEDINGUNGEN DIESER GEWÄHRLEISTUNGSVEREINBARUNG GELTEN ZUSÄTZLICH ZU DEN GESETZLICHEN EINDENDECHTE. ENDKUNDENRECHTEN

#### HP Herstellergarantie

Sehr geehrter Kunde,

Als Anlage finden Sie die Namen und Adressen der jeweiligen HP Gesellschaft, die in Ihrem Land die HP Herstellergarantie gewährt. Über die Herstellergarantie hinaus haben Sie gegebenenfalls Mängelansprüche gegenüber Ihrem Verkäufer aus dem Kaufvertrag, die durch diese Herstellergarantie nicht eingeschränkt werden.

## Deutschland: Hewlett-Packard GmbH, Herrenberger Straße 140, D-71034 Böblingen Luxemburg: Vegacenter, 75, Parc d'Activités Capellen, L-8308 Capellen Österreich: Hewlett-Packard Ges.m.b.H., Wienerbergstrasse 41 A-1120 Wien

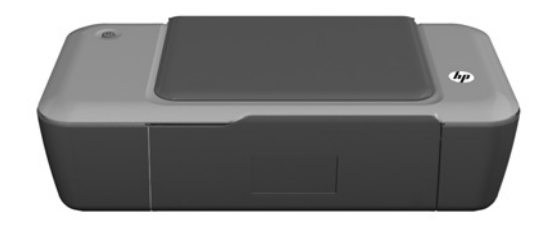

# (i) Informazioni

Per informazioni relative all'installazione fare riferimento al poster di installazione. Per tutte le altre informazioni relative al prodotto fare riferimento alla Guida elettronica e al file Leggimi. La Guida elettronica viene installata automaticamente durante l'installazione del software della stampante. La Guida elettronica include istruzioni relative alle funzioni del prodotto e alla risoluzione dei problemi. Fornisce inoltre specifiche del prodotto, avvisi legali, informazioni relative al supporto, alla normativa e informazioni per la tutela dell'ambiente. Il file Leggimi contiene le informazioni relative all'assistenza HP, i requisiti del sistema operativo e gli aggiornamenti più recenti alle informazioni relative al prodotto. Per i computer senza unità CD/DVD, visitare il sito <u>www.hp.com/support</u> da cui è possibile scaricare e installare il software della stampante.

#### Installazione della Guida elettronica

Per installare la Guida elettronica, inserire il CD del software nel computer e seguire le istruzioni visualizzate sullo schermo.

# Windows:

#### Come trovare la Guida elettronica

Dopo l'installazione del software, fare clic su **Start** > Tutti i programmi > HP > HP Deskjet 1000 Printer J110 series > Guida.

#### Come trovare il file Leggimi

Inserire il CD del software. Nel CD, individuare il file ReadMe.chm. Fare clic su ReadMe.chm per aprire e selezionare il file Leggimi.

### Mac:

#### Come trovare la Guida elettronica

Mac OS X v10.5 e v10.6: Da menu **Aiuto del Finder**, scegliere **Aiuto Mac**. Nel **Visore aiuto**, premere e mantenere premuto il pulsante **Home**, quindi scegliere il tipo di Aiuto per il dispositivo in uso.

#### Come trovare il file Leggimi

Inserire il CD del software, quindi fare doppio clic sulla cartella Read Me posizionata sul livello superiore del CD del software.

#### Registrazione di HP Deskjet

Per poter usufruire di un servizio più veloce e avvisi di supporto, eseguire la registrazione sul sito http://www.register.hp.com.

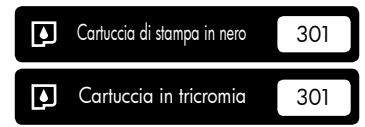

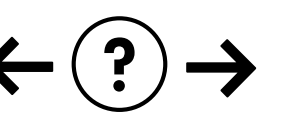

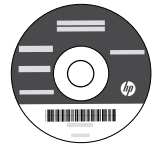

#### Risoluzione dei problemi di installazione

#### Se non si riesce a stampare una pagina di prova:

- Assicurarsi che i cavi siano connessi correttamente. Vedere il poster di installazione.
- Assicurarsi che la stampante sia accesa. La spia del pulsante (in) [On] deve essere accesa con luce verde.

#### Assicurarsi che la stampante sia impostata come unità di stampa predefinita:

- Windows<sup>®</sup> 7: Dal menu Start di Windows, fare clic su Dispositivi e stampanti.
- Windows Vista®: Sulla barra delle applicazioni di Windows, fare clic su Start, Pannello di controllo, Stampanti.
- Windows XP<sup>®</sup>: Sulla barra delle applicazioni di Windows, fare clic su Start, Pannello di controllo, quindi su Stampanti e fax.

Assicurarsi che la stampante sia selezionata. Se la stampante non è selezionata come stampante predefinita, fare clic con il pulsante destro del mouse sull'icona relativa alla stampante e selezionare "Imposta come stampante predefinita" dal menu.

#### Se non si riesce ancora a stampare o se è impossibile installare il software Windows:

- 1. Rimuovere il CD dall'unità CD/DVD del computer e scollegare il cavo USB dal computer.
- 2. Riavviare il computer.
- Inserire il CD del software della stampante nell'unità CD/DVD del computer e seguire le istruzioni visualizzate sullo schermo per installare il software della stampante. Non collegare il cavo USB finché non verrà espressamente richiesto.
- 4. Al termine dell'installazione, riavviare il computer.

Windows XP e Windows Vista sono marchi registrati di Microsoft Corporation negli Stati Uniti. Windows 7 è un marchio o marchio registrato di Microsoft Corporation negli Stati Uniti e/o in altri paesi.

# Mac:

#### Risoluzione dei problemi di installazione

#### Se non si riesce a stampare una pagina di prova:

- Assicurarsi che i cavi siano connessi correttamente. Vedere il poster di installazione.
- Assicurarsi che la stampante sia accesa. La spia del pulsante (1) [On] deve essere accesa con luce verde.

# Se non si riesce ancora a stampare, disinstallare e reinstallare il software:

**Nota**: la disinstallazione rimuove tutti i componenti software HP specifici del dispositivo. La disinstallazione non rimuove i componenti condivisi da altri prodotti o programmi.

#### Per disinstallare il software:

- 1. Disconnettere il dispositivo HP dal computer.
- 2. Selezionare Tutti i programmi: Cartella Hewlett-Packard.
- Fare doppio clic su HP Uninstaller. Seguire le istruzioni visualizzate sullo schermo.

#### Per installare il software:

- 1. Collegare il cavo USB.
- 2. Inserire il CD/DVD del software HP nell'unità CD-ROM del computer.
- 3. Sul desktop, aprire il CD e fare doppio clic su **HP Installer**.
- 4. Seguire le istruzioni visualizzate sullo schermo e le istruzioni fornite con il dispositivo HP.

# Specifiche di alimentazione:

Adattatore di alimentazione: 0957-2286 Tensione in entrata: 100-240Vac (+/- 10%) Frequenza in entrata: 50/60Hz (+/- 3Hz) Adattatore di alimentazione: 0957-2290 Tensione in entrata: 200-240Vac (+/- 10%) Frequenza in entrata: 50/60Hz (+/- 3Hz)

Nota: da utilizzare solo con l'adattatore fornito da HP.

# Utilizzo dell'inchiostro

**Nota**: durante il processo di stampa, l'inchiostro delle cartucce viene utilizzato in diversi modi, incluse la procedura di inizializzazione, che prepara il dispositivo e la cartuccia per la stampa, e la fase di manutenzione della testina, che mantiene puliti gli ugelli e garantisce che l'inchiostro scorra senza problemi. Inoltre, resta dell'inchiostro nella cartuccia dopo essere stato utilizzato. Per ulteriori informazioni, vedere **www.hp.com/go/inkusage**.

# Dichiarazione di garanzia limitata della stampante HP

| Prodotto HP                                                                                    | Durata della garanzia limitata                                                                                                    |
|------------------------------------------------------------------------------------------------|----------------------------------------------------------------------------------------------------|
| Supporti del software                                                                          | 90 giorni                                                                                                    |
| Stampante                                                                                      | Supporto tecnico telefonico: 1 anno in tutto il mondo<br>Parti e manodopera: 90 giorni negli USA e in CANADA (al di<br>fuori di USA e CANADA 1 anno o a termini di legge)                                                                                                    |
| Cartucce di stampa o di inchiostro                                                             | Fino ad esaurimento dell'inchiostro HP o fino al raggiungimento della data di "scadenza della garanzia" stampata sulla cartuccia, a seconda di quale evento si verifichi per primo. La presente garanzia non copre i prodotti con inchiostro HP che siano stati ricaricati, ricostruiti, ricondizionati, utilizzati in modo improprio o manomessi. |
| Testine di stampa (si applica solo ai prodotti con testine di stampa sostituibili dal cliente) | 1 anno                                                                                                    |
| Accessori                                                                                      | 1 anno salvo diversamente definito                                                                                                    |

A. Durata della garanzia limitata

- 1. Hewlett-Packard (HP) garantisce all'utente finale che per il periodo sopra indicato, a partire dalla data dell'acquisto, i prodotti HP specificati sono privi di difetti di materiali e di manodopera. Il cliente è responsabile della conservazione della prova di acquisto.
- 2. Per i prodotti software, la garanzia limitata HP si applica solo in caso di mancata esecuzione delle istruzioni di programmazione. HP non garantisce che il funzionamento dei prodotti HP sia interrotto e privo di errori.
- 3. La garanzia HP si applica solo agli eventuali difetti derivanti dall'uso normale del prodotto e non da:
  - a. Manutenzione non corretta oppure modifiche improprie o inadeguate;
  - b. Software, interfacce, supporti, parti o componenti non forniti da HP;
  - c. Funzionamento del prodotto fuori delle specifiche di HP;
  - d. Uso improprio o modifiche non autorizzate.
- 4. Per le stampanti HP, l'utilizzo di una cartuccia non HP o di una cartuccia ricaricata non ha effetti sulla garanzia o su eventuali contratti di assistenza con il cliente. Tuttavia, qualora il malfunzionamento o il danneggiamento della stampante sia dovuto all'uso di una cartuccia di stampa non HP o ricaricata, o di una cartuccia scaduta, al cliente verranno addebitati i costi di manodopera e di materiale sostenuti per la riparazione.
- 5. Se, durante il periodo della garanzia, HP verrà a conoscenza di un difetto di un prodotto hardware coperto dalla garanzia HP, a sua discrezione HP sostituirà o riparerà il prodotto difettoso.
- 6. Se HP non fosse in grado di riparare o sostituire adeguatamente un prodotto difettoso coperto dalla garanzia HP entro un tempo ragionevole, HP rimborserà il prezzo d'acquisto del prodotto.
- 7. HP non ha alcun obbligo di riparazione, sostituzione o rimborso fino al momento della restituzione del prodotto difettoso.
- 8. I prodotti sostitutivi possono essere nuovi o di prestazioni equivalenti a un prodotto nuovo, purché dotati di funzioni almeno uquali a quelle del prodotto sostituito.
- 9. I prodotti HP possono contenere parti, componenti o materiali ricondizionati equivalenti ai nuovi per prestazioni.
- 10. La garanzia limitata HP è valida in qualunque paese in cui i prodotti HP sopraelencati sono distribuiti da HP. Eventuali contratti per servizi di garanzia aggiuntivi, come l'assistenza 'on-site', possono essere richiesti a un centro di assistenza HP autorizzato che si occupi della distribuzione del prodotto o a un importatore autorizzato.
- B Garanzia limitata

IN CONFORMITÀ ALLE DISPOSIZIONI DI LEGGE VIGENTI, È ESCLUSA QUALSIASI GARANZIA O CONDIZIONE, SCRITTA OPPURE VERBALE, ESPRESSA O IMPLICITA DA PARTE DI HP O DI SUOI FORNITORI. HP ESCLUDE SPECIFICATAMENTE QUALSIASI GARANZIA O CONDIZIONE IMPLICITA DI COMMERCIABILITÀ, QUALITÀ SODDISFACENTE E IDONEITÀ AD USO PARTICOLARE.

- C. Responsabilità limitata
  - 1. Le azioni offerte dalla presente garanzia sono le sole a disposizione del cliente.
  - 2. IN CONFORMITÀ ALLE DISPOSIZIONI DI LEGGE VIGENTI, FATTA ECCEZIONE PER GLI OBBLIGHI ESPRESSI SPECIFICAMENTE NELLA PRESENTE GARANZIA HP, IN NESSUN CASO HP O I RELATIVI FORNITORI SARANNO RESPONSABILI DI DANNI DIRETTI, INDIRETTI, SPECIALI, ACCIDENTALI O CONSEGUENTI, O ALTRI DANNI DERIVANTI DALL'INADEMPIMENTO DEL CONTRATTO, ILLECITO CIVILE O ALTRO.
- D. Disposizioni locali
  - 1. Questa garanzia HP conferisce al cliente diritti legali specifici. Il cliente può anche godere di altri diritti legali che variano da stato a stato negli Stati Uniti, da provincia a provincia in Canada, e da paese/regione a paese/regione nel resto del mondo.
  - 2. Laddove la presente garanzia HP risulti non conforme alle leggi locali, essa verrà modificata secondo tali leggi. Per alcune normative locali, alcune esclusioni e limitazioni della presente garanzia HP possono non essere applicabili. Ad esempio, in alcuni stati degli Stati Uniti e in alcuni governi (come le province del Canada), è possibile: a. Impedire che le esclusioni e le limitazioni contenute nella garanzia HP limitino i diritti statutari del consumatore (come avviene nel Regno Unito).
    - b. Limitare la possibilità da parte del produttore di rafforzare tali esclusioni o limitazioni.
    - c. Concedere al cliente diritti aggiuntivi, specificare la durata delle garanzie implicite che il produttore non può
  - escludere o non consentire limitazioni alla durata delle garanzie implicite. 3. I TERMINI CONTENUTI NELLA PRESENTE DICHIARAZIONE DI GARANZIA, FATTI SALVI I LIMITI IMPOSTI DALLA LEGGE, NON ESCLUDONO, LIMITANO O MODIFICANO, BENSÌ INTEGRANO, I DIRITTI LEGALI APPLICABILI ALLA VENDITA DEI PRODOTTI HP AI CLIENTI DI TALI PAESI.

#### Garanzia del Produttore

#### Gentile Cliente.

In allegato troverà i nomi e indirizzi delle Società del Gruppo HP che prestano i servizi in Garanzia (garanzia di buon funzionamento e garanzia convenzionale) in Italia.

Oltre alla Garanzia del Produttore, Lei potrà inoltre far valere i propri diritti nei confronti del venditore di tali prodotti, come previsto negli articoli 1519 bis e seguenti del Codice Civile.

Italia: Hewlett-Packard Italiana S.p.A, Via G. Di Vittorio 9, 20063 Cernusco sul Naviglio

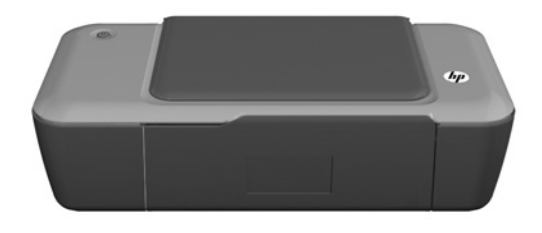

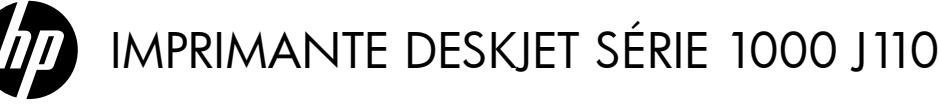

# (i) Informations

Pour obtenir des informations de configuration, reportez-vous au schéma d'installation. Toutes les autres informations relatives au produit figurent dans l'aide en ligne et le fichier Lisez-moi. L'installation de l'aide en ligne a lieu automatiquement en même temps que celle du logiciel d'imprimante. L'aide en ligne contient des instructions relatives aux fonctionnalités et au dépannage du produit. Elle décrit également les caractéristiques du produit, des notices légales, ainsi que des informations d'ordre environnemental, réglementaire et d'assistance. Le fichier Lisez-moi contient des informations permettant de contacter l'assistance HP et décrit la configuration requise pour le système d'exploitation, ainsi que les mises à jour les plus récentes des informations sur votre produit. Sur les ordinateurs non équipés d'un lecteur de CD/DVD, visitez le site <u>www.hp.com/support</u> pour télécharger et installer le logiciel d'imprimante.

#### Installation de l'aide en ligne

Pour installer l'aide en ligne, insérez le CD du logiciel dans votre ordinateur et suivez les instructions qui s'affichent à l'écran.

# Windows :

#### Recherche de l'aide en ligne

Après l'installation du logiciel, cliquez sur **Démarrer** > Tous les programmes > HP > HP Imprimante Deskjet série 1000 J110 > Aide.

#### Recherche du fichier Lisez-Moi

Insérez le CD de logiciel. Sur le CD du logiciel, recherchez le fichier ReadMe.chm. Double-cliquez sur ReadMe.chm pour ouvrir le fichier, puis sélectionnez le fichier Lisez-moi dans votre langue.

## Mac :

#### Recherche de l'aide en ligne

Mac OS X v10.5 et v10.6 : Dans l'Aide du Finder, sélectionnez Aide sur le Mac. Dans l'Afficheur d'aide, cliquez sur le bouton Accueil en maintenant la sélection, puis sélectionnez l'aide relative à votre périphérique.

#### Recherche du fichier Lisez-Moi

Insérez le CD du logiciel, puis double-cliquez sur le dossier « Read Me » situé à la racine du CD.

#### Enregistrement de votre imprimante HP Deskjet

Pour obtenir un service plus rapide et des alertes d'assistance, enregistrez-vous sur le site http://www.register.hp.com.

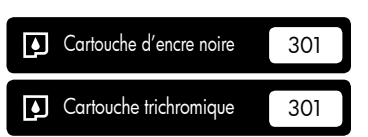

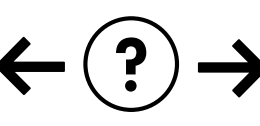

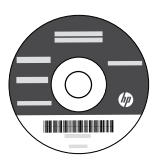

#### Dépannage de l'installation

#### Si vous ne parvenez pas à imprimer une page de test :

- Assurez-vous que les câbles sont correctement branchés. Consultez le schéma d'installation.
- Assurez-vous que l'imprimante est sous tension. Le bouton (1) [Marche/arrêt] s'allume et est de couleur verte.

# Assurez-vous que l'imprimante est définie en tant que périphérique d'impression par défaut.

- Windows® 7 : Dans le menu Démarrer de Windows, cliquez sur Périphériques et imprimantes.
- Windows Vista<sup>®</sup>: Dans la barre des tâches de Windows, cliquez sur Démarrer, sélectionnez Panneau de configuration, puis Imprimantes.
- Windows XP<sup>®</sup>: Dans la barre des tâches de Windows, cliquez sur Démarrer, sélectionnez Panneau de configuration, puis Imprimantes et fax.

Assurez-vous que le cercle jouxtant le nom de votre imprimante comporte une marque de sélection. Si votre imprimante n'est pas sélectionnée en tant qu'imprimante par défaut, cliquez avec le bouton droit sur l'icône de l'imprimante et sélectionnez « Définir comme imprimante par défaut » dans le menu.

#### Si vous ne parvenez toujours pas à imprimer, ou que l'installation du logiciel sous Windows échoue :

- 1. Retirez le CD de l'unité de CD/DVD de votre ordinateur, puis débranchez le câble USB de l'ordinateur.
- 2. Redémarrez l'ordinateur.
- Insérez le CD du logiciel d'impression dans le lecteur de CD/DVD, puis suivez les instructions à l'écran pour installer le logiciel. Ne branchez le câble USB que lorsque vous y êtes invité.
- 4. Une fois l'installation terminée, redémarrez l'ordinateur.

Windows XP et Windows Vista sont des marques déposées de Microsoft Corporation aux États-Unis. Windows 7 est une marque ou une marque déposée de Microsoft Corporation aux États-Unis et/ou dans d'autres pays.

# Spécifications relatives à l'alimentation :

Adaptateur de tension : 0957-2286

Tension d'alimentation : 100-240Vac (+/- 10%) Fréquence d'entrée : 50/60Hz (+/- 3Hz) Adaptateur de tension : 0957-2290 Tension d'alimentation : 200-240Vac (+/- 10%) Fréquence d'entrée : 50/60Hz (+/- 3Hz)

Remarque : Utilisez uniquement l'adaptateur secteur fourni par HP.

# Utilisation de l'encre

**Remarque** : L'encre contenue dans les cartouches est utilisée de différentes manières au cours du processus d'impression, y compris lors de l'initialisation, qui prépare le périphérique et les cartouches en vue de l'impression, ou encore lors de l'entretien des têtes d'impression, qui permet de nettoyer les buses et de s'assurer. que l'encre s'écoule en douceur. En outre, une certaine quantité d'encre demeure dans la cartouche après utilisation. Pour plus d'informations, voir <u>www.hp.com/go/inkusage</u>.

## Mac :

#### Dépannage de l'installation

#### Si vous ne parvenez pas à imprimer une page de test :

- Assurez-vous que les câbles sont correctement branchés. Consultez le schéma d'installation.
- Assurez-vous que l'imprimante est sous tension. Le bouton (1) [Marche/arrêt] s'allume et est de couleur verte.

#### Si vous ne parvenez toujours pas à effectuer d'impression, désinstallez, puis réinstallez le logiciel :

**Remarque** : Tous les composants logiciels HP propres au périphérique sont supprimés par le programme de désinstallation. Le programme de désinstallation ne supprime pas les composants partagés par d'autres produits ou d'autres programmes.

#### Pour désinstaller le logiciel :

- 1. Déconnectez le produit HP de votre ordinateur.
- 2. Ouvrez le dossier Applications : Hewlett-Packard.
- 3. Double-cliquez sur **Programme de désinstallation HP**. Suivez les instructions à l'écran.

#### Pour installer le logiciel :

- 1. Branchez le câble USB.
- 2. Insérez le CD/DVD du logiciel HP dans l'unité de CD-ROM de votre ordinateur.
- 3. Sur le bureau, ouvrez le CD, puis double-cliquez sur **Programme d'installation HP**.
- Suivez les instructions affichées à l'écran, ainsi que celles de la documentation imprimée fournie avec votre produit HP.

## Déclaration de garantie limitée de l'imprimante HP

| Produit HP                                                                                                    | Durée de la garantie limitée                                                                                                    |
|----------------------------------------------------------------------------------------------------|----------------------------------------------------------------------------------------------------|
| Supports logiciels                                                                                                    | 90 jours                                                                                                    |
| Imprimante                                                                                                    | Assistance technique par téléphone : 1 an dans le monde entier<br>Pièces et main d'œuvre : 90 jours aux États-Unis et au Canada<br>(hors des États-Unis et du Canada, 1 an ou selon la législation<br>locale)                                                                         |
| Cartouches d'encre                                                                                                    | Jusqu'à épuisement de l'encre HP ou jusqu'à expiration de la<br>date de garantie imprimée sur la cartouche (selon le cas qui se<br>produira en premier). Cette garantie ne couvre pas les produits<br>utilisant de l'encre HP qui ont été reconditionnés, mal utilisés ou<br>altérés. |
| Têtes d'impression (ne s'applique qu'aux produits avec<br>des têtes d'impression pouvant être remplacées par le client) | 1 an                                                                                                    |
| Accessoires                                                                                                    | 1 an. sauf indication contraire                                                                                                    |

A Extension de garantie limitée

- 1. Hewlett-Packard (HP) garantit au client utilisateur final que les produhits HP décrits précédemment sont exempts de défauts de matériaux et malfaçons pendant la durée indiquée ci dessus, à compter de la date d'achat par le client.
- 2. Pour les logiciels, la garantie limitée HP est valable uniquement en cas d'impossibilité d'exécuter les instructions de programmation. HP ne garantit pas que le fonctionnement du logiciel ne connaîtra pas d'interruptions ni d'erreurs. 3. La garantie limitée HP ne couvre que les défauts qui apparaissent dans le cadre de l'utilisation normale du produit et ne couvre aucun
- autre problème, y compris ceux qui surviennent du fait
  - a. d'une mauvaise maintenance ou d'une modification ;
  - b. de logiciels, de supports, de pièces ou de consommables non fournis ou non pris en charge par HP;
     c. du fonctionnement du produit hors de ses caractéristiques; ou

  - d'une modification non autorisée ou d'une mauvaise utilisation.
- 4. Pour les imprimantes HP, l'utilisation d'une cartouche d'un autre fournisseur ou d'une cartouche rechargée n'entraîne pas la résiliation de la garantie ni d'un contrat de support HP. Toutefois, si la panne ou les dégâts peuvent être attribués à l'utilisation d'une cartouche d'un autre journisseur, d'une cartouche rechargée ou d'une cartouche périmée, HP facturera les montants correspondant au temps et au matériel nécessaires à la réparation de l'imprimante.
- 5. Si, pendant la période de garantie applicable, HP est informé d'une défaillance concernant un produit couvert par la garantie HP, HP choisira de réparer ou de remplacer le produit défectueux. 6. Si HP est dans l'incapacité de réparer ou de remplacer, selon le cas, un produit défectueux couvert par la garantie HP, HP devra, dans un
- délai raisonnable après avoir été informé du défaut, rembourser le prix d'achat du produit.
- 7. HP ne sera tenu à aucune obligation de réparation de réparation de membra de produit defectueux à HP.
  8. Tout produit défectueux à HP.
  8. Tout produit de rembacement peut être neuf ou comme neuf, pourvu que ses fonctionnalités soient au moins équivalentes à celles du
- produit remplacé
- 9. Les produits HP peuvent contenir des pièces, des composants ou des matériels reconditionnés équivalents à des neufs en termes de performances
- 10. La garantie limitée HP est valable dans tout pays dans lequel le produit HP couvert est distribué par HP. Des contrats apportant des services de garantie supplémentaires, tels que la réparation sur site, sont disponibles auprès des services de maintenance agréés par HP dans les pays dans lequel le produit est distribué par HP ou par un importateur agréé.
- B Restrictions de garantie
- DANS LA MESURE OÙ LES LOIS LOCALES L'AUTORISENT, HP OU SES FOURNISSEURS TIERS NE FONT AUCUNE AUTRE GARANTIE OU CONDITION, EXPRESSE OU IMPLICITE, EN CE QUI CONCERNE LES PRODUITS HP ET NIENT TOUTE GARANTIE IMPLICITE DE COMMERCIALISATION, DE QUALITÉ SATISFAISANTE OU D'ADAPTATION À UN BUT PARTICULIER. C. Restrictions de responsabilité
  - 1. Dans la mesure où les lois locales l'autorisent, les recours énoncés dans cette déclaration de garantie constituent les recours exclusifs du client.
  - 2. DANS LA MESURE OÙ LES LOIS LOCALES L'AUTORISENT, EXCEPTION FAITE DES OBLIGATIONS SPÉCIFIQUEMENT ÉNONCÉES DANS LA PRÉSENTE DÉCLARATION DE GARANTIE, HP OU SES FOURNISSEURS TIERS NE POURRONT ÊTRE TENUS POUR RESPONSABLES DE DOMMAGES DIRECTS, INDIRECTS, SPÉCIAUX OU ACCIDENTELS, QU'ILS SOIENT BASÉS SUR UN CONTRAT, UN PRÉJUDICE OU TOUTE AUTRE THÉORIE LÉGALE, QUE CES DOMMAGES SOIENT RÉPUTÉS POSSIBLES OU NON.
- D. Lois locales
  - 1. Cette déclaration de garantie donne au client des droits juridiques spécifiques. Le client peut également posséder d'autres droits selon les états des Etats-Unis, les provinces du Canada, et les autres pays ou régions du monde
  - 2. Si cette déclaration de garantie est incompatible avec les lois locales, elle sera considérée comme étant modifiée pour être conforme à la loi locale. Selon ces lois locales, certaines renonciations et limitations de cette déclaration de garantie peuvent ne pas s'appliquer au client. Par exemple, certains états des Etats-Unis, ainsi que certains gouvernements hors des Etats-Unis (y compris certaines provinces du Canada), peuvent
    - a exclure les renonciations et limitations de cette déclaration de garantie des droits statutaires d'un client (par exemple au Royaume-Uni); b. restreindre d'une autre manière la possibilité pour un fabricant d'imposer ces renonciations et limitations ; ou
    - c. accorder au client des droits de garantie supplémentaires, spécifier la durée des garanties implicites que le fabricant ne peut nier, ou ne pas autoriser les limitations portant sur la durée des garanties implicites.
  - 3. EXCEPTÉ DANS LA MESURE AUTORISÉE PAR LA LÉGISLATION, LES TERMES DE LA PRÉSENTE DÉCLARATION DE GARANTIE N'EXCLUENT, NE LIMITENT NI NE MODIFIENT LES DROITS STATUTAIRES OBLIGATOIRES APPLICABLES À LA VENTE DES PRODUITS HP AUXDITS CLIENTS, MAIS VIENNENT S'Y AJOUTER.

#### Garantie du fabricant HP

Cher client

Vous trouverez, ci-après, les coordonnées de l'entité HP responsable de l'exécution de la garantie fabricant relative à votre matériel HP dans votre pays.

En vertu de votre contrat d'achat, il se peut que vous disposiez de droits légaux supplémentaires à l'encontre de votre vendeur. Ceux-ci ne sont aucunement affectés par la présente garantie du fabricant HP.

# En particulier, si vous êtes un consommateur domicilié en France (départements et territoires d'outre-mer (DOM-TOM) inclus dans la limite des textes qui leur sont applicables), le vendeur reste tenu à votre égard des défauts de conformité du bien au contrat et des vices rédhibitoires hhdans les conditions prévues aux articles 1641 à 1649 du Code civil.

Cours de la consortimation : "Art. L. 211-4. Le vendeur est tenu de livrer un bien conforme au contrat et répond des défauts de conformité existant lors de la délivrance. Il répond également des défauts de conformité résultant de l'emballage, des instructions de montage ou de l'installation lorsque celle-ci a été mise à sa charge par le contrat ou a été réalisée sous sa responsabilité."

"Art. L. 211-5. - Pour être conforme au contrat, le bien doit :

Art. L. 211-5. - Pour être conforme au contrat, le bien doit : 1° Etre propre à l'usage habituellement attendu d'un bien semblable et, le cas échéant correspondre à la description donnée par le vendeur et posséder les qualités que celui-ci a présentées à fachetur sous forme d'échanilition ou de modèle : - présenter les qualités qu'un acheteur peut léglimement attendre eu égard aux déclarations publiques faites par le vendeur, par le producteur ou par son représentant, notamment dans la publicité ou l'équetage : 2° Ou présenter les caractéristiques définies d'un commun accord par les parties ou être propre à tout usage spécial recherché par l'acheteur, porté à la connaissance du vendeur et que cé demicr a accepté.

"Art. L.211-12. - L'action résultant du défaut de conformité se prescrit par deux ans à compter de la délivrance du bien."

Code civil 1: "Code civil Ancide 1641 : Le vendeur est tenu de la garantie à raison des défauts cachés de la chose vendue qui la rendent impropre à l'usage auquel on la destine, ou qui diminuent tellement cel usage, que l'acheteur ne l'aurait pas acquise, ou n'en aurait donné qu'un moindre prix, s'il les avait connus.

"Code civil Article 1648 : L'action résultant des vices rédhibitoires doit être intentée par l'acquéreur dans un délai de deux ans à compter de la découverte du vice."

France : Hewlett-Packard France, SAS 80, rue Camille Desmoulins 92788 Issy les Moulineaux Cedex 9 Belgique : Hewlett-Packard Belgium BVBASPRL, Hermeslaan 1A, B-1831 Brussels Luxembourg : Hewlett-Packard Luxenbourg SCAV, Vegacenter, 75, Parc & Activitos Capelien, L-8308 Capelien

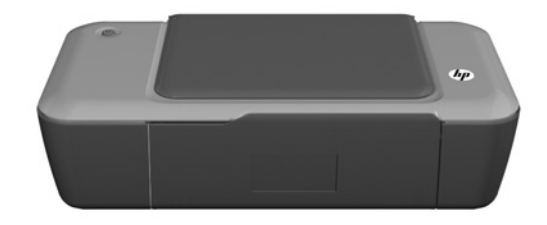

# (i) Informatie

Raadpleeg de installatieposter voor informatie over de installatie. Alle andere productinformatie kunt u vinden in de elektronische Help en Leesmij. De elektronische Help wordt automatisch geïnstalleerd tijdens de installatie van de printersoftware. De elektronische Help bevat instructies over de mogelijkheden van het product en het oplossen van problemen. De Help biedt ook productspecificaties, wettelijke mededelingen, en informatie over het milieu, de voorschriften en ondersteuning. Het Leesmij-bestand bevat contactinformatie voor HP-ondersteuning, vereisten van het besturingssysteem en informatie over de meest recente productupdates. Ga naar <u>www.hp.com/support</u> om de printersoftware te downloaden en te installeren voor computers zonder cd-/dvd-schijf.

#### Installatie van de elektronische Help

Om de elektronische Help te installeren, plaatst u de software-cd in uw computer en volgt u de instructies op het scherm.

# Windows:

#### De elektronische Help vinden

Na installatie van de software klikt u op Start > Alle programma's > HP > HP Deskjet 1000 Printer J110 series > Help.

#### Leesmij vinden

Plaats de cd met de software. Zoek op de software-cd ReadMe.chm. Klik op ReadMe.chm om het bestand te openen en kies vervolgens het Leesmij-bestand in uw taal.

### Mac:

#### De elektronische Help vinden

Mac OS X v10.5 en v10.6: Kies **Mac Help** in het menu **Help** van de Finder. Klik in de **Help-viewer**, op de **Home** knop en houd deze ingedrukt. Klik vervolgens op de help voor uw product.

#### Leesmij vinden

Plaats de software-cd in de eenheid en dubbelklik op de Leesmij-map die u vindt in de hoofdmap van de software-cd.

#### Registreer uw HP Deskjet

Registreer u voor een snellere service en ontvang ondersteuningsberichten via http://www.register.hp.com.

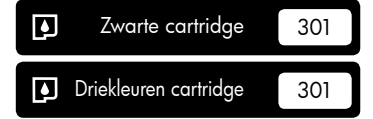

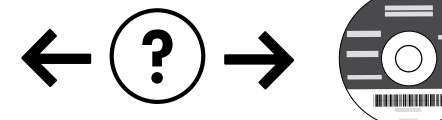

#### Installatieproblemen oplossen

#### Indien u geen testpagina kunt afdrukken:

- Controleer of de kabels goed zijn aangesloten. Zie de installatieposter.
- Controleer of de printer is ingeschakeld.
   De (1) [Aan]-knop zal groen oplichten.

#### Controleer of de printer is ingesteld als uw standaardprinter:

- Windows® 7: Klik vanuit het Start-menu van Windows op Apparaten en printers.
- Windows Vista<sup>®</sup>: Klik op de taakbalk van Windows op Start, klik op Configuratiescherm, en vervolgens op Printers.
- Windows XP<sup>®</sup>: Klik op de taakbalk van Windows op Start, klik op Configuratiescherm, en vervolgens op Printers en faxen.

Controleer of uw printer is aangevinkt in het rondje ernaast. Indien uw printer niet is geselecteerd als de standaardprinter, klik dan met de rechtermuisknop op het printerpictogram en kies "Als standaardprinter instellen" uit het menu.

#### Doe het volgende indien u nog steeds niet kunt afdrukken, of indien de software-installatie van Windows mislukt:

- Verwijder de cd uit de cd-romschijf van de computer en koppel vervolgens de USB-kabel los van de computer.
- 2. Start de computer opnieuw op.
- Plaats de cd met de printersoftware in de cd/dvdeenheid van de computer, en volg vervolgens de instructies op het scherm om de printersoftware te installeren. Sluit de USB-kabel niet aan voordat u daarom wordt gevraagd.
- 4. Als de installatie is voltooid, start u de computer opnieuw.

Windows XP en Windows Vista zijn in de V.S. geregistreerde handelsmerken van Microsoft Corporation. Windows 7 is een gedeponeerd handelsmerk of een handelsmerk van Microsoft Corporation in de Verenigde Staten en/of andere landen.

## Mac:

#### Installatieproblemen oplossen

#### Indien u geen testpagina kunt afdrukken:

- Controleer of de kabels goed zijn aangesloten. Zie de installatieposter.
- Controleer of de printer is ingeschakeld.
   De (1) [knop Aan] brandt groen.

#### Indien u nog steeds niet kunt afdrukken, maak de installatie van de software dan ongedaan en installeer de software opnieuw:

**Opmerking**: Met het ongedaan maken van de installatie worden alle HP-softwareonderdelen verwijderd die specifiek bij het apparaat horen. De onderdelen die worden gedeeld door andere producten of programma's worden niet verwijderd.

#### Ga als volgt te werk om de software te verwijderen:

- 1. Koppel het HP-apparaat los van de computer.
- 2. Open de map Toepassingen: Hewlett-Packard.
- Dubbelklik op HP Uninstaller. Volg de aanwijzingen op het scherm.

#### Zo installeert u de software:

- 1. Sluit de USB-kabel aan.
- 2. Plaats de cd met de HP-software in het cd/dvdeenheid van de computer.
- 3. Open de cd op het bureaublad en dubbelklik vervolgens op **HP Installer**.
- Volg de instructies op het scherm en de gedrukte installatie-instructies die bij het HP-apparaat zijn geleverd.

# Voedingsspecificaties:

Netadapter: 0957-2286 Ingangsvoltage: 100-240Vac (+/- 10%) Ingangsfrequentie: 50/60Hz (+/- 3Hz) Netadapter: 0957-2290 Ingangsvoltage: 200-240Vac (+/- 10%) Ingangsfrequentie: 50/60Hz (+/- 3Hz)

Opmerking: Gebruik alleen de netadapter die door HP is geleverd.

# Inktverbruik

**Opmerking**: Inkt uit de cartridges wordt bij het afdrukken op een aantal verschillende manieren gebruikt, waaronder bij het initialisatieproces, waarbij het toestel en de cartridges worden voorbereid op het afdrukken, en bij onderhoud aan de printkop, dat ervoor zorgt dat de printsproeiers schoon blijven en de inkt goed blijft stromen. Daarnaast blijft er wat inkt in de cartridge achter nadat deze is gebruikt. Raadpleeg <u>www.hp.com/go/inkusage</u> voor meer informatie.

## Beperkte garantieverklaring voor de HP-printer

| HP product                                                                                             | Duur van beperkte garantie                                                                                                    |
|----------------------------------------------------------------------------------------------------|----------------------------------------------------------------------------------------------------|
| Softwaremedia                                                                                          | 90 dagen                                                                                                    |
| Printer                                                                                                | Telefonische ondersteuning: 1 jaar wereldwijd<br>Onderdelen en arbeidsloon: 90 dagen in de VS en Canada (buiten<br>de VS en Canada 1 jaar of conform de lokale wetgeving)                                                                                                    |
| Print- of inktcartridges                                                                               | Tot het HP inktpatroon leeg is of de "einde garantie"-datum<br>(vermeld op het inktpatroon) is bereikt, afhankelijk van wat het eerst<br>van toepassing is. Deze garantie dekt geen HP inktproducten die<br>opnieuw zijn gevuld, opnieuw zijn gefabriceerd of zijn gerepareerd,<br>noch HP inktproducten die op verkeerde wijze zijn gebruikt of<br>behandeld. |
| Printkoppen (geldt alleen voor producten met printkoppen<br>die door de klant kunnen worden vervangen) | 1 jaar                                                                                                    |
| Accessoires                                                                                            | 1 jaar tenzij anders vermeld                                                                                                    |

A. Duur van beperkte garantie

1. Hewlett-Packard (HP) garandeert de eindgebruiker dat bovenstaande HP-producten vrij van materiaal- en fabricagedefecten zijn gedurende de hierboven aangegeven periode, die begint op de datum van aankoop door de klant. De klant moet een bewijs van de datum van aankoop kunnen overleggen. 2. Met betrekking tot softwareproducten is de beperkte garantie van HP uitsluitend geldig voor het niet kunnen uitvoeren van

programmeringsinstructies. HP garandeert niet dat de werking van een product ononderbroken of vrij van fouten is.

3. De beperkte garantie van HP geldt alleen voor defecten die zich voordoen als resultaat van een normaal gebruik van het product en is niet van toepassing in de volgende gevallen:

a. onjuist of onvoldoende onderhoud of wijziging van het product;

- b. software, interfaces, afdrukmateriaal, onderdelen of benodigdheden die niet door HP worden geleverd of ondersteund;
   c. gebruik dat niet overeenstemt met de specificaties van het product;
- d. onrechtmatige wijzigingen of verkeerd gebruik.

4. Voor HP printerproducten is het gebruik van een cartridge die niet door HP is geleverd of een nagevulde cartridge niet van Voor het printergebrucker an de klant of een contract voor ondersteuning dat met de klant is gestoten. Als echter een defect of beschadiging van de printer toegewezen kan worden aan het gebruik van een cartridge die niet van HP afkomstig is, een nagevulde cartridge of een verlopen inktcartridge, brengt HP de gebruikelijke tijde en materiaalkosten voor het repareren van de printer voor het betreffende defect of de betreffende beschadiging in rekening.
 Als HP tijdens de van toepassing zijnde garantieperiode kennisgeving ontvangt van een defect in een softwareproduct, in ofdwartentied effei oen jeditergede de garantieperiode kennisgeving ontvangt van een defect in een softwareproduct, in

afdrukmateriaal of in een inktproduct dat onder de garantie van HP valt, wordt het defecte product door HP vervangen. Als HP

- tijdens de van toepassing zijnde garantieperiode kennisgeving ontvangt van een defect in een hardwareproduct dat onder de garantie van HP valt, wordt naar goeddunken van HP het defecte product door HP gerepareerd of vervangen. 6. Als het defecte product niet door HP respectievelijk gerepareerd of vervangen kan worden, zal HP de aankoopprijs voor het defecte product dat onder de garantie valt, terugbetalen binnen een redelijke termijn nadat HP kennisgeving van het defect heeft ontvangen.
- 7. HP is net verplicht tot reparatie, vervanging of terugbetaling tot de klant het defecte product aan HP geretourneerd heeft.
- Een eventueel vervangingsproduct mag nieuw of bijna nieuw zijn, vooropgesteld dat het ten minste dezelfde functionaliteit heeft als het product dat wordt vervangen.
- De beperkte garantie van HP is geldig in alle landen/regio's waar het gegarandeerde product door HP wordt gedistribueerd, met uitzondering van het Midden-Oosten, Afrika, Argentinië, Brazilië, Mexico, Venezuela en de tot Frankrijk behorende zogenoemde Départements d'Outre Mer<sup>®</sup>. Voor de hierboven als uitzondering vermelde landen/regio's, is de garantie uitsluitend geldig in het land/de regio van aankoop. Contracten voor extra garantieservice, zoals service op de locatie van de klant, zijn verkrijgbaar bij elk officieel HP-servicekantoor in landen/regio's waar het product door HP of een officiële importeur wordt gedistribueerd.
- 10. Er wordt geen garantie gegeven op HP-inktpatronen die zijn nagevuld, opnieuw zijn geproduceerd, zijn opgeknapt en verkeerd zijn gebruikt of waarmee op enigerlei wijze is geknoeid.
- B. Garantiebeperkingen

AINSDAFENINGEN IN ZOVERRE DOOR HET PLAATSELIJK RECHT IS TOEGESTAAN, BIEDEN NOCH HP, NOCH LEVERANCIERS (DERDEN) ANDERE UITDRUKKELIJKE OF STILZWIJGENDE GARANTIES OF VOORWAARDEN MET BETREKKING TOT DE PRODUCTEN VAN HP EN WIJZEN ZIJ MET NAME DE STILZWIJGENDE GARANTIES EN VOORWAARDEN VAN VERKOOPBAARHEID, BEVREDIGENDE KWALITEIT EN GESCHIKTHEID VOOR EEN BEPAALD DOEL AF.

- C. Beperkte aansprakelijkheid
  - Voor zover bij de plaatselijke wetgeving toegestaan, zijn de verhaalsmogelijkheden in deze beperkte garantie de enige en exclusieve verhaalsmogelijkheden voor de klant.
     VOORZOVER DOOR HET PLAATSELIJK RECHT IS TOEGESTAAN, MET UITZONDERING VAN DE SPECIFIEKE VERPLICHTINGEN IN DEZE GARANTIEVERKLARING, ZIJN HP EN LEVERANCIERS (DERDEN) ONDER GEEN BEDING
  - AANSPRAKELIJK VOOR DIRECTE, INDIRECTE, SPECIALE EN INCIDENTELE SCHADE OF GEVOLGSCHADE, OF DIT NU GEBASEERD IS OP CONTRACT, DOOR BENADELING OF ENIGE ANDERE JURIDISCHE THEORIE, EN ONGEACHT OF HP VAN DE MOGELIJKHEID VAN DERGELIJKE SCHADE OP DE HOOGTE IS.
- D. Lokale wetgeving
  - Deze garantieverklaring verleent de klant specifieke juridische rechten. De klant kan over andere rechten beschikken die in de V.S. van staat tot staat, in Canada van provincie tot provincie en elders van land tot land of van regio tot regio kunnen verschillen.
     In zoverre deze garantieverklaring niet overeenstemt met de plaatselijke wetgeving, zal deze garantieverklaring als aangepast en
  - in overeenstemming met dergelijke plaatselijke wetgeving worden beschouwd. Krachtens een dergelijke plaatselijke wetgeving is het mogelijk dat bepaalde afwijzingen en beperkingen in deze garantieverklaring niet op de klant van toepassing zijn. Sommige staten in de Verenigde Staten en bepaalde overheden buiten de Verenigde Staten (inclusief provincies in Canada) kunnen bijvoorbeeld:
    - a voorkomen dat de afwijzingen en beperkingen in deze garantieverklaring de wettelijke rechten van een klant beperken (bijvoorbeeld het Verenigd Koninkrijk);
    - b. op andere wijze de mogelijkheid van een fabrikant beperken om dergelijke niet-aansprakelijkheidsverklaringen of beperkingen af te dwingen;
    - de klant aanvullende garantierechten verlenen, de duur van de impliciete garantie bepalen waarbij het niet mogelijk is dat de c.
  - MATE, GEEN UITSLUITING, BEPERKING OF WIJZIGING VAN, MAAR EEN AANVULLING OP DE VERPLICHTE EN WETTELIJK VOORGESCHREVEN RECHTEN DIE VAN TOEPASSING ZIJN OP DE VERKOOP VAN HP-PRODUCTEN.

#### HP Fabrieksgarantie

Geachte klant.

Als bijlage ontvangt u hierbij een lijst met daarop de naam en het adres van de HP vestiging in uw land waar u terecht kunt voor de HP fabrieksgarantie

Naast deze fabrieksgarantie kunt u op basis van nationale wetgeving tevens jegens uw verkoper rechten putten uit de verkoopovereenkomst. De HP fabrieksgarantie laat de wettelijke rechten onder de toepasselijke nationale wetgeving onverlet. Nederland: Hewlett-Packard Nederland BV, Startbaan 16, 1187 XR Amstelveen Belgique: Hewlett-Packard Belgium BVBA/SPRL Hermeslaan 1A B-1831 Brussels

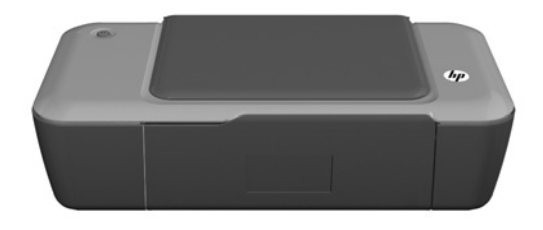

# i Información

Si desea información acerca de la instalación, consulte el póster de instalación. Puede encontrar cualquier otra información del producto en los archivos electrónicos Ayuda y Léame. La Ayuda electrónica se instala automáticamente durante la instalación del software de la impresora. La ayuda electrónica incluye instrucciones para el uso de funciones del producto y la solución de problemas. También ofrece las especificaciones del producto, avisos legales e información medioambiental, regulatoria y de asistencia técnica. El archivo Léame contiene los requisitos de información de contacto con el servicio técnico de HP, del sistema operativo y las actualizaciones más recientes de la información del producto. Si no dispone de una unidad de CD/DVD, visite <u>www.hp.com/support</u> para descargar e instalar el software de la impresora.

#### Instalar la ayuda electrónica

Para instalar la ayuda electrónica, introduzca el CD del software en su equipo y siga las instrucciones que aparecen en la pantalla.

# Windows:

#### Encontrar la ayuda electrónica

Después de instalar el software, haga clic en Inicio > Todos los programas > HP > HP Deskjet 1000 Printer J110 series > Ayuda.

#### Encontrar el archivo Léame

Inserte el CD de software. En el CD del software, busque ReadMe.chm. Haga clic en ReadMe.chm para abrirlo y elija ReadMe en su idioma.

#### Mac:

#### Encontrar la ayuda electrónica

Mac OS X v10.5 y v10.6: En el menú **Ayuda del Finder**, seleccione **Ayuda de Mac**. En el **Visor de la ayuda**, haga clic y mantenga pulsado el botón **Inicio**, y elija la ayuda de su dispositivo.

#### Encontrar el archivo Léame

Introduzca el CD con el software y haga doble clic en la carpeta Léame, situada en el nivel superior de dicho CD.

#### Registre su HP Deskjet

Obtenga servicio técnico y alertas más rápidas, registrándose en http://www.register.hp.com.

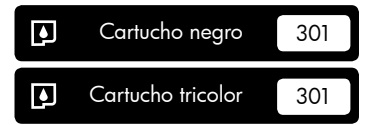

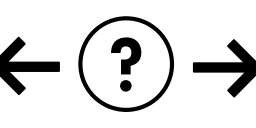

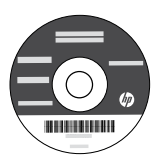

#### Solución de problemas de instalación

#### Si no puede imprimir una página de prueba:

- Compruebe que los cables estén bien conectados. Consulte el póster de instalación.
- Compruebe que la impresora esté encendida.
   Se encenderá la luz verde del botón (1) [Encender].

#### Compruebe que la impresora esté definida como dispositivo de impresión predeterminado:

- Windows<sup>®</sup> 7: Desde el menú Inicio de Windows, haga clic en Dispositivos e impresoras.
- Windows Vista<sup>®</sup>: En la barra de tareas de Windows, haga clic en Inicio, después en Panel de control y a continuación haga clic en Impresora.
- Windows XP<sup>®</sup>: En la barra de tareas de Windows, haga clic en Inicio, elija Panel de control y, a continuación, haga clic en Impresoras y Faxes.

Compruebe que junto a la impresora hay una marca de verificación dentro de un círculo negro. Si la impresora no está seleccionada como predeterminada, haga clic con el botón derecho en el icono de la impresora y elija "Establecer como impresora predeterminada" en el menú.

# Si sigue sin poder imprimir o el software Windows genera un error:

- Extraiga el CD de la unidad de CD/DVD del equipo y, a continuación, desconecte el cable USB del ordenador.
- 2. Reinicie el equipo.
- Inserte el CD del software de la impresora en la unidad de CD/DVD del equipo y siga las instrucciones en pantalla para instalar el software de la impresora. No conecte el cable USB hasta que se le indique.
- 4. Una vez haya acabado la instalación, reinicie el equipo.

Windows XP y Windows Vista son marcas registradas en EE.UU. de Microsoft Corporation. Windows 7 es una marca comercial o una marca comercial registrada de Microsoft Corporation en EE.UU. y en otros países.

## Mac:

#### Solución de problemas de instalación

#### Si no puede imprimir una página de prueba:

- Compruebe que los cables estén bien conectados. Consulte el póster de instalación.
- Compruebe que la impresora esté encendida.
   Se encenderá la luz verde del botón <sup>(1)</sup> [Encender].

# Si sigue sin poder imprimir, instale y vuelva a instalar el software:

**Nota**: El programa de desinstalación elimina los componentes del software HP específicos del dispositivo. El programa de desinstalación no elimina los componentes compartidos por otros productos o programas.

#### Para desinstalar el software:

- 1. Desconecte el producto HP del equipo.
- 2. Abra la carpeta Aplicaciones: Carpeta Hewlett-Packard.
- Haga doble clic en Programa de desinstalación de HP. Siga las instrucciones que aparecen en la pantalla.

#### Para instalar el software:

- 1. Conecte el cable USB.
- Inserte el CD/DVD del software HP en la unidad de CD-ROM del equipo.
- 3. En el escritorio, abra el CD y haga doble clic en HP Installer.
- Siga las instrucciones de la pantalla y las instrucciones de instalación suministradas con el producto HP.

# Especificaciones de alimentación:

Adaptador de alimentación: 0957-2286 Tensión de entrada: 100-240Vac (+/- 10%)

Frecuencia de entrada: 50/60Hz (+/- 3Hz)

Adaptador de alimentación: 0957-2290 Tensión de entrada: 200-240Vac (+/- 10%) Frecuencia de entrada: 50/60Hz (+/- 3Hz)

Nota: Utilícese sólo con el adaptador de alimentación suministrado por HP.

# Uso de la tinta

**Nota**: La tinta de los cartuchos se utiliza en el proceso de impresión de diferentes maneras, incluso en el proceso de inicialización, que prepara el dispositivo y los cartuchos para imprimir, y en el mantenimiento de los cabezales de impresión, que mantiene limpias las boquillas de impresión y hace que la tinta fluya sin problemas. Asimismo, parte de la tinta residual se queda en el cartucho después de utilizarlo. Para obtener más información, consulte <u>www.hp.com/go/inkusage</u>.

## Declaración de garantía limitada de la impresora HP

| Producto HP                                                                                                    | Duración de la garantía limitada                                                                                                    |
|----------------------------------------------------------------------------------------------------|----------------------------------------------------------------------------------------------------|
| Medio de almacenamiento del software                                                                             | 90 días                                                                                                    |
| Impresora                                                                                                    | Soporte técnico telefónico: 1 año en todo el mundo<br>Piezas y mano de obra: 90 días en EE.UU. y Canadá (Fuera de<br>EE.UU. y Canadá, 1 año o según la legislación local)                                                                                                    |
| Cartuchos de tinta o impresión                                                                                   | La garantía es válida hasta que se agote la tinta HP o hasta que<br>se alcance la fecha de "fin de garantía" indicada en el cartucho,<br>cualquiera de los hechos que se produzca en primer lugar. Esta<br>garantía no cubrirá los productos de tinta HP que se hayan<br>rellenado o manipulado, se hayan vuelto a limpiar, se hayan<br>utilizado incorrectamente o se haya alterado su composición. |
| Cabezales de impresión (sólo se aplica a productos con<br>cabezales de impresión que el cliente puede sustituir) | 1 año                                                                                                    |
| Accesorios                                                                                                    | 1 año, a no ser que se especifique otro dato                                                                                                    |

A. Alcance de la garantía limitada

- Alcance de la garantia limitada
  Hewlett-Packard (HP) garantiza al usuario final que el producto de HP especificado no tendrá defectos de materiales ni mano de obra por el periodo anteriormente indicado, cuya duración empieza el día de la compra por parte del cliente.
  Para los productos de software, la garantia limitada de HP se aplica únicamente a la incapacidad del programa para ejecutar las instrucciones. HP no garantiza que el funcionamiento de los productos se interrumpa o no contenga errores.
  La garantia limitada de HP abarca sólo los defectos que se originen como consecuencia del uso normal del producto, y no cubre otros problemas, incluyendo los originados como consecuencia de:

  Mantenimiento o modificación indebidos:
  Software, seconder de la impresión piezas o consumibles que HP no proporcingo e no admita;

- Software, soportes de impresión, piezas o consumibles que HP no proporcione o no admita; Uso que no se ajuste a las especificaciones del producto; h
- c.
- c. Uso que no se ajuste a las especificaciones del producto,
   d. Modificación o uso incorrecto no autorizados.
   4. Para los productos de impresoras de HP, que artucho que no sea de HP o de un cartucho recargado no afecta ni a la garantia del diente ni a cualquier otro contrato de asistencia de HP con el cliente. No obstante, si el error o el desperfecto en la impresora se atribuye al uso de un cartucho que no sea de HP, un cartucho recargado o un cartucho de tinta caducado, HP cobrará aparte el tiempo y
- la motor al las de servicio para dicho error o desperfecto. Iso materiales de servicio para dicho error o desperfecto. Si durante la vigencia de la garantía aplicable, HP recibe un aviso de que cualquier producto presenta un defecto cubierto por la garantía, HP reparará o sustituirá el producto defectusos como considere conveniente. 5.
- Si HP no logra reparar o sustituir, según corresponda, un producto defectuoso que esté cubierto por la garantía, HP reembolsará al cliente el precio de compra del producto, dentro de un plazo razonable tras recibir la notificación del defecto. 6
- HP no tendrá obligación alguna de reparar, sustituir o reembolsar el precio del producto defectuoso hasta que el cliente lo haya devuelto a HP. Los productos de sustitución pueden ser nuevos o seminuevos, siempre que sus prestaciones sean iguales o mayores que las del producto sustituido.
- Do producto subilitativitativitatittovitativitativitativitativitativitativitativitativitativita servicios autorizado por HP, en aquellos países donde HP o un importador autorizado distribuyan el producto.
- B. Limitaciones de la garantía HASTA DONDE LO PERMITAN LAS LEYES LOCALES, NI HP NI SUS TERCEROS PROVEEDORES OTORGAN NINGUNA OTRA GARANTÍA O CONDICIÓN DE NINGÚN TIPO, YA SEAN GARANTÍAS O CONDICIONES DE COMERCIABILIDAD EXPRESAS O DANIM LA DETERMINACIÓN DE NINGÚN TIPO, YA SEAN GARANTÍAS O CONDICIONES DE COMERCIABILIDAD EXPRESAS O IMPLÍCITAS, CALIDAD SATISFACTORIA E IDONEIDAD PARA UN FIN DETERMINADO.
- C. Limitaciones de responsabilidad
   Hasta donde lo permitan las leves locales, los recursos indicados en esta Declaración de garantía son los únicos y exclusivos recursos de
  - Hasta donce of permiant as peop brance, los fecursos indicados en esta Decaración de granina son los dincos y exclusivos recursos los que dispone el cliente.
     HASTA EL PUNTO PERMITIDO POR LA LEY LOCAL, EXCEPTO PARA LAS OBLIGACIONES EXPUESTAS ESPECÍFICAMENTE EN ESTA DECLARACIÓN DE GARANTÍA, EN NINGÚN CASO HP O SUS PROVEEDORES SERÁN RESPONSABLES DE LOS DAÑOS DIRECTOS, INDIRECTOS, ESPECIALES, INCIDENTALES O CONSECUENCIALES, YA ESTÉ BASADO EN CONTRATO, RESPONSABILIDAD EXTRACONTRACTUAL O CUALQUIER OTRA TEORÍA LEGAL, Y AUNQUE SE HAYA AVISADO DE LA PORIBILIDAD DE TALES DAÑOS POSIBILIDAD DE TALES DAÑOS.
- D. Legislación local
- Legislación local
  Esta Declaración de garantía confiere derechos legales específicos al cliente. El cliente podría también gozar de otros derechos que varian según el estado (en Estados Unidos), la provincia (en Canadá), o la entidad gubernamental en cualquier otro país del mundo.
  Hasta donde se establezca que esta Declaración de garantía contraviene las leves locales, dicha Declaración de garantía se considerará modificada para actar tales leves locales, biento de las declinaciones de responsabilidad y limitaciones estipuladas en esta Declaración de garantía no se apliquen al cliente. Por ejemplo, algunos estados en Estados Unidos, así como ciertas entidades gubernamentales en el exterior de Estados Unidos (incluidas las provincias de Canadá) pueden:
  a. Evitar que las renuncias y limitaciones de esta Declaración de garantía no se apliquen al cliente. Por ejemplo, algunos estados unidos, así como ciertas entidades gubernamentales en el exterior de Estados Unidos (incluidas las provincias de Canadá) pueden:
  a. Evitar que las renuncias y limitaciones de esta Declaración de garantía internativa de garantía limiten los derechos estatutarios del cliente (por ejemplo, en el Reino Unido);
  b. Peterioriz de dro modo la econocidad de un fobricante de cumentar diche estatuarios.

  - Neino Uniogy.
    B. Restringir de otro modo la capacidad de un fabricante de aumentar dichas renuncias o limitaciones; u
    C. Ofrecer al usuario derechos adicionales de garantia, especificar la duración de las garantias implicitas a las que no puede renunciar el fabricante o permitri minitaciones en la duración de las garantias implicitas.
    LOS TÉRMINOS ENUNCIADOS EN ESTA DECLARACIÓN DE GARANTIA, SALVO HASTA DONDE LO PERMITA
    LA LEY, NO EXCLUYEN, RESTRINGEN NI MODIFICAN LOS DERECHOS ESTATUTARIOS OBLIGATORIOS PERTINENTES A LA
    VENTA DE PRODUCTOS HP A DICHOS CLIENTES, SINO QUE SON ADICIONALES A LOS MISMOS. 3

#### Información sobre la Garantía Limitada del Fabricante HP

Estimado Cliente:

Adjunto puede encontrar el nombre y dirección de las entidades HP que proporcionan la Garantía Limitada de HP (garantía comercial adicional del fabricante) en su país.

Aujuno podeze enconica al informar y uneccon de las encoases nºr que proporcianan a unimate de nºr quanta la mana de las que a la contra encolará de interciana al informar y uneccon de las encoases nºr que proporciana al informar y unecconar de las que a las que enconar a la contra de las que encoases encoaseses encoaseses encoases encoases encoaseses encoases encoasese

Unicamente cuando al consumidor y usuario le resulte imposible o le suponga una carga excesiva dirigirse frente al vendedor por la falta de conformidad con el contrato podrá reclamar directamente al productor con el fin de obtener la sustitución o reparación.

España: Hewlett-Packard Española S.L. C/ Vicente Aleixandre 1 Parque Empresarial Madrid - Las Rozas 28232 Las Rozas Madrid

Experiit Remeir secon Legence Legence

Procedimiento: Proceedimentations and a second second s

| the second sector sector should be a second second | and the state of the state |              | the second second second second second second second second second second second second second second second se |
|----------------------------------------------------|----------------------------|--------------|----------------------------------------------------------------------------------------------------|
| mportador y venta de partes.                       | componentes.               | refacciones. | consumiples v accesorios:                                                                                       |
|                                                    |                            |              |                                                                                                    |
|                                                    |                            | 11           |                                                                                                    |

| importador y venta de partes, componentes, relacciones, consumos |
|------------------------------------------------------------------|
| Hewlett-Packard de México, S. de R.L. de C.V.                    |
| Prolongación Reforma No. 700                                     |
| Delegación Álvaro Obregón                                        |
| Col. Lomas de Sta. Fé                                            |
| México, D.F. CP 01210                                            |
| Producto:                                                        |
| Modelo:                                                          |
| Marca:                                                           |
|                                                                  |

Fecha de Compra: Sello del establecimiento donde fue adquirido

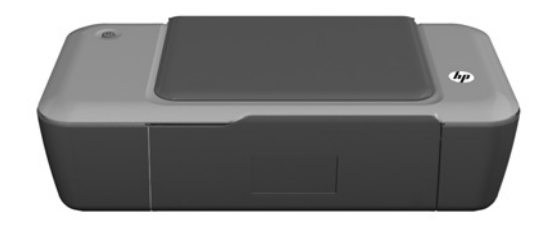

# i Informações

Para informações de instalação, consulte o pôster de instalação. Todas as outras informações do produto podem ser encontradas na Ajuda eletrônica e no arquivo Readme. A Ajuda eletrônica é instalada automaticamente durante a instalação do software da impressora. A Ajuda eletrônica inclui instruções sobre os recursos do produto e solução de problemas. Ela também contém as especificações do produto, avisos legais e informações ambientais, regulamentares e de suporte. O arquivo Readme contém informações de contato com a HP, requisitos do sistema operacional e as informações sobre as atualizações mais recentes para o seu produto. Para computadores sem uma unidade de CD/DVD, acesse <u>www.hp.com/support</u> para baixar e instalar o software da impressora.

#### Instalar Ajuda eletrônica

Para instalar a Ajuda eletrônica, insira o CD do software no computador e siga as instruções na tela.

# Windows:

#### Encontrar a Ajuda eletrônica

Após a instalação, clique em Iniciar > Todos os Programas > HP > HP Deskjet 1000 Printer J110 series > Ajuda.

#### **Encontrar o Readme**

Insira o CD do software. No CD do software, localize o arquivo ReadMe.chm. Clique em ReadMe.chm para abri-lo e depois selecione o arquivo ReadMe em seu idioma.

#### Mac:

#### Encontrar a Ajuda eletrônica

Mac OS X v10.5 e v10.6: em **Ajuda do Finder**, selecione **Ajuda Mac**. Em **Help Viewer**, clique e mantenha pressionado o botão **Início**, em seguida, escolha a Ajuda para seu dispositivo.

#### Encontrar o Readme

Insira o CD do software e clique duas vezes na pasta Read Me localizada na raiz do CD do software.

#### Registre seu HP Deskjet

Obtenha alertas de serviços e suporte mais rapidamente ao se registrar em http://www.register.hp.com.

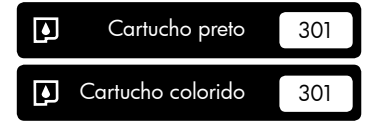

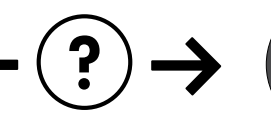

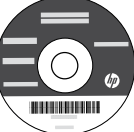

#### Solução de Problemas de Instalação

#### Se você não conseguir imprimir uma página de teste:

- Verifique se as conexões dos cabos estão firmes. Consulte o pôster de instalação.
- Verifique se a impressora está ligada.
   O botão () [Liga/Desliga] acenderá em verde.

#### Verifique se a impressora está definida como seu dispositivo padrão de impressão:

- Windows® 7: no menu Iniciar do Windows, clique em Dispositivos e Impressoras.
- Windows Vista<sup>®</sup> : na barra de tarefas do Windows, clique em Iniciar, Painel de Controle e depois em Impressoras.
- Windows XP<sup>®</sup>: Na barra de tarefas do Windows, clique em Iniciar, Painel de Controle e depois em Impressoras e Aparelhos de Fax.

Verifique se a impressora tem uma marca de seleção no círculo próximo a ela. Se a sua impressora não estiver selecionada como a impressora padrão, clique com o botão direito do mouse no ícone da correspondente a ela e selecione "Definir como impressora padrão" no menu.

#### Se você ainda não conseguir imprimir ou se a instalação do software para Windows falhar:

- Remova o CD da unidade de CD/DVD do computador e desconecte o cabo USB do computador.
- 2. Reinicie o computador.
- Insira o CD do software da impressora na unidade de CD/DVD do computador e siga as instruções na tela para instalar o software da impressora. Não conecte o cabo USB até ser instruído a isso.
- 4. Após o término da instalação, reinicie o computador.

Windows XP e Windows Vista são marcas comerciais registradas nos Estados Unidos da Microsoft Corporation. Windows 7 é marca comercial registrada ou marca comercial da Microsoft Corporation nos Estados Unidos e/ou em outros países.

## Mac:

#### Solução de Problemas de Instalação

#### Se você não conseguir imprimir uma página de teste:

- Verifique se as conexões dos cabos estão firmes. Consulte o pôster de instalação.
- Verifique se a impressora está ligada.
   O botão () [Liga/Desliga] acenderá em verde.

# Se você ainda não conseguir imprimir, desinstale e reinstale o software:

**Nota**: O desinstalador remove todos os componentes de software específicos para o dispositivo. O desinstalador não remove componentes compartilhados com outros produtos ou programas.

#### Para desinstalar o software:

- 1. Desconecte o produto HP do computador.
- 2. Abra a pasta Aplicativos: Hewlett-Packard.
- Clique duas vezes em HP Uninstaller. Siga as instruções na tela.

#### Para instalar o software:

- 1. Conecte o cabo USB.
- Coloque o CD do software HP na unidade de CD/ DVD do computador.
- 3. Na área de trabalho, abra o CD e clique duas vezes em **HP Installer.**
- 4. Siga as instruções de instalação na tela e as impressas que acompanham o equipamento HP.

# Especificações de alimentação:

Adaptador de alimentação: 0957-2286 Tensão de entrada: 100-240 Vac (+/- 10 %) Freqüência de entrada: 50/60 Hz (+/- 3 Hz) Adaptador de alimentação: 0957-2290 Tensão de entrada: 200-240 Vac (+/- 10 %) Freqüência de entrada: 50/60 Hz (+/- 3 Hz)

Nota: Use o dispositivo apenas com o adaptador de alimentação fornecido pela HP.

# Consumo de tinta

**Nota**: A tinta dos cartuchos é usada no processo de impressão de várias maneiras, como no processo de inicialização, que prepara o dispositivo e os cartuchos para a impressão, e na manutenção do cabeçote de impressão, que mantém os injetores de tinta limpos e a tinta fluindo com facilidade. Além disso, um pouco de tinta é deixado no cartucho depois que é usado. Para obter mais informações, consulte **www.hp.com/go/inkusage**.

## Declaração de garantia limitada da impressora HP

| Produto HP                                                                                                   | Duração da garantia limitada                                                                                                    |
|----------------------------------------------------------------------------------------------------|----------------------------------------------------------------------------------------------------|
| Mídia de software                                                                                            | 90 dias                                                                                                    |
| Impressora                                                                                                   | Suporte técnico por telefone: 1 ano em todo o mundo<br>Peças e mão-de-obra: 90 dias nos EUA e no Canadá (Fora dos EUA<br>ou do Canadá, 1 ano ou de acordo com o requerido pelas leis locais)                                                                                   |
| Cartuchos de impressão ou de tinta                                                                           | Até que a tinta HP acabe ou até a data do "fim da garantia"<br>impressa no cartucho, o que ocorrer primeiro. Esta garantia não<br>cobre produtos de tinta HP que tenham sido reabastecidos,<br>refabricados, recondicionados, adulterados ou utilizados de<br>forma incorreta. |
| Cabeças de impressão (aplicável somente aos produtos<br>com cabeças de impressão substituíveis pelo cliente) | 1 ano                                                                                                    |
| Acessórios                                                                                                   | 1 ano, a não ser que haja outra indicação                                                                                                    |

A. Extensão da garantia limitada

- A Hewlett-Packard (HP) garante ao cliente final que os produtos HP especificados acima estarão livres de defeitos de materiais e fabricação pelo periodo mencionado acima, que se inicia na data da compra pelo cliente.
   No caso de produtos de software, a garantia limitada HP cobre apenas falhas de execução de instruções de
- No caso de produtos de software, a garantia limitada HP cobre apenas talhas de execução de instruções o programação. A HP não garante que a operação de qualquer produto será ininterrupta ou livre de erros.
- A garantia limitada HP cobre somente os defeitos surgidos como resultado de uso normal do produto, e não cobre outros problemas, incluindo os que surgirem como resultado de:
  - Manutenção ou modificação inadeguada;
  - b. Software, mídia, peças ou suprimentos não fornecidos ou aceitos pela HP;
  - Operação fora das especificações do produto;
  - d. Modificação não autorizada ou uso indevido.
- 4. Para produtos de impressoras HP, o uso de um cartucho não-HP ou de um cartucho recondicionado não afeta a garantia ao cliente nem qualquer contrato de suporte HP com o cliente. No entanto, se uma falha ou um dano da impressora puderem ser atribuídos ao uso de um cartucho não-HP ou recondicionado ou a um cartucho de tinta expirado, a HP cobrará suas taxas padrão referentes a tempo e materiais para fazer a manutenção na impressora quanto à falha ou ao dano em questão.
- 5. Se a HP for informada, durante o período de garantia aplicável, sobre um defeito em qualquer produto coberto pela garantia HP, poderá optar por substituir ou consertar o produto.
  6. Se a HP não puder consertar ou substituir o produto defeituoso coberto pela garantia HP, como for aplicável, ela irá,
- 6. Še a HP não puder consertar ou substituir o produto defeituoso coberto pela garantia HP, como for aplicável, ela irá, dentro de um período de tempo razoável após a notificação do defeito, ressarcir o valor pago pelo produto.
- A HP não tem obrigação de consertar, substituir ou ressarcir o valor pago até o cliente retornar o produto defeituoso à HP.
- Qualquer produto de reposição pode ser novo ou em estado de novo, desde que a sua funcionalidade seja ao menos igual àquela do produto que está sendo substituído.
- Os produtos HP podem conter peças manufaturadas, componentes, ou materiais equivalentes a novos no desempenho.
- 10. A Declaração de garantia limitada da HP é válida em qualquer país onde o produto coberto HP for distribuído pela HP. Contratos para serviços de garantia adicionais, como serviços nas instalações do cliente, podem estar disponíveis em qualquer representante de serviços HP em países onde o produto é distribuído pela HP ou por importador autorizado. Limitações do carantia
- B. Limitações da garantia DÉNTRO DOS LIMITES PERMITIDOS PELAS LEIS LOCAIS, NEM A HP NEM OS SEUS FORNECEDORES FAZEM QUALQUER OUTRA GARANTIA OU CONDIÇÃO DE QUALQUER NATUREZA, EXPRESSA OU IMPLÍCITA, GARANTIAS OU CONDIÇÕES IMPLÍCITAS DE COMERCIABILIDADE, QUALIDADE SATISFATÓRIA E ADEQUAÇÃO A UM PROPÓSITO PARTICULAR.
- C. Limitações de responsabilidade
  - 1. Para a extensão permitida pela lei local, as soluções fornecidas nesta Declaração de Garantia são as únicas e exclusivas do cliente.
  - 2. DENTRO DOS LIMITES PERMITIDOS PELAS LEIS LOCAIS, EXCETO PELAS OBRIGAÇÕES ESPECIFICAMENTE MENCIONADAS NESTA DECLARAÇÃO DE GARANTIA, EM HIPÓTESE ALGUMA A HP OU OS SEUS FORNECEDORES SERÃO RESPONSÁVEIS POR DANOS DIRETOS, INDIRETOS, ESPECIAIS, INCIDENTAIS OU CONSEQÜENCIAIS, SEJAM ELES BASEADOS EM CONTRATO, AÇÃO DE PERDAS E DANOS OU QUALQUER OUTRO RECURSO JURÍDICO, MESMO QUE HP TENHA SIDO AVISADA DA POSSIBILIDADE DE TAIS DANOS.
- D. Lei local
  - Esta Declaração de Garantia fornece ao cliente direitos legais específicos. O cliente pode também ter outros direitos que podem variar de estado para estado nos Estados Unidos, de província para província no Canadá e de país para país em outros lugares no mundo.
  - 2. Na medida em que esta declaração de garantia for inconsistente com as leis locais, deve ser considerada emendada para se tornar consistente com tais leis. Sob elas, certas limitações desta declaração e isenções de responsabilidade podem não ser aplicáveis ao cliente. Por exemplo, alguns estados dos Estados Unidos, assim como alguns governos fora dos EUA (incluindo províncias canadenses), poderão:
    - a. Impedir que isenções de responsabilidades e limitações nesta Declaração de garantia limitem os direitos legais de um consumidor (por exemplo, Reino Unido);
    - b. Ou restringir a capacidade de um fabricante para impor tais renúncias ou limitações; ou
    - c. Conceder ao cliente direitos de garantia adicionais, especificar a duração de garantias implícitas das quais
  - fabricantes não podem isentar-se ou permitir limitações na duração de garantias implícitas. OS TERMOS DESTA DECLARAÇÃO DE GARANTIA, EXCETO PARA OS LIMITES LEGALMENTE PERMITIDOS,
  - OS TERMOS DESTA DECLARAÇÃO DE GARANTIA, EXCETO PARA OS LIMITES LEGALMENTE PERMITIDOS, NÃO EXCLUEM, RESTRIGEM OU SE MODIFICAM, E SÃO UM ACRÉSCIMO AOS DIREITOS LEGAIS APLICÁVEIS À VENDA DE PRODUTOS HP A TAIS CLIENTES.

#### Informações relativas à Garantia Limitada da HP

#### Estimado Cliente,

Anexa à presente declaração encontra-se uma lista das empresas HP de entre as quais consta o nome e morada da empresa responsével pela prestação da Garantia Limitada da HP (garantia do fabricante) no seu país.

Além da referida garantia do fabricante prestada pela HP, poderá também beneficiar, nos termos da legislação local em vigor, de outros direitos legais relativos à garantia, ao abrigo do respectivo Contrato de Compra e Venda. A presente garantia não representará quaisquer custos adicionais para o consumidor.

A presente garantia limitada não afecta dos direitos dos consumidores constantes de leis locais imperativas, como seja o Decreto-Lei 67/2003, de 8 de Abril, com a redacção que lhe foi dada pelo Decreto-Lei 84/2008, de 21 de Maio.

Portugal: Hewlett-Packard Portugal, Lda., Edificio D. Sancho I, Quinta da Fonte, Porto Salvo, 2780-730 Paco de Arcos, P-Oeiras

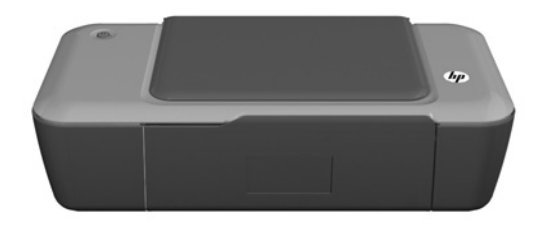

# Ο Πληροφορίες

Για πληροφορίες εγκατάστασης, ανατρέξτε στην αφίσα εγκατάστασης. Όλες οι άλλες πληροφορίες για τη συσκευή υπάρχουν στην ηλεκτρονική Βοήθεια και στο αρχείο Readme. Η ηλεκτρονική Βοήθεια εγκαθίσταται αυτόματα κατά την εγκατάσταση του λογισμικού του εκτυπωτή. Η ηλεκτρονική Βοήθεια περιλαμβάνει οδηγίες σχετικά με τις λειτουργίες της συσκευής και την αντιμετώπιση προβλημάτων. Επίσης παρέχει προδιαγραφές του προϊόντος, ανακοινώσεις νομικού περιεχομένου, περιβαλλοντικές και κανονιστικές πληροφορίες, καθώς και πληροφορίες υποστήριξης. Το αρχείο Readme περιέχει στοιχεία επικοινωνίας με την υπηρεσία υποστήριξης της ΗP, απαιτήσεις του λειτουργικού συστήρικού του ολογισμικού του λειτουργικού συστήριξης. Το αρχείο Readme περιέχει στοιχεία επικοινωνίας με την υπηρεσία υποστήριξης της HP, απαιτήσεις του λειτουργικού συστήματος και τις πιο πρόσφατες ενημερώσεις για τις πληροφορίες της συσκευής σας. Για υπολογιστές χωρίς μονάδα CD/DVD, επισκεφθείτε την τοποθεσία **www.hp.com/support** για λήψη και εγκατάσταση του λογισμικού του εκτυπωτή.

#### Εγκατάσταση της ηλεκτρονικής Βοήθειας

Για να εγκαταστήσετε την ηλεκτρονική Βοήθεια, τοποθετήστε το CD λογισμικού στον υπολογιστή σας και ακολουθήστε τις οδηγίες στην οθόνη.

# Windows:

#### Εύρεση ηλεκτρονικής Βοήθειας

Μετά την εγκατάσταση του λογισμικού, επιλέξτε Έ**ναρξη** > Όλα τα προγράμματα > HP > HP Deskjet 1000 Printer J110 series > Βοήθεια.

#### Εύρεση αρχείου Readme

Τοποθετήστε το CD λογισμικού. Στο CD λογισμικού εντοπίστε το apχείο ReadMe.chm. Κάντε κλικ στο ReadMe.chm για να ανοίξει και στη συνέχεια επιλέξτε το apχείο ReadMe στη γλώσσα σας.

# Mac:

#### Εύρεση ηλεκτρονικής Βοήθειας

Mac OS X v10.5 και v10.6: Από το μενού **Βοήθεια του** Finder, επιλέξτε **Βοήθεια Μα**c. Στο Προβολή βοήθειας, κάντε κλικ και κρατήστε πατημένο το κουμπί Αρχική και στη συνέχεια επιλέξτε τη Βοήθεια για τη συσκευή σας.

#### Εύρεση αρχείου Readme

Τοποθετήστε το CD λογισμικού και κάντε διπλό κλικ στο φάκελο Read Me που βρίσκεται στο ανώτερο επίπεδο του CD λογισμικού.

### Εγγραφή του HP Deskjet

Εξασφαλίστε ταχύτερη εξυπηρέτηση και ειδοποιήσεις υποστήριξης πραγματοποιώντας εγγραφή στη διεύθυνση http://www.register.hp.com.

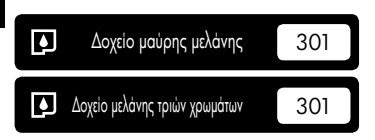

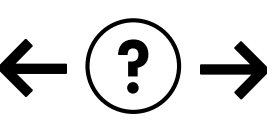

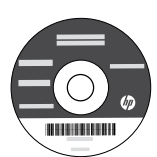

### Αντιμετώπιση προβλημάτων εγκατάστασης

#### Εάν δεν μπορείτε να εκτυπώσετε μια δοκιμαστική σελίδα:

- Βεβαιωθείτε ότι όλες οι συνδέσεις καλωδίων είναι σωστές. Ανατρέξτε στην αφίσα εγκατάστασης.
- Βεβαιωθείτε ότι ο εκτυπωτής είναι ενεργοποιημένος.
   Το [κουμπί () Ενεργοποίηση] θα είναι αναμμένο και πράσινο.

#### Βεβαιωθείτε ότι ο εκτυπωτής έχει οριστεί ως η προεπιλεγμένη σας συσκευή εκτύπωσης:

- Windows<sup>®</sup> 7: Από το μενού Έναρξη των Windows, κάντε κλικ στην επιλογή Συσκευές και εκτυπωτές.
- Windows Vista<sup>®</sup>: Στη γραμμή εργασιών των Windows, κάντε κλικ στο κουμπί Έναρξη, στη συνέχεια κάντε κλικ στην επιλογή Πίνακας Ελέγχου και έπειτα κλικ στην επιλογή Εκτυπωτές.
- Windows XP<sup>®</sup>: Στη γραμμή εργασιών των Windows, κάντε κλικ στο κουμπί 'Εναρξη, στη συνέχεια κάντε κλικ στην επιλογή Πίνακας Ελέγχου και έπειτα κλικ στην επιλογή Εκτυπωτές και φαξ.

Βεβαιωθείτε ότι ο εκτυπωτής σας έχει ένα σημάδι ελέγχου στον κύκλο δίπλα του. Εάν ο εκτυπωτής σας δεν έχει οριστεί ως προεπιλεγμένος εκτυπωτής, κάντε δεξί κλικ στο εικονίδιο του εκτυπωτή και επιλέξτε "Ορισμός εκτυπωτή ως προεπιλεγμένου" από το μενού.

#### Εάν εξακολουθείτε να μην μπορείτε να εκτυπώσετε ή εάν η εγκατάσταση του λογισμικού των Windows δεν ήταν επιτυχημένη:

- Αφαιρέστε το CD από τη μονάδα CD/DVD του υπολογιστή σας και έπειτα αποσυνδέστε το καλώδιο USB από τον υπολογιστή.
- 2. Επανεκκινήστε τον υπολογιστή.
- Τοποθετήστε το CD με το λογισμικό του εκτυπωτή στη μονάδα CD/DVD του υπολογιστή και, στη συνέχεια, ακολουθήστε τις οδηγίες στην οθόνη για να εγκαταστήσετε το λογισμικό του εκτυπωτή. Μην συνδέσετε το καλώδιο USB μέχρι να σας ζητηθεί.
- Μόλις ολοκληρωθεί η εγκατάσταση, επανεκκινήστε τον υπολογιστή.

Οι ονομασίες Windows XP και Windows Vista είναι σήματα κατατεθέντα της Microsoft Corporation στις ΗΠΑ. Η ονομασία Windows 7 είναι σήμα κατατεθέν ή εμπορικό σήμα της Microsoft Corporation στις ΗΠΑ ή/και σε άλλες χώρες.

# Προδιαγραφές τροφοδοσίας:

Τροφοδοτικό: 0957-2286 Τάση εισόδου: 100-240Vac (+/- 10%) Συχνότητα εισόδου: 50/60 Hz (+/- 3 Hz)

# Mac:

### Αντιμετώπιση προβλημάτων εγκατάστασης

#### Εάν δεν μπορείτε να εκτυπώσετε μια δοκιμαστική σελίδα:

- Βεβαιωθείτε ότι όλες οι συνδέσεις καλωδίων είναι σωστές. Ανατρέξτε στην αφίσα εγκατάστασης.
- Βεβαιωθείτε ότι ο εκτυπωτής είναι ενεργοποιημένος.
   Το [κουμπί () Ενεργοποίηση] θα είναι αναμμένο και πράσινο.

#### Εάν εξακολουθείτε να μην μπορείτε να εκτυπώσετε, καταργήστε την εγκατάσταση του λογισμικού και εγκαταστήστε το ξανά:

Σημείωση: Το πρόγραμμα κατάργησης εγκατάστασης καταργεί όλα τα στοιχεία του λογισμικού ΗΡ που αφορούν τη συσκευή. Το πρόγραμμα κατάργησης εγκατάστασης δεν καταργεί στοιχεία που χρησιμοποιούνται από κοινού με άλλα προϊόντα ή προγράμματα.

#### Για να καταργήσετε την εγκατάσταση του λογισμικού:

- 1. Αποσυνδέστε τη συσκευή ΗΡ από τον υπολογιστή σας.
- 2. Ανοίξτε το φάκελο Applications: Hewlett-Packard.
- Κάντε διπλό κλικ στο Πρόγραμμα κατάργησης εγκατάστασης ΗΡ. Ακολουθήστε τις οδηγίες που εμφανίζονται στην οθόνη.

### Για να εγκαταστήσετε το λογισμικό:

- 1. Συνδέστε το καλώδιο USB.
- Τοποθετήστε το CD του λογισμικού HP στη μονάδα CD/DVD του υπολογιστή σας.
- Στην επιφάνεια εργασίας, ανοίξτε το CD και επειτα κάντε διπλό κλικ στην επιλογή Πρόγραμμα εγκατάστασης ΗΡ.
- Ακολουθήστε τις οδηγίες στην οθόνη και τις έντυπες οδηγίες εγκατάστασης που συνόδευαν τη συσκευή ΗΡ.

Τροφοδοτικό: 0957-2290 Τάση εισόδου: 200-240Vac (+/- 10%) Συχνότητα εισόδου: 50/60 Hz (+/- 3 Hz)

Σημείωση: Χρησιμοποιείτε τη συσκευή μόνο με το τροφοδοτικό που παρέχεται από την ΗΡ.

# Χρήση μελάνης

**Σημείωση**: Κατά τη διαδικασία εκτύπωσης χρησιμοποιείται μελάνη από τα δοχεία με διάφορους τρόπους, όπως στη διαδικασία εκκίνησης, που προετοιμάζει τη συσκευή και τα δοχεία μελάνης για εκτύπωση, και στη συντήρηση της κεφαλής εκτύπωσης, που διατηρεί τα ακροφύσια καθαρά και τη ροή της μελάνης ομαλή. Επίσης, παραμένει στο δοχείο ένα υπόλειμμα της μελάνης αφού αυτή εξαντληθεί. Για περισσότερες πληροφορίες δείτε το <u>www.hp.com/go/inkusage</u>.

# Δήλωση περιορισμένης εγγύησης για εκτυπωτές της ΗΡ

| Προϊόν ΗΡ                                                                                                    | Διάρκεια περιορισμένης εγγύησης                                                                                                    |
|----------------------------------------------------------------------------------------------------|----------------------------------------------------------------------------------------------------|
| Μέσα λογισμικού                                                                                                    | 90 ημέρες                                                                                                    |
| Εκτυπωτής                                                                                                    | Τεχνική υποστήριξη μέσω τηλεφώνου: 1 έτος παγκοσμίως<br>Ανταλλακτικά και εργασία: 90 ημέρες στις ΗΠΑ και Καναδά (ένα έτος<br>εκτός των ΗΠΑ και του Καναδά ή όπως απαιτεί η τοπική νομοθεσία)                                                                      |
| Κεφαλές εκτύπωσης/δοχεία μελάνης                                                                                      | Μέχρι να εξαντληθεί η μελάνη ΗΡ ή να παρέλθει η "λήξη της<br>εγγύησης", οποιοδήποτε από τα δύο συμβεί πρώτο. Η παρούσα<br>εγγύηση δεν καλύπτει προϊόντα μελάνης ΗΡ που έχουν<br>αναπληρωθεί, ανακατασκευαστεί, χρησιμοποιηθεί με ακατάλληλο<br>τρόπο ή αλλοιωθεί. |
| Κεφαλές εκτύπωσης (ισχύει μόνο για προϊόντα με κεφαλές<br>εκτύπωσης που μπορούν να αντικατασταθούν από τον<br>πελάτη) | 1 έτος                                                                                                    |
| Βοηθήματα                                                                                                    | 1 έτος εκτός και αν αναφέρεται διαφορετικά                                                                                                    |

- Α. Εύρος περιορισμένης εγγύησης
   1. Η Hewlett-Packard (HP) εγγυάται στον πελάτη-τελικό χρήστη ότι τα προϊόντα HP που καθορίζονται παραπάνω δεν θα παρουσιάσουν ελαττώματα υλικών ή κατασκευής για την περίοδο που καθορίζεται παραπάνω και η οποία ξεκινάει από την ημερομηνία αγοράς από τον πελάτη
  - ημερομπικά αγόρας από τον πελατή. 2. Για προϊόντα λογισμικού, η περιορισμένη ευθύνη της ΗΡ ισχύει μόνο για αδυναμία εκτέλεσης οδηγιών προγραμματισμού. Η ΗΡ δεν εγγινάται ότι η λειτουργία οποιουδήποτε προϊόντος θα γίνεται χωρίς διακοπές ή σφάλματα. 3. Η περιορισμένη εγγύηση της ΗΡ καλύπτει μόνο τα ελαιτιώματα εκείνα που προκύπτουν από την κανονική χρήση του προϊόντος και δεν καλύπτει άλλα προβλήματα, συμπεριλαμβανομένων εκείνων που προκύπτουν από τ
  - - α. Ακατάλληλη συντήρηση ή τροποποίηση,
    - β. Λογισμικό, μέσα, εξαρτήματα ή αναλώσιμα που δεν παρέχονται ή δεν υποστηρίζονται από τη HP,
  - β. Λογίσμικο, μεσά, εξαρτηματά η αναλωσιμα που σεν παρεχονται η σεν σποστηριφονται από τη τ.τ.,
    γ. Λειτουργία εκτός των προδιαγραφών του προϊόντος,
    δ. Μη εξουσιοδοτημένη τροποποίηση ή ακατάλληλη χρήση.
    1. Για προϊόντα εκτυπωτών ΗΡ, η χρήση κασέτας που δεν είναι ΗΡ ή κασέτας που έχει ξαναγεμίσει δεν επηρεάζει ούτε την εγνήση προς τον πελάτη ούτε τη σύμβαση υποστήρίξης της ΗΡ ή κασέτας που έχει ξαναγεμίσει δα επηρεάζει ούτε την εγνήση προς τον πελάτη τη σύμβαση υποστήρίξης της ΗΡ με τον πελάτη. Δατόσο, αν η αποτυχία ή η βλάβη του εκτυπωτή οφείλεται στη χρήση κασέτας που δεν είναι ΗΡ ή κασέτας που έχει ξαναγεμίσει ή κασέτας μελάνης που έχει λήξει, θα οφείλεται στην ΗΡ η συνήθης χρέωση για το χρόνο και τα υλικά για την επιδιόρθωση του εκτυπωτή η μα τη συνακίδη. συγκεκριμένη αποτυχία ή βλάβη.
  - 5. Σε περίπτωση που, κατά την περίοδο ισχύος της εγγύησης, η ΗΡ λάβει ειδοποίηση για κάποιο ελάττωμα σε οποιοδήποτε προϊόν καλύπτεται από την εγγύηση της ΗΡ, η ΗΡ έχει τη διακριτική ευχέρεια είτε να επισκευάσει είτε να αντικαταστήσει το προϊόν.
  - ηρούν. 6. Σε περίπτωση αδυναμίας της HP να επισκευάσει ή να αντικαταστήσει, κατά περίπτωση, ένα ελαττωματικό προϊόν που καλύπτεται από την εγγύηση της HP, εντός εύλογου χρονικού διαστήματος μετά την ειδοποίηση για τη βλάβη, η HP θα αποζημιώσει τον πελάτη με ποσό ίσο με την τιμή αγοράς του προϊόντος.
  - Η ΗΡ΄ δεν φέρει καμία ευθύνη επισκευής, αντικατάστασης ή αποζημίωσης, μέχρις ότου ο πελάτης επιστρέψει το ελαττωματικό προϊόν στη ΗΡ.
  - Οποιοδήποτε ανταλλακτικό προϊόν μπορεί να είναι καινούργιο ή σαν καινούργιο, με την προϋπόθεση ότι η λειτουργία του θα είναι τουλάχιστον εφάμιλλη με αυτή του προϊόντος που θα αντικατασταθεί.
  - 9. Στα προϊόντα της ΗΡ ενδέχεται να χρησιμοποιούνται ανακατασκευασμένα ανταλλακτικά, εξαρτήματα ή υλικά, ισοδύναμα
  - 2. Στα προί την απόδοση με καινούργια.
     10. Η Δήλωση Περιορισμένης Εγγύησης της ΗΡ ισχύει σε κάθε χώρα ή περιοχή στην οποία η ΗΡ διαθέτει το προϊόν.
     13. Η Δήλωση Περιορισμένης Εγγύησης της ΗΡ ισχύει σε κάθε χώρα ή περιοχή στην οποία η ΗΡ διαθέτει το προϊόν.
     14. Τα συμβόλιαι για πρόσθετες υπηρεσίες εγγύησης, όπως είναι η επί τόπου επισκευή, μπορεί να είναι διαθέσμια από ο οποιαδήποτε εξουσιοδοτημένη υπηρεσία συντήρησης της ΗΡ σε χώρες όπου το προϊόν διατίθεται από τη ΗΡ ή από εξουσιοδοτημένο εισαγωγέα.

Β. Περιορισμοί της εγγύησης ΣΤΟ ΒΑΘΜΟ ΠΟΥ ΕΠΙΤΡΕΠΕΤΑΙ ΑΠΟ ΤΗΝ ΤΟΠΙΚΗ ΝΟΜΟΘΕΣΙΑ, Η ΗΡ ΚΑΙ ΟΙ ΠΡΟΜΗΘΕΥΤΕΣ ΤΩΝ ΠΡΟΪΟΝΤΩΝ ΤΗΣ ΔΕΝ ΠΑΡΕΧΟΥΝ ΚΑΜΙΑ ΑΛΛΗ ΕΓΓΥΗΣΗ Ή ΟΡΟ ΟΠΟΙΟΥΔΗΠΟΤΕ ΕΙΔΟΥΣ, ΕΙΤΕ ΡΗΤΕΣ ΕΙΤΕ ΣΙΩΠΗΡΕΣ ΕΓΓΥΗΣΕΙΣ Ή ΟΡΟΥΣ ΠΕΡΙ ΕΜΠΟΡΕΥΣΙΜΟΤΗΤΑΣ, ΙΚΑΝΟΠΟΙΗΤΙΚΗΣ ΠΟΙΟΤΗΤΑΣ ΚΑΙ ΚΑΤΑΛΛΗΛΟΤΗΤΑΣ ΠΑ ΣΥΓΚΕΚΡΙΜΕΝΟ ΣΚΟΠΟ.

Γ. Περιορισμοί της ευθύνης

- Στο βαθμό που επιτρέπεται από την τοπική νομοθεσία, οι αποζημιώσεις που αναγράφονται σε αυτή τη δήλωση εγγύησης αποτελούν τις μοναδικές και αποκλειστικές αποζημιώσεις προς τον πελάτη.
   ΣΤΟ ΒΑΘΜΟ ΠΟΥ ΕΠΙΤΡΕΠΕΤΑΙ ΑΠΟ ΤΗΝ ΤΟΠΙΚΗ ΝΟΜΟΘΕΣΙΑ, ΜΕ ΕΞΑΙΡΕΣΗ ΤΙΣ ΥΠΟΧΡΕΩΣΕΙΣ ΠΟΥ
- ΟΡΙΖΟΝΤΑΊ ΡΗΤΑ ΣΤΗΝ ΠΑΡΟΥΣΑ ΔΗΛΩΣΗ ΕΥΘΎΝΗΣ, ΣΕ ΚΑΜΙΑ ΠΕΡΙΠΤΏΣΗ Η ΗΡ Η ΟΙ ΠΡΟΜΗΘΕΥΤΕΣ ΤΩΝ ΠΡΟΙΌΝΤΩΝ ΤΗΣ ΔΕΝ ΕΥΘΎΝΟΝΤΑΙ ΓΙΑ ΑΜΈΣΕΣ, ΕΜΜΈΣΕΣ, ΕΙΔΙΚΈΣ, ΤΥΧΑΙΕΣ Η ΠΑΡΕΠΟΜΗΘΕΥΣΕΣΤΩΝ ΒΑΣΙΖΟΝΤΑΙ ΣΕ ΣΥΜΒΑΣΗ, ΑΔΙΚΟΠΡΑΞΙΑ Η ΑΛΛΗ ΝΟΜΙΚΗ ΒΑΣΗ ΕΙΤΕ ΕΧΟΎΝ ΕΙΔΟΠΟΙΗΘΕΙ ΓΙΑ ΤΗΝ ΠΙΘΑΝΟΤΗΤΑ ΤΕΤΟΙΩΝ ΖΗΜΙΩΝ.
- Τοπική νομοθεσία
  - 1. Η παρούσα δήλωση εγγύησης παρέχει στον πελάτη συγκεκριμένα νομικά δικαιώματα. Ο πελάτης ενδέχεται επίσης να έχει τη παρούσει τη παρούσει την τοπική νομοθεσία. Σύμφωνα με την εκάστοτε τοπική νομοθεσία, ορισμένες δηλώσεις
  - ωστε να σύμμορφωνεται με την τοπική νομοθεσία. 2υμφωνα με την εκαστοτε τοπική νομοθεσία, ορισμένες οηλωσείς αποποίησης της ευθύνης και περιορισμοί της παρούσας δήλωσης εγγύησης ενδέχεται να μην ισχύουν για τον πελάτη. Για παράδειγμα, ορισμένες πολιτείες στις ΗΠΑ, καθώς και κάποιες κυβερνήσεις εκτός των Ηνωμένων Πολιτειών (συμπεριλαμβανομένων ορισμένων επαρχιών στον Καναδά), ενδέχεται: α. Να μην επιτρέπουν τον περιορισμό των κατακυρωμένων δικαιωμάτων του καταναλωτή μέσω των δηλώσεων αποποίησης ευθύνης και των περιορισμών της παρούσας δήλωσης εγγύησης (π.χ. το Ηνωμένω Βασίλειο), β. Να περιορίζουν με άλλο τρόπο τη δυνατότητα του κατασκευαστή να επιβάλλει τέτοιες δηλώσεις αποποίησης ευθύνης ή παστοσισμότε

    - περιορισμούς, ή
    - Υ. Να παραχωρούν στον πελάτη πρόσθετα δικαιώματα εγγύησης, να προσδιορίζουν τη διάρκεια των σιωπηρών εγγυήσεων τις οποίες ο κατασκευαστής δεν μπορεί να αποποιηθεί ή να επιτρέπουν περιορισμούς για τη διάρκεια των
  - σιωπρών εγγυήσεων. 3. ΟΙ ΟΡΟΙ ΣΤΗΝ ΠΑΡΟΥΣΑ ΔΗΛΩΣΗ ΠΕΡΙΟΡΙΣΜΕΝΗΣ ΕΥΘΥΝΗΣ, ΜΕ ΕΞΑΙΡΕΣΗ ΣΤΟ ΒΑΘΜΟ ΠΟΥ ΕΠΙΤΡΕΠΕΤΑΙ ΑΠΟ ΤΟ ΝΟΜΟ, ΔΕΝ ΕΞΑΙΡΟΥΝ, ΠΕΡΙΟΡΙΖΟΥΝ Η ΤΡΟΠΟΠΟΙΟΥΝ, ΑΛΛΑ ΣΥΜΠΛΗΡΩΝΟΥΝ ΤΑ ΚΑΤΑΚΥΡΩΜΕΝΑ ΔΙΚΑΙΩΜΑΤΑ.ΠΟΥ ΙΣΧΥΟΥΝ ΑΝΑΦΟΡΙΚΑ ΜΕ ΤΗΝ ΠΩΛΗΣΗ ΤΩΝ ΠΡΟΙΟΝΤΩΝ ΠΟΥ ΚΑΛΥΠΤΕΙ Η ΗΡ ΣΤΟΥΣ ΕΝ ΛΟΓΩ ΠΕΛΑΤΕΣ

#### Πληροφορίες Περιορισμένης Εγγύησης της ΗΡ

Αγαπητέ πελάτη,

Συνημμένα αναφέρονται οι επωνυμίες και οι διευθύνσεις των εταιρειών της ΗΡ που παρέχουν την Περιορισμένη Εγγύηση της ΗΡ (εγγύηση κατασκευαστή) στην χώρα σας.

Η εγγύηση κατασκευαστή δεν περιορίζει τα επιπλέον νόμιμα δικαιώματα που μπορεί να έχετε έναντι του πωλητή, όπως αυτά καθορίζονται στην σύμβαση αγοράς του προϊόντος.

Ελλάδα/ Κύπρος: Hewlett-Packard Hellas Ε.Π.Ε., Βορείου Ηπείρου 76, 151 25 ΜΑΡΟΥΣΙ

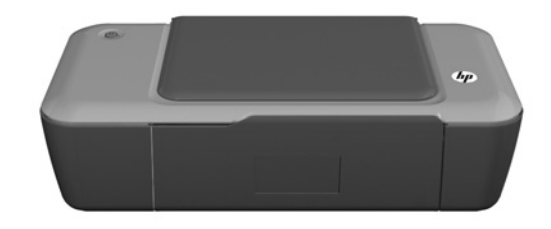

# (i) Informacje

Informacje na temat instalacji znajdziesz w arkuszu instalacyjnym. Wszystkie inne informacje na temat urządzenia można znaleźć w pomocy elektronicznej i w pliku Readme. Pomoc elektroniczna jest instalowana automatycznie podczas instalacji oprogramowania drukarki. Pomoc elektroniczna zawiera instrukcje na temat funkcji urządzenia i rozwiązywania problemów. Zawiera także dane techniczne urządzenia, informacje prawne, środowiskowe i dotyczące pomocy technicznej. Plik Readme zawiera informacje na temat kontaktu z pomocą techniczną HP, wymagania systemowe oraz najnowsze informacje na temat produktu. W przypadku komputerów bez napędu CD/DVD, przejdź na stronę www.hp.com/support, aby pobrać i zainstalować oprogramowanie drukarki.

#### Instalacja pomocy elektronicznej

W celu zainstalowania pomocy elektronicznej, włóż płytę CD z oprogramowaniem do komputera i postępuj zgodnie z instrukcjami na ekranie.

# Windows:

#### Położenie pomocy elektronicznej

Po instalacji oprogramowania, klikaj **Start > Wszystkie** programy > HP > HP Deskjet 1000 Printer J110 series > Pomoc.

#### Położenie pliku Readme

Włóż płytę CD z oprogramowaniem. Na płycie CD z oprogramowanie znajdź plik ReadMe.chm. Kliknij ReadMe.chm, aby go otworzyć i wybierz ReadMe w swoim języku.

## Mac:

#### Położenie pomocy elektronicznej

Mac OS X v10.5 oraz v10.6: Z menu **Pomoc** Findera wybierz polecenie **Pomoc Macintosha**. W **Przeglądarce pomocy**, kliknij i przytrzymaj przycisk **Strona startowa**, a następnie wybierz pomoc dla swojego urządzenia.

#### Położenie pliku Readme

Włóż płytę CD z oprogramowaniem i kliknij dwukrotnie folder Read Me znajdujący się w głównym folderze płyty CD.

#### Zarejestruj drukarkę HP Deskjet

Rejestrując się na stronie http://www.register.hp.com otrzymujesz szybszą obsługę i powiadomienia związane ze wsparciem.

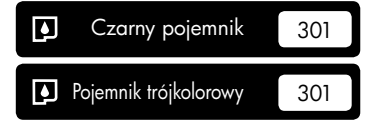

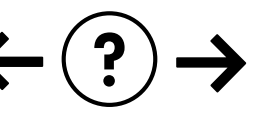

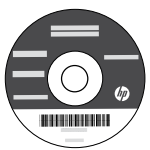

#### Rozwiązywanie problemów z instalacją

#### Jeżeli nie udało się wydrukować strony testowej:

- Sprawdź połączenia wszystkich przewodów. Zajrzyj do arkusza instalacyjnego.
- Sprawdź, czy drukarka jest włączona.
   Przycisk () [Włącznik] powinien świecić na zielono.

# Sprawdź, czy drukarka jest ustawiona, jako domyślne urządzenie drukujące:

- Windows® 7: W menu Start systemu Windows kliknij Urządzenia i drukarki.
- Windows Vista<sup>®</sup> : Na pasku zadań Windows kliknij
   Start, Panel sterowania, a następnie Drukarki.
- Windows XP® : Na pasku zadań Windows kliknij

Start, Panel sterowania, a następnie Drukarki i faksy. Sprawdź, czy ikona drukarki posiada oznaczenie w kółku. Jeżeli drukarka nie jest wybrana jako domyślna, kliknij ją prawym klawiszem myszy i wybierz z menu "Ustaw jako drukarkę domyślną".

#### Jeżeli nadal nie można drukować, lub instalacja oprogramowania w systemie Windows nie powiodła się:

- Wyjmij płytę CD z napędu CD/DVD komputera i odłącz od komputera przewód USB.
- 2. Ponownie uruchom komputer.
- Włóż płytę CD z oprogramowaniem drukarki do stacji dysków CD/DVD, a następnie postępuj zgodnie z instrukcjami wyświetlanymi na ekranie w celu zainstalowania tego oprogramowania. Nie podłączaj kabla USB, dopóki nie pojawi się odpowiednie polecenie.
- 4. Po zakończeniu instalacji ponownie uruchom komputer.

Windows XP i Windows Vista są zarejestrowanymi w USA znakami towarowymi Microsoft Corporation. Windows 7 jest zarejestrowanym znakiem towarowym lub znakiem towarowym Microsoft Corporation w USA i/lub innych krajach.

## Mac:

#### Rozwiązywanie problemów z instalacją

#### Jeżeli nie udało się wydrukować strony testowej:

- Sprawdź połączenia wszystkich przewodów. Zajrzyj do arkusza instalacyjnego.
- Sprawdź, czy drukarka jest włączona.
   Przycisk () [Włącznik] powinien świecić na zielono.

#### Jeżeli nadal nie można wydrukować strony testowej, odinstaluj i zainstaluj ponownie oprogramowanie:

**Uwaga**: Dezinstalator usuwa wszystkie komponenty oprogramowania HP związane z tym urządzeniem. Nie są usuwane elementy wykorzystywane przez inne urządzenia i programy.

#### Aby odinstalować oprogramowanie:

- 1. Odłącz urządzenie HP od komputera.
- 2. Otworz folder Programy: Hewlett-Packard.
- Kliknij dwukrotnie Dezinstalator HP. Postępuj zgodnie z instrukcjami wyświetlanymi na ekranie.

#### Aby zainstalować oprogramowanie:

- 1. Podłącz kabel USB.
- Włóż płytę CD/DVD z oprogramowaniem HP do napędu CD-ROM komputera.
- 3. Na pulpicie otwórz folder płyty CD i kliknij dwukrotnie Instalator HP.
- Postępuj zgodnie z instrukcjami instalacji na ekranie i dołączonymi do urządzenia HP.

# Wymagania zasilania:

Zasilacz: 0957-2286 Napięcie wejściowe: 100-240V prądu przemiennego (+/- 10%) Częstotliwość wejściowa: 50/60Hz (+/- 3Hz) Zasilacz: 0957-2290 Napięcie wejściowe: 200-240V prądu przemiennego (+/- 10%) Częstotliwość wejściowa: 50/60Hz (+/- 3Hz)

Uwaga: Używaj tylko wraz z zasilaczem dostarczonym przez firmę HP.

# Zużycie atramentu

**Uwaga**: Atrament z pojemników jest wykorzystywany w drukarce na wiele sposobów, w tym do inicjalizacji, która przygotowuje pojemniki z tuszem do drukowania, oraz do serwisowania głowic drukujących, co pozwala na ich oczyszczenie i zapewnia prawidłowy przepływ atramentu. Dodatkowo, po zakończeniu używania pojemnika pozostaje w nim niewielka ilość tuszu. Więcej informacji znajdziesz w <u>www.hp.com/go/inkusage</u>.

## Ograniczona gwarancja na drukarkę HP

| Produkt HP                                                                             | Okres gwarancji                                                                                                    |
|----------------------------------------------------------------------------------------|----------------------------------------------------------------------------------------------------|
| Nośniki oprogramowania                                                                 | 90 dni                                                                                                    |
| Drukarka                                                                               | Wsparcie telefoniczne: 1 rok na świecie<br>Części i robocizna: 90 dni w USA i Kanadzie (poza USA i Kanadą<br>1 rok lub zgodnie z lokalnymi regulacjami prawnymi)                                                                                                    |
| Kasety drukujące lub kasety z atramentem                                               | Do wystąpienia wcześniejszego z dwóch zdarzeń wyczerpania się<br>atramentu HP lub zakończenia się okresu gwarancyjnego<br>nadrukowanego na wkładzie drukującym. Ta gwarancja nie odnosi<br>się do wkładów drukujących firmy HP, które były powtórnie<br>napełniane, reprodukowane, odnawiane, niewłaściwie użytkowane<br>lub w jakikolwiek sposób przerabiane. |
| Głowice drukujące (dotyczy tylko produktów z możliwościa wymiany głowic przez klienta) | 1 rok                                                                                                    |
| Akcesoria                                                                              | 1 rok, jeżeli nie określono inaczej                                                                                                    |

A. Zakres gwarancji

- 1. Firma Hewlett-Packard (HP) gwarantuje klientowi-użytkownikowi końcowemu, że wymienione wyżej produkty HP będą wolne od wad materiałowych i wykonawczych przez podany powyżej okres, licząc od daty zakupu.
- wolne od wad materiarowych i wykonawczych przeż podany powyzej okres, licząc od daty zakupu.
  Gwarancja HP dotycząca oprogramowania odnosi się wyłącznie do działania oprogramowania (wykonywania instrukcji programowanch). Firma HP nie gwarantuje, że działanie produktu będzie wolne od zakłóceń i błędów.
  Gwarancja HP obejmuje tylko te wady, które zostaną ujawnione podczas normalnego użytkowania produktu. Nie obejmuje ona innych problemów, w tym będących wynikiem:

  a. niewłaściwej obsługi lub niefachowo wykonanych modyfikacji;
  b. używania oprogramowania, nośników, części lub materiałów eksploatacyjnych, które nie pochodzą od firmy HP lub nie są obsługiwane przez produkty HP;
  c. eksploatacji nigradonaj z programowania.

  - c. eksploatacji niezgodnej z przeznaczeniem;
- d. nieautoryzowanej modyfikacji lub niewłaściwego użytkowania.
  4. W odniesieniu do drukarek HP, używanie kaset pochodzących od innego producenta lub ponownie napełnianych nie narusza warunków gwarancji ani zasad pomocy technicznej oferowanej nabywcy. Jeśli jednak błędna praca drukarki lub jej uszkodzenie jest wynikiem używania kaset innych producentów, kaset ponownie napełnianych lub kaset z atramentem, których termin przydatności upłynął, firma HP zastrzega sobie prawo do obciążenia nabywcy kosztami robocizny oraz materiałów użytych do usunięcia awarii lub uszkodzenia.
- 5. Jeśli w czasie obowiązywania gwarancji firma HP zostanie powiadomiona o defektach w produkcie, który jest objęty do se w czesi w czesi

- 8. Produkt oferowany zamiennie może być nowy lub prawie nowy, jednak pod względem funkcjonalności co najmniej równy produktowi podlegającemu wymianie.
- produktówi podlegająceniu wymanie.
  Produkty HP mogą zawierać części, elementy i materiały pochodzące z odzysku, równoważne w działaniu częściom nowym.
  Umowa gwarancyjna HP jest ważna w każdym kraju, w którym firma HP prowadzi dystrybucje produktu. Umowy dotyczące dodatkowego serwisu gwarancyjnego, w tym naprawy w miejscu użytkowania sprzętu, mogą być zawierane w każdym autoryzowanym punkcie serwisowym HP na terenie krajów, gdzie prowadzona jest dystrybucja danego produktu przez firmę HP lub autoryzowanego importera.
- B. Ograniczenia gwarancji
   W STOPNIU DOPUSZCZALNYM PRZEZ OBOWIAZUJĄCE PRAWO LOKALNE ANI FIRMA HP, ANI WSPÓŁPRACUJĄCY Z NIĄ DYSTRYBUTORZY NIE UDZIELAJĄ ZADNYCH INNYCH GWARANCJI, ANI NIE ZMIENIAJĄ WARUNKÓW GWARANCJI JUŻ ISTNIEJĄCYCH, ZARÓWNO JAWNYCH JAK I DOMNIEMANYCH GWARANCJI SPRZEDAWALNOŚCI, ZADOWALAJĄCEJ JAKOŚCI I PRZYDATNOŚCI DO OKREŚLONEGO CELU.

- SPRZEDAWALNOSCI, ZADOWALAJĄCEJ JAKUSCI I PRZYDATNUSCI DU UKRESLUNEGU CELU.
   Ograniczenia rękojmi
   W stopniu dopuszczalnym przez obowiązujące prawo lokalne, rekompensaty określone w postanowieniach niniejszej umowy gwarancyjnej są jedynymi i wyłącznymi rekompensatami, jakie przysługują klientom HP.
   W STOPNIU DOPUSZCZALNYM PRZEZ OBOWIĄZUJĄCE PRAWO LOKALNE, Z WYŁACZENIEM ZOBOWIĄZAŃ JAWNIE WYRAŻONYCH W NINIEJSZEJ UMOWIE GWARANCYJNEJ, ANI FIRMA HP, ANI WSPÓŁPRACUJĄCY Z NIĄ DYSTRYBUTORZY NIE PONOSZĄ ODPOWIEDZIALNOŚCI ZA SZKODY BEZPOŚREDNIE, POŚREDNIE, CELOWE, PRZYPADKOWE I WYNIKOWE, NIEZALEŻNIE OD TEGO, CZY EWENTUALNE ROSZCZENIA ZNAJDĄ OPARCIE W GWARANCJI, KONTRAKCIE LUB INNYCH OGÓŁNYCH ZASADACH PRAWNYCH, A TAKŻE W PRZYPADKU POWIADOMIENIA FIRMY O MOŻLIWOŚCI WYSTĄPIENIA TAKICH USZKODZEŃ.
   Prawo lokalne
- D. Prawo lokalne
  - Umowa gwarancyjna daje nabywcy określone prawa. Nabywca może też posiadać dodatkowe prawa, zależnie od prawa stanowego w USA, prawa obowiązującego w poszczególnych prowincjach Kanady, a także od stanu prawnego w poszczególnych krajach świata.
  - Dostozegolných kojači Swala.
    2) Ješli postanovienia inniejszej gwarancji nie są spójne z prawem lokalnym, niniejsza umowa gwarancyjna może zostać zmodyfikowana w stopniu zapewniającym zgodność z prawem lokalnym. W konkretnym systemie prawnym pewne zastrzeżenia i ograniczenia niniejszej gwarancji mogą nie mieć zastosowania. Na przykład w niektórych stanach USA, jak również w niektórych systemach prawnych poza USA (m.in. w prowincjach Kanady), mogą zostać przyjęte inne a. wykluczenie tych zastrzeżeń i ograniczeń niniejszej gwarancji, które ograniczają ustawowe prawa nabywcy (np. w
    - Wielkiej Brytanii);
    - b. ograniczenie w inny sposób możliwości producenta do egzekwowania takich zastrzeżeń i ograniczeń;
    - c. przyznanie nabywcy dodatkowych praw, określenie czasu obowiązywania domniemanych gwarancji, których producent
  - c. przyznanie nadywcy dodatkowych praw, okrestenie czasu ubowiązywania domnemanych gwarancji, korych produce nie może odrzucić lub zniesienie ograniczeń co do czasu trwania gwarancji domniemanych.
     3. WARUNKI NINIEJSZEJ UMOWY GWARANCYJNEJ, Z POMINIĘCIEM DOPUSZCZALNYCH PRZEZ PRAWO WYJATKÓW, NIE WYKLUCZAJĄ, NIE OGRANICZAJĄ I NIE MODYFIKUJĄ OBOWIĄZUJĄCYCH W TYCH KRAJACH PRZEPISÓW PRAWA HANDLOWEGO. WARUNKI GWARANCJI STANOWIĄ NATOMIAST UZUPEŁNIENIE TYCH PRZEPISÓW W ZASTOSOWANIU DO SPRZEDAŻY PRODUKTÓW HP OBJĘTYCH JEJ POSTANOWIENIAMI.

#### Ograniczona gwarancja HP

#### Szanowny Kliencie!

W załączeniu przedstawiamy nazwy i adresy jednostek HP, odpowiedzialnych za wykonanie ograniczonej gwarancji HP w Państwa kraju.

HP informuje, że na podstawie umowy sprzedaży mogą Państwu przysługiwać wobec sprzedawcy ustawowe prawa niezależne w stosunku do udzielanej, ograniczonej gwarancji HP. Gwarancja HP nie wyłącza, nie ogranicza ani nie zawiesza uprawnień kupującego wynikających z niezgodności towaru z umową.

Polska: Hewlett-Packard Polska Sp. z o.o. ul. Szturmowa 2A 02-678 Warszawa wpisana do rejestru przedsiebiorcow w Sadzie Rejonowym dla m.st. Warszawy, XIII Wydzial Gospodarczy pod numerem KRS 0000016370, E0001100WZ, Kapitał zakładowy 475 000 PLN. NIP 527-020-51-28,

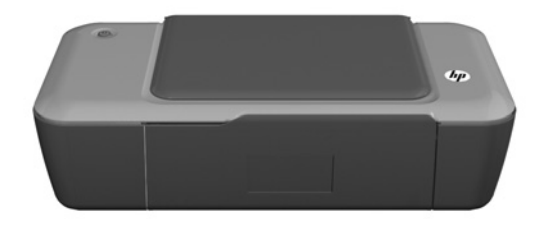

# **(i)** Bilgiler

Kurulum bilgileri için kurulum posterine başvurun. Diğer tüm ürün bilgileri elektronik Yardım ve Benioku dosyasında bulunabilir. Elektronik Yardım, yazıcı yazılımı yüklemesi sırasında otomatik olarak yüklenir. Elektronik Yardım, ürün özellikleri ve sorun giderme yönergelerini kapsar. Ayrıca ürün teknik özelliklerini, yasal bildirimleri, çevresel, yasal düzenleme ve destek bilgilerini de kapsar. Benioku dosyasında HP destek başvuru bilgileri, işletim sistemi gereksinimleri ve ürün bilgilerinizde yapılan en son güncelleştirmeler bulunur. CD/DVD sürücüsü olmayan bilgisayarlar için, yazıcı yazılımını indirmek ve yüklemek üzere lütfen <u>www.hp.com/support</u> adresine gidin.

#### Elektronik Yardım'ı yükleme

Elektronik Yardım'ı yüklemek için yazılım CD'sini bilgisayara takın ve ekrandaki yönergeleri izleyin.

# Windows:

#### Elektronik Yardım'ı bulma

Yazılım yüklemesinden sonra, **Başlat > Tüm Programlar >** HP > HP Deskjet 1000 Printer J110 series > Yardım'ı tıklatın.

#### Benioku dosyasını bulma

Yazılım CD'sini takın. Yazılım CD'sinde Benioku.chm dosyasını bulun. Benioku.chm dosyasını tıklatıp açın ve ardından dilinizdeki Benioku dosyasını seçin.

#### Mac:

#### Elektronik Yardım'ı bulma

Mac OS X v10.5 ve v10.6: **Bulucu Yardımı** menüsünden, **Mac Yardımı**'i seçin. **Yardım Görüntüleyici**'dan, **Giriş** düğmesini basılı tutun ve ardından aygıtınız için Yardım'i seçin.

#### Benioku dosyasını bulma

Yazılım CD'sini takın ve ardından yazılım CD'sinin üst seviyesinde yer alan Beni Oku klasörünü çift tıklatın.

#### HP Deskjet'inizi kaydettirme

Ürününüzü http://www.register.hp.com adresinde kaydettirerek daha hızlı hizmet ve destek uyarıları alın.

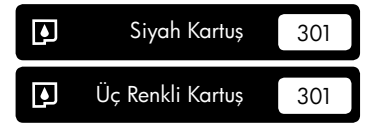

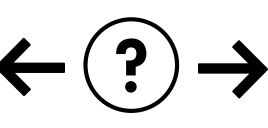

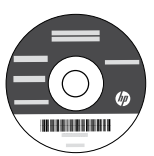

#### Yükleme Sorunlarını Giderme

#### Sınama sayfası yazdıramıyorsanız:

- Kablo bağlantılarının sıkı olduğundan emin olun. Bkz. kurulum posteri.
- Yazıcının açık olduğundan emin olun.
   (b) [Açık] düğmesi yeşil yanar.

#### Yazıcının varsayılan yazdırma aygıtınız olarak ayarlandığından emin olun:

- Windows® 7: Windows Başlat menüsünde Aygıtlar ve Yazıcılar'ı tıklatın.
- Windows Vista<sup>®</sup>: Windows görev çubuğunda Başlat'ı, Denetim Masası'nı, sonra da Yazıcılar'ı tıklatın.
- Windows XP<sup>®</sup>: Windows görev çubuğunda Başlat'ı ve Denetim Masası'nı tıklatın, sonra da Yazıcı ve Fakslar'ı tıklatın.

Yazıcınızın yanındaki dairede onay işareti bulunduğundan emin olun. Yazıcınız varsayılan olarak seçili değilse yazıcı simgesini sağ tıklatın ve menüden "Varsayılan Yazıcı Olarak Ayarla"yı tıklatın.

# Yine de yazdıramıyorsanız veya Windows yazılım yüklemesi yapılamıyorsa:

- CD'yi bilgisayarın CD/DVD sürücüsünden çıkarın ve USB kablosunu bilgisayardan çekin.
- 2. Bilgisayarı yeniden başlatın.
- Yazıcı yazılımı CD'sini CD/DVD sürücüsüne yerleştirin ve yazıcı yazılımını yüklemek için ekrandaki yönergeleri izleyin. Sizden istenmedikçe USB kablosunu takmayın.
- 4. Yükleme işlemi tamamlandıktan sonra, bilgisayarı yeniden başlatın.

Windows XP ve Windows Vista, Microsoft Corporation kuruluşunun ABD'de tescilli ticari markalarıdır. Windows 7, Microsoft Corporation kuruluşunun ABD'de ve/veya diğer ülkelerde tescilli markası veya ticari markasıdır.

# Güç özellikleri:

Güç adaptörü: 0957-2286 Giriş voltajı: 100-240Vac (+/- %10) Giriş frekansı: 50/60Hz (+/- 3Hz) Mac:

#### Yükleme Sorunlarını Giderme

#### Sınama sayfası yazdıramıyorsanız:

- Kablo bağlantılarının sıkı olduğundan emin olun. Bkz. kurulum posteri.
- Yazıcının açık olduğundan emin olun.
   (1) [Açık düğmesi] yeşil yanar.

# Hala sınama sayfası yazdıramıyorsanız yazılımı kaldırıp yeniden yükleyin:

**Not**: Kaldırıcı, uygulaması aygıta özgü HP yazılım bileşenlerinin tümünü kaldırır. Kaldırıcı, diğer ürünlerle veya programlarla paylaşılan bileşenleri kaldırmaz.

#### Yazılımı kaldırmak için:

- 1. HP ürününü bilgisayardan ayırın.
- 2. Uygulamalar: Hewlett-Packard klasörünü açın.
- 3. HP Kaldırıcı'ı çift tıklatın. Ekrandaki yönergeleri izleyin.

#### Yazılımı yüklemek için:

- 1. USB kablosunu bağlayın.
- 2. HP yazılım CD'sini bilgisayarınızın CD/DVD sürücüsüne yerleştirin.
- Masaüstünde, CD'yi açın, sonra da HP Yükleyici'ı çift tıklatın.
- 4. Ekrandaki yönergeleri ve HP ürünüyle birlikte verilen basılı kurulum yönergelerini izleyin.

Güç adaptörü: 0957-2290 Giriş voltajı: 200-240Vac (+/- %10) Giriş frekansı: 50/60Hz (+/- 3Hz)

Not: Yalnızca HP tarafından verilen güç adaptörüyle kullanın.

# Mürekkep kullanımı

**Not**: Kartuşta bulunan mürekkep, yazdırma sırasında bir dizi farklı biçimde kullanılır; bunlar arasında aygıtı ve kartuşları yazdırmaya hazırlayan başlangıç işlemi ile püskürtme uçlarını temiz tutan ve mürekkebin düzgün akmasını sağlayan yazıcı kafası servisi de vardır. Ayrıca, kullanıldıktan sonra kartuşta bir miktar mürekkep kalabilir. Daha fazla bilgi için, bkz. <u>www.hp.com/go/inkusage</u>.

# HP yazıcı sınırlı garanti bildirimi

| HP ürünü                                                                                                    | Sınırlı garanti süresi                                                                                                    |
|----------------------------------------------------------------------------------------------------|----------------------------------------------------------------------------------------------------|
| Yazılım Ortamı                                                                                                    | 90 gün                                                                                                    |
| Yazıcı                                                                                                    | Telefonla teknik destek: Dünya genelinde 1 yıl<br>Parçalar ve işçilik: ABD ve Kanada'da 90 gün (ABD ve Kanada<br>dışında 1 yıl veya yasaların gerektirdiği süre)                                                                                                    |
| Yazıcı veya mürekkep kartuşları                                                                                           | HP mürekkebi bitene veya kartuş üzerinde yazılı olan "garanti<br>sonu" tarihine kadar ve bunlardan hangisi daha önceyse. Bu<br>garanti, yeniden doldurulmuş, yeniden üretilmiş, üzerinde<br>değişiklik yapılmış, kötü kullanılmış veya herhangi bir şekilde<br>değişiklik yapılmış HP mürekkep ürünlerini içermez. |
| Yazıcı kafaları (yalnızca müşteri tarafından değiştirilebilen<br>yazıcı kafalarının kullanıldığı ürünler için geçerlidir) | 1 yıl                                                                                                    |
| Aksesuarlar                                                                                                    | Aksi belirtilmedikçe 1 yıl                                                                                                    |

A. Sınırlı garanti kapsamı

 Hewlett-Packard (HP) son kullanıcı müşteriye yukarıda belirtilen ürünlerde, müşteri tarafından satın alınmaları tarihinden başlayarak yine yukarıda belirtilen süre boyunca malzemeler ve işçilik yönünden hata veya kusur bulunmayacağını garanti eder.

- Yazılım ürünlerinde HP'nin sınırlı garantisi yalnızca programlama komutlarının yerine getirilmemesi durumu için geçerlidir. HP ürünlerinin, kesintili ve hatasız çalışacağını garanti etmez.
   HP'nin sınırlı garantisi yalnızca ürünün normal kullanımı sonucunda oluşan kusurlar için geçerli olup, aşağıda
- . HP'nin sınırlı garantisi yalnızca ürünün normal kullanımı sonucunda oluşan kusurlar için geçerli olup, aşağıda sıralanan durumlardan kaynaklananlar dahil olmak üzere diğer sorunları kapsamaz:
  - a. Doğru olmayan veya yetersiz bakım ve değişiklik;
  - b. HP tarafından sağlanmayan veya desteklenmeyen yazılım, ortam, parça veya sarf malzemeleri;
  - c. Ürünün şartnamelerinin dışında kullanılması;
  - Yetkisiz değişiklik veya yanlış kullanım.
- d. Tetristz usugania veya yarina kultarini.
  4. HP yazıcı ürünlerinde, HP üretimi olmayan veya yeniden doldurulmuş kartuş kullanılması, müşteriye verilen garantiyi veya müşteriyle yapılan herhangi bir HP destek sözleşmesini etkilemez. Ancak, yazıcıdaki arıza veya hasar HP ürünü olmayan veya yeniden doldurulmuş ya da kullanım süresi dolmuş bir mürekkep kartuşunun kullanımına bağlanıyorsa HP söz konusu arıza veya hasar için yazıcının onarım servisi karşılığında standart saat ve malzeme ücretini alır.
- İlgili garanti süresi içinde HP garantısi kapsamındaki bir ürüne ilişkin HP'ye kusur bildiriminde bulunulması durumunda, kendi seçimine bağlı olarak HP, ürünü onarır veya yenisi ile değiştirir.
- 6. HP'nin onarım yapamaması veya ürünü değiştirememesi durumunda HP garantisi kapsamındaki kusurlu ürünün satın alma ücreti, kusurun bildirilmesinden başlayarak makul bir süre içinde HP tarafından geri ödenir.
- Kusurlu ürün müşteri tarafından HP'ye iade edilene kadar HP'nin söz konusu ürünü onarmaya, değiştirmeye veya ücretini geri ödemeye ilişkin hiçbir yükümlülüğü bulunmaz.
- En azından değiştirilen ürünün işlevlerine eşit işlevleri olması kaydıyla, değiştirilen ürün yeni veya yeni gibi olabilir.
   HP ürünlerinde performansı yenileriyle eşit değiştirilerek yeniden üretilmiş parçalar, bileşenler veya malzemeler bulunabilir.
- 10. HP'nin Siniri Boyana a na sanata bildirimi, kapsamındaki HP ürününün HP tarafından dağıtımının yapıldığı tüm ülkelerde geçerlidir. Yerinde servis sağlamak gibi ek garanti hizmetleri için olan sözleşmeler, ürünün yetkili ithalatçı veya HP tarafından da tümünün yapıldığı ülkelerde tüm yetkili HP servisleri tarafından sağlanabilir.
- B. Garanti sınırlamalar

YEREL YASALARIN İZİN VERDİĞİ ÖLÇÜDE HP VEYA ÜÇÜNCÜ TARAF TEDARİKÇİLERİ AÇIK VEYA DOLAYLI BAŞKA HİÇBİR GARANTİ VEYA KOŞUL SAĞLAMAZ YA DA TİCARİ OLARAK SATILABİLİRLİK, YETERLİ KALİTE VE BELİRLİ BİR AMACA UYGUNLUK İLE İLGİLİ HİÇBİR KOŞUL VEYA GARANTİ VERMEZ.

- C. Sorumluluk sınırlamalar
  - Yerel yasaların izin verdiği ölçüde işbu garanti bildirimi ile sağlanan tazminatlar müşterinin yegane ve özel tazminatlarıdır.
  - 2. YEREL YASALARIN İZİN VERDİĞİ ÖLÇÜDE İŞBU GARANTİDE ÖZELLİKLE BELİRTİLEN YÜKÜMLÜLÜKLER SAKLI KALMAK KAYDIYLA HP VEYA ÜÇÜNCÜ TARAF TEDARİKÇİLERİ SÖZ KONUSU ZARARLARIN OLASILIĞINDAN HABERDAR EDİLMİŞ OLSALAR DAHİ HİÇBİR ŞEKİLDE DOĞRUDAN, ÖZEL, ARIZA VEYA DOLAYLI OLARAK ORTAYA ÇİKAN SÖZLEŞME KAPSAMINDA, KASITLI YA DA BAŞKA HUKUK SİSTEMİNE GÖRE OLUŞAN ZARAR VE ZİYANLARDAN SORUMLU TUTULAMAZ.
- D. Yerel yasalar
  - İşbu Garanti Bildirimi ile müşteriye özel yasal haklar sağlanmaktadır. Bunlar dışında müşterinin ABD'de eyaletlere, Kanada'da bölgelere ve dünyadaki diğer yerlerde ülkelere göre değişen başka hakları da olabilir.
  - 2. Uyumsuz olduğu ölçüde bu Garanti Bildirimi söz konusu yerel yasalara uyacak biçimde değiştirilmiş kabul edilecektir. Bu yerel yasalar uyarınca Garanti Bildirimi'ndeki bazı feragat bildirimleri ve sınırlamalar müşteriler için geçerli olmayabilir. Örneğin, ABD dışındaki bazı ülkeler (Kanada'daki bölgeler dahil olmak üzere) ve ABD'deki bazı eyaletler şunları yapabilir:
    - a. Bu Garanti Bildirimi'ndeki feragat bildirimlerinin ve sınırlamaların tüketicinin yasal haklarını kısıtlamasına izin vermeyebilir (ör., İngiltere);
    - b. Üreticinin söz konusu feragat bildirimlerini veya sınırlamaları uygulamasını kısıtlayabilir veya
  - c. Müşteriye ek garanti hakları sağlayabilir, üreticinin itiraz edemeyeceği koşulsuz garanti süresi belirleyebilir veya koşulsuz garanti süresine sınırlama getirilmesine izin verebilir.
    3. BU GARANTI BILDIRİMİ HÜKÜMLERİ, YASAL OLARAK İZİN VERİLENLERİN DIŞINDA, HP ÜRÜNLERİNİN SATIŞI
  - BU GARANTİ BİLDİRİMİ HÜKÜMLERİ, YASAL OLARAK İZİN VERİLENLERİN DIŞINDA, HP ÜRÜNLERİNİN SATIŞI İÇİN GEÇERLİ OLAN ZORUNLU YASAL HAKLARA EK OLUP BUNLARİ HARİÇ TUTMAZ, SINIRLAMAZ VEYA DEĞİŞTİRMEZ.

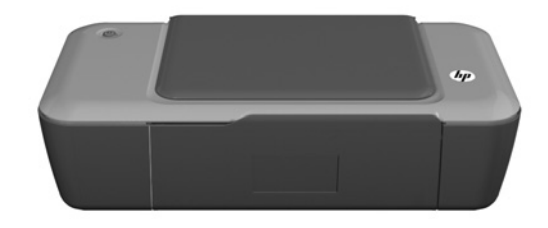

# (i) Informace

Informace o nastavení naleznete v letáku pro nastavení. Všechny ostatní informace o zařízení můžete nalézt v elektronické Nápovědě a v souboru Readme. Během instalace softwaru tiskárny se automaticky instaluje elektronická Nápověda. V elektronické Nápovědě jsou popsány funkce zařízení a pokyny pro řešení potíží. Také zde naleznete technické údaje zařízení, právní předpisy, informace o ochraně životního prostředí, regulatorní informace a informace o podpoře. Soubor Readme obsahuje kontakty na podporu zákazníků HP, požadavky na operační systém a poslední aktualizace informací o produktu. U počítačů bez CD/DVD mechaniky přejděte na <u>www.hp.com/support</u>, kde software tiskárny stáhnete a instalujete.

#### Instalace elektronické Nápovědy

Pro instalaci elektronické Nápovědy vložte CD se softwarem do počítače a postupujte podle pokynů na obrazovce.

# Windows:

#### Nalezení elektronické Nápovědy

Po instalaci softwaru klepněte na **Start > Všechny** programy > HP > HP Deskjet 1000 Printer J110 series > Nápověda.

#### Nalezení souboru Readme

Vložte CD se softwarem. Na CD se softwarem najděte soubor ReadMe.chm. Otevřete soubor klepnutím na ReadMe.chm a vyberte ReadMe ve vašem jazyce.

# Mac:

#### Nalezení elektronické Nápovědy

Mac OS X v10.5 a v10.6: V nabídce **Nápověda** aplikace Finder vyberte možnost **Nápověda systému Macintosh**. V nabídce **Prohlížení nápovědy**, klepněte na a podržte tlačítko **Úvodní stránka** a poté vyberte nápovědu pro vaše zařízení.

#### Nalezení souboru Readme

Vložte CD se softwarem a poté poklepejte na složku Read Me, která je umístěna na nejvyšší úrovni složek na CD se softwarem.

#### Zaregistrujte vaše zařízení HP Deskjet

Získejte rychlejší služby a upozornění podpory registrací na http://www.register.hp.com.

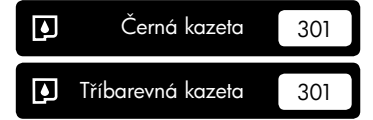

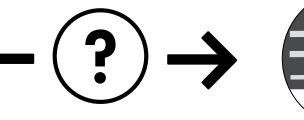

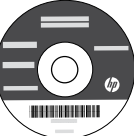

### Řešení potíží při instalaci

#### Když nemůžete vytisknout zkušební stránku:

- Zkontrolujte řádné zapojení kabelů. Viz instalační leták.
- Přesvědčte se, zda je tiskárna zapnutá. Tlačítko () [Napájení] bude svítit zeleně.

# Zkontrolujte, že je tiskárna nastavena jako výchozí tiskové zařízení:

- Windows<sup>®</sup> 7: V nabídce Start systému Windows klepněte na příkaz Zařízení a tiskárny.
- Windows Vista<sup>®</sup>: Na hlavním panelu klepněte na Start, klepněte na Ovládací panely a poté klepněte na Tiskárna.
- Windows XP<sup>®</sup>: Na hlavním panelu klepněte na Start, klepněte na Ovládací panely a poté klepněte na Tiskárny a faxy.

Zkontrolujte, že kroužek vedle vaší tiskárny obsahuje značku zatržení. Pokud není tiskárna vybrána jako výchozí tiskárna, klepněte pravým tlačítkem myši na ikonu tiskárny a z nabídky vyberte "Nastavit jako výchozí tiskárnu".

#### Pokud stále ještě nemůžete tisknout nebo instalace softwaru Windows selhala:

- Vyjměte CD z jednotky CD/DVD počítače a poté odpojte USB kabel od počítače.
- 2. Restartujte počítač.
- Vložte disk CD se softwarem tiskárny do jednotky CD/DVD a nainstalujte software tiskárny podle pokynů na obrazovce. Kabel USB připojte až ve chvíli, kdy k tomu budete vyzváni.
- 4. Po dokončení instalace restartujte počítač.

Windows XP a Windows Vista jsou v USA registrované ochranné známky společnosti Microsoft Corporation. Windows 7 je registrovaná ochranná známka (nebo ochranná známka) společnosti Microsoft Corporation v USA a dalších zemích.

# Technické údaje o napájení:

Adaptér napájení: 0957-2286 Vstupní napětí: 100-240 V stř. proud (+/- 10 %) Vstupní kmitočet: 50/60 Hz (+/- 3 Hz)

# Mac:

## Řešení potíží při instalaci

#### Když nemůžete vytisknout zkušební stránku:

- Zkontrolujte řádné zapojení kabelů. Viz instalační leták.
- Přesvědčte se, zda je tiskárna zapnutá. Tlačítko () [Napájení] bude svítit zeleně.

# Pokud stále ještě nemůžete tisknout, odinstalujte a znovu nainstalujte software:

Poznámka: Software pro odinstalaci odstraní všechny softwarové komponenty HP, které jsou specifické pro zařízení. Software pro odinstalaci neodstraní komponenty, které jsou sdíleny jinými zařízeními nebo programy.

#### Odinstalace softwaru:

- 1. Odpojte zařízení HP od počítače.
- 2. Otevřete Aplikace: složku Hewlett-Packard.
- 3. Poklepejte na položku **HP Uninstaller**. Postupujte podle pokynů na obrazovce.

#### Pokyny pro instalaci softwaru:

- 1. Znovu připojte kabel USB.
- Do jednotky CD-ROM v počítači vložte disk CD/ DVD se softwarem tiskárny HP.
- 3. Z pracovní plochy otevřete disk CD a poté poklepejte na položku **HP Installer**.
- Postupujte dle pokynů na obrazovce a vytištěných pokynů, které byly dodány se zařízením HP.

Adaptér napájení: 0957-2290 Vstupní napětí: 200-240 V stř. proud (+/- 10 %) Vstupní kmitočet: 50/60 Hz (+/- 3 Hz)

Poznámka: Zařízení používejte pouze se síťovým adaptérem od společnosti HP.

# Použití inkoustu

**Poznámka**: Inkoust z tiskových kazet je používán při procesu tisku mnoha různými způsoby, včetně inicializačního procesu, který připravuje zařízení a tiskové kazety pro tisk a při údržbě tiskové hlavy, při které se udržují tiskové trysky čisté, aby mohl inkoust hladce protékat. Kromě toho zůstane v použité kazetě ještě určitý zbytek inkoustu. Více informací viz <u>www.hp.com/go/inkusage</u>.

## Prohlášení o omezené záruce na tiskárnu HP

| Produkt HP                                                                                     | Trvání omezené záruky                                                                                                    |
|------------------------------------------------------------------------------------------------|----------------------------------------------------------------------------------------------------|
| Média se softwarem                                                                             | 90 dní                                                                                                    |
| Tiskárna                                                                                       | Technická podpora po telefonu: 1 rok celosvětově<br>Součásti a práce: 90 dnů v USA a Kanadě (mimo Spojené státy<br>a Kanadu 1 rok nebo podle požadavků místní legislativy)                                                                                                    |
| Tiskové nebo inkoustové kazety                                                                 | Do spotřebování inkoustu HP nebo data "ukončení záruční<br>lhůty" vytištěného na kazetě, přičemž platí událost, která<br>nastane dříve. Tato záruka sa nevztahuje na inkoustové<br>produkty značky HP, které byly znovu naplněny, přepracovány,<br>renovovány, nesprávně používány nebo neodborně otevřeny. |
| Tiskové hlavy (týká se pouze výrobků s tiskovými<br>hlavami, které mohou měnit sami zákazníci) | 1 rok                                                                                                    |
| Příslušenství                                                                                  | 1 rok (není-li uvedeno jinak)                                                                                                    |

A. Rozsah omezené záruky

- Společnost Hewlett-Packard (HP) poskytuje koncovým uživatelům záruku na výše uvedené produkty HP na závady materiálu nebo provedení po výše uvedenou dobu trvání (doba trvání záruky začíná datem nákupu zákazníkem).
- U softwarových produktů se omezená záruka společnosti HP vztahuje pouze na selhání při provádění programových funkcí. Společnost HP nezaručuje nepřerušenou ani bezchybnou činnost žádného z produktu.
- Omezená záruka společnosti HP se vztahuje pouze na závady vzniklé při běžném používání výrobku a nevztahuje se na žádné další problémy, včetně těch, které vzniknou:
  - a nesprávnou údržbou nebo úpravou,
  - b. softwarem, médii, součástmi nebo materiály neposkytnutými či nepodporovanými společností HP,
  - c. provozem mimo rámec specifikací produktu,
  - d neoprávněnými úpravami nebo nesprávným použitím.
- 4. Použití doplněné kazety nebo kazety jiných výrobců u tiskáren HP nemá vliv na záruku poskytnutou zákazníkovi ani na dohodnutý servis. Pokud však k selhání nebo poškození tiskárny dojde v důsledku použití kazety jiného výrobce nebo doplněné či prošlé kazety, bude společnost HP za čas a materiál nutný k opravě příslušného selhání nebo poškození účtovat standardní poplatky.
- Bude-li společnost HP v záruční době vyrozuměna o závadách produktu, na který se vztahuje záruka, provede společnost HP na základě vlastního uvážení výměnu nebo opravu takového produktu.
- 6. V případě, že společnost HP nebude schopna vadný produkt, na který se vztahuje záruka, v přiměřené době od nahlášení závady opravit nebo vyměnit, bude zákazníkovi vyplaceno odškodné ve výši prodejní ceny.
- 7. Společnost HP není povinna opravit, vyměnit ani vyplatit odškodné, pokud zákazník nevrátí vadný produkt.
- Jakýkoli vyměněný produkt může být nový nebo ve stavu odpovídajícím novému produktu, za předpokladu, že jeho funkčnost bude přinejmenším stejná jako funkčnost nahrazeného produktu.
- 9. Produkty HP mohou obsahovat repasované části, součásti či materiály funkčně srovnatelné s novými.
- Omezená záruka společnosti HP platí ve všech zemích/oblastech, kde společnost HP daný produkt prodává. Smlouvy o dalších záručních službách, například o servisu u zákazníka, je možné získat od jakékoli autorizované
- servisní služby v zemi/oblasti, kde produkt distribuuje společnost HP nebo autorizovaný dovozce. B. Omezení záruky
  - V ROZSAHÚ POVOLENÉM MÍSTNÍMI ZÁKONY SPOLEČNOST HP ANI JEJÍ DODAVATELÉ NEPOSKYTUJÍ ŽÁDNÉ JINÉ ZÁRUKY NEBO PODMÍNKY JAKÉHOKOLI DRUHU, AŤ UŽ VÝSLOVNÉ NEBO IMPLIKOVANÉ, NEBO PODMÍNKY OBCHODOVATELNOSTI, USPOKOJIVÉ KVALITY NEBO POUŽITELNOSTI PRO DANÝ ÚČEL.
- C. Omezení odpovědnosti
  - V rozsahu povoleném místními zákony jsou nároky uvedené v tomto prohlášení o záruce jedinými a výlučnými nároky zákazníka.
  - 2. V ROZSAHU POVOLENÉM MÍSTNÍMI ZÁKONY, KROMĚ POVINNOSTÍ ZVLÁŠTĚ UVEDENÝCH V PROHLÁŠENÍ O ZÁRUCE, SPOLEČNOST HP ANI JEJÍ DODAVATELÉ NEZODPOVÍDAJÍ ZA PŘÍMÉ, NEPŘÍMÉ, ZVLÁŠTNÍ, NÁHODNÉ ANI JINÉ ŠKODY, AŤ JDE O SOUČÁST SMLOUVY, PORUŠENÍ OBČANSKÉHO PRÁVA NEBO JINÝCH PRÁVNÍCH NOREM, BEZ OHLEDU NA TO, ZDA BYLA SPOLEČNOST HP NA MOŽNOSTI VZNIKU TAKOVÝCHTO ŠKOD UPOZORNĚNA.
- D. Místní zákony
  - Tato záruka poskytuje zákazníkovi přesně stanovená zákonná práva. Zákazníkům mohou příslušet i jiná práva, která se liší v různých státech USA, v různých provinciích Kanady a v různých zemích/oblastech světa.
  - 2. Pokud je toto prohlášení o záruce v rozporu s místními zákony, je třeba ho považovat za upravené do té míry, aby bylo s příslušnými místními zákony v souladu. Na základě takovýchto místních zákonů se zákazníka nemusejí týkat některá prohlášení a omezení uvedená v tomto prohlášení o záruce. Některé státy v USA a vlády v jiných zemích (včetně provincií v Kanadě) například mohou:
    - a. předem vyloučit prohlášení a omezení uvedená v tomto prohlášení o záruce, která by omezila zákonná práva zákazníka (například ve Velké Británii),
    - b. jinak omezit možnost výrobce uplatniť takováto prohlášení nebo omezení,
    - udělit zákazníkovi další záruční práva, určovat trvání předpokládaných záruk, které výrobce nemůže odmítnout, nebo povolit omezení doby trvání předpokládané záruky.
  - 3. ZÁRUČNÍ PODMÍNKY OBSÁŽENÉ V TOMTO USTANOVÉNÍ, S VÝJIMKOU ZÁKONNĚ POVOLENÉHO ROZSAHU, NEVYLUČUJÍ, NEOMEZUJÍ, ANI NEUPRAVUJÍ, ALE DOPLŇUJÍ ZÁVAZNÁ ZÁKONEM STANOVENÁ PRÁVA PLATNÁ PRO PRODEJ PRODUKTŮ ZÁKAZNÍKOVI.

#### Informace o omezené záruce HP

Vážený zákazníku,

v příloze jsou uvedeny názvy a adresy společností skupiny HP, které poskytují omezenou záruku HP (záruku výrobců) ve Vaší zemi.

#### Pokud máte na základě konkrétní kupní smlouvy vůči prodávajícímu práva ze zákona přesahující záruku vyznačenou výrobcem, pak tato práva nejsou uvedenou zárukou výrobce dotčena.

Česká republika: HEWLETT-PACKARD s.r.o., Vyskočilova 1/1410, 140 21 Praha 4

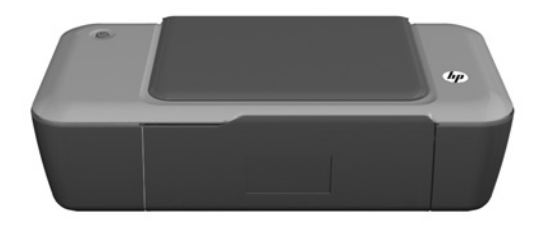

# (i) Informácie

Informácie o inštalácii nájdete v inštalačnej príručke. Všetky ostatné informácie o tomto zariadení nájdete v elektronickom pomocníkovi a v súbore Readme (čítaj ma). Elektronický pomocník sa nainštaluje automaticky počas inštalácie softvéru tlačiarne. Elektronický pomocník obsahuje pokyny na používanie funkcií zariadenia a riešenie problémov. Nájdete v ňom aj špecifikácie výrobku, právne upozornenia, informácie o ochrane životného prostredia, homologizačné informácie a informácie o technickej podpore. Súbor Readme (čítaj ma) obsahuje kontaktné údaje oddelení technickej podpory spoločnosti HP, požiadavky na operačný systém a najaktuálnejšie informácie o tomto zariadení. V prípade počítačov bez jednotky CD/DVD prejdite na adresu **www.hp.com/support** a prevezmite a nainštalujte softvér tlačiarne.

#### Inštalácia elektronického pomocníka

Ak chcete nainštalovať elektronického pomocníka, vložte disk CD so softvérom do počítača a postupujte podľa pokynov na obrazovke.

# Windows:

#### Vyhľadanie elektronického pomocníka

Po nainštalovaní softvéru kliknite na položku **Štart** > Všetky programy > HP > HP Deskjet 1000 Printer J110 series > Pomocník.

#### Vyhľadanie súboru Readme

Vložte disk CD so softvérom. Na disku CD so softvérom vyhľadajte súbor ReadMe.chm. Kliknutím na súbor ReadMe.chm ho otvorte a potom vyberte časť Prečítajte si vo vašom jazyku.

#### Registrácia tlačiarne HP Deskjet

Mac: Vyhľac

#### Vyhľadanie elektronického pomocníka Mac OS X v10.5 a v10.6: V okne Pomocník pre Finder vyberte položku Pomocník pre Mac V okne Zobrazovač

vyberte položku **Pomocník pre Mac**. V okne **Zobrazovač pomocníka** kliknite na tlačidlo **Úvod**, podržte ho stlačené a potom vyberte pomocníka pre vaše zariadenie.

### Vyhľadanie súboru Readme

Vložte disk CD so softvérom a potom dvakrát kliknite na priečinok Prečítajte si umiestnený v hornej úrovni disku CD so softvérom.

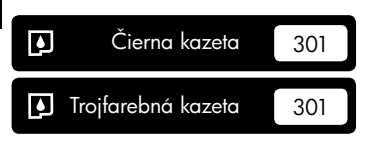

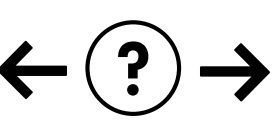

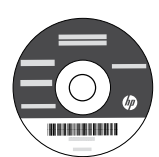

#### Riešenie problémov s inštaláciou

#### Ak nemôžete vytlačiť skúšobnú stranu:

- Uistite sa, či sú káble riadne pripojené. Pozrite si leták s popisom nastavení.
- Uistite sa, či je tlačiareň zapnutá. Tlačidlo () [Vypínač] sa rozsvieti na zeleno.

#### Skontrolujte, či je tlačiareň nastavená ako predvolené tlačové zariadenie:

- Windows<sup>®</sup> 7: V ponuke Štart systému Windows kliknite na položku Zariadenia a tlačiarne.
- Windows Vista<sup>®</sup>: Na paneli úloh systému Windows kliknite na položku Štart, kliknite na položku Ovládací panel a potom kliknite na položku Tlačiareň.
- Windows XP<sup>®</sup>: Na paneli úloh systému Windows kliknite na položku Štart, Ovládací panel a potom na položku Tlačiarne a faxy.

Uistite sa, či je tlačiareň označená potvrdzujúcou značkou v krúžku vedľa nej. Ak tlačiareň nie je vybratá ako predvolená, kliknite pravým tlačidlom myši na ikonu tlačiarne a v ponuke vyberte položku "Nastaviť ako predvolenú tlačiareň".

#### Ak stále nemôžete tlačiť alebo ak inštalácia softvéru pre systém Windows zlyhá:

- Vyberte disk CD z jednotky CD/DVD počítača a potom odpojte kábel USB od počítača.
- 2. Reštartujte počítač.
- Do jednotky CD/DVD počítača vložte disk CD so softvérom tlačiarne a potom podľa pokynov na obrazovke nainštalujte softvér tlačiarne. Nepripájajte kábel USB, kým sa nezobrazí príslušná výzva.
- 4. Po dokončení inštalácie reštartujte počítač.

Windows XP a Windows Vista sú ochranné známky spoločnosti Microsoft Corporation registrované v Spojených štátoch amerických. Windows 7 je registrovaná ochranná známka alebo ochranná známka spoločnosti Microsoft Corporation v Spojených štátoch amerických alebo iných krajinách.

# Špecifikácie napájania:

Napájací adaptér: 0957-2286 Vstupné napätie: striedavé napätie 100 – 240 V (+/– 10 %) Vstupná frekvencia: 50/60 Hz (+/– 3 Hz) Napájací adaptér: 0957-2290 Vstupné napätie: striedavé napätie 200 – 240 V (+/- 10 %) Vstupná frekvencia: 50/60 Hz (+/- 3 Hz)

Poznámka: Používajte len s napájacím adaptérom dodaným spoločnosťou HP.

# Používanie atramentu

Poznámka: Atrament z kaziet sa používa v procese tlače množstvom rozličných spôsobov, a to aj v procese inicializácie, ktorý slúži na prípravu zariadenia a kaziet na tlač, a pri údržbe tlačových hláv, ktorá slúži na uchovávanie tlačových dýz v čistote a na zaručenie plynulého prietoku atramentu. Okrem toho zostane v kazete po jej použití určité zvyškové množstvo atramentu. Ďalšie informácie nájdete na adrese <u>www.hp.com/go/inkusage</u>.

# Mac:

#### Riešenie problémov s inštaláciou

#### Ak nemôžete vytlačiť skúšobnú stranu:

- Uistite sa, či sú káble riadne pripojené. Pozrite si leták s popisom nastavení.
- Uistite sa, či je tlačiareň zapnutá. Tlačidlo () [Vypínač] sa rozsvieti na zeleno.

# Ak sa stále nedá tlačiť, odinštalujte softvér a znova ho nainštalujte:

**Poznámka**: Odinštalačný program odstráni všetky súčasti softvéru HP, ktoré sú špecifické pre toto zariadenie. Odinštalačný program neodstráni súčasti, ktoré zdieľajú aj iné zariadenia alebo programy.

#### Postup odinštalovania softvéru:

- 1. Odpojte zariadenie HP od počítača.
- 2. Otvorte priečinok Aplikácie: Hewlett-Packard.
- 3. Dvakrát kliknite na položku **Odinštalátor HP**. Postupujte podľa pokynov na obrazovke.

#### Postup nainštalovania softvéru:

- 1. Pripojte kábel USB.
- Do jednotky CD/DVD vášho počítača vložte disk CD so softvérom od spoločnosti HP.
- 3. Na pracovnej ploche otvorte disk CD a potom dvakrát kliknite na položku **Inštalátor HP**.
- Postupujte podľa pokynov na obrazovke a v tlačenej inštalačnej príručke dodanej s tlačiarňou HP.

# Vyhlásenie o obmedzenej záruke na tlačiareň HP

| Výrobok značky HP                                                                              | Trvanie obmedzenej záruky                                                                                                    |
|------------------------------------------------------------------------------------------------|----------------------------------------------------------------------------------------------------|
| Médiá so softvérom                                                                             | 90 dní                                                                                                    |
| Tlačiareň                                                                                      | Technická podpora po telefonu: 1 rok celosvětově<br>Součásti a práce: 90 dnů v USA a Kanadě (mimo Spojené státy<br>a Kanadu 1 rok nebo podle požadavků místní legislativy)                                                                                                    |
| Tlačové alebo atramentové kazety                                                               | Do spotrebovania atramentu HP alebo dátumu "skončenia<br>záručnej lehoty" vytlačeného na kazete, pričom plať skoršia z<br>týchto udalosť. Táto záruka sa nevzťahuje na atramentové<br>produkty značky HP, ktoré boli opätovne naplnené, prerobené,<br>renovované, nesprávne používané alebo neodborne otvorené. |
| Tlačové hlavy (týka sa iba výrobkov s tlačovými hlavami,<br>ktoré smú vymieňať sami zákazníci) | 1 rok                                                                                                    |
| Dopinky                                                                                        | 1 rok (ak nie je uvedené inak)                                                                                                    |

A. Rozsah obmedzenei záruky

- 1. Spoločnosť Hewlett-Packard (HP) zaručuje konečnému používateľovi, že vyššie uvedené produkty značky HP nebudú mať žiadne materiálové ani výrobné vady počas obdobia uvedeného vyššie, ktoré začína plynúť dátumom zakúpenia produktu zákazníkom.
- 2. Pre softvérové produkty platí obmedzená záruka spoločnosti HP len na zlyhanie pri vykonaní programových príkazov. Spoločnosť HP nezaručuje, že ľubovoľný produkt bude pracovať nepretržite alebo bezchybne.
- 3. Obmedzená záruka HP sa vzťahuje len na tie chyby, ktoré sa vyskytli pri normálnom používaní produktu, a nevzťahuje sa na žiadne iné problémy, vrátane tých, ktoré vznikli v dôsledku:
  - a. nesprávnej údržby alebo úpravy;
  - b. používania softvéru, médií, súčiastok alebo spotrebného tovaru, ktoré nedodala spoločnosť HP a pre ktoré neposkytuje podporu;
  - c. prevádzky nevyhovujúcej špecifikáciám produktu;
- d. neoprávnených úprav alebo zneužítla.
  4. Pri tlačiarenských produktoch značky HP nemá použítie kazety, ktorú nevyrobila spoločnosť HP, alebo opätovne naplnenej kazety žiadny vplyv ani na záruku pre zákazníka, ani na zmluvu o podpore spoločnosťi HP uzavretú so zákazníkom. Ak však zlyhanie alebo poškodenie tlačiarne súvisí s použítím náplne iného výrobcu ako spoločnosť HP, opätovne naplnenej atramentovej kazety alebo atramentovej kazety su opluvnutou zárukou, spoločnosť HP si účtuje v teoráti o zdekně v opitovne naplnenej atramentovej kazety alebo atramentovej kazety su opluvnutou zárukou, spoločnosť HP si účtuje v teorática zdekně su oblavenej kazety su položnosť HP si účtuje v teorátika do strane kazety za teorátika do spoločnosť HP si účtuje v teorátika do skola v zárukova spoločnosť HP si účtuje v teorátika do skola v zárukova spoločnosť HP si účtuje v teorátika v skola v zárukova spoločnosť HP si účtuje v teorátika do skola v zárukova spoločnosť HP si účtuje v teorátika v skola v zárukova spoločnosť HP si účtuje v teorátika v skola v zárukova spoločnosť HP si účtuje v teorátika v skola v zárukova spoločnosť HP si účtuje v teorátika v skola v zárukova spoločnosť HP si účtuje v skola v zárukova v zárukova spoločnosť HP si účtuje v skola v zárukova skola v zárukova spoločnosť HP si účtuje v skola v zárukova skola v zárukova štandardné poplatky za strávený čas a materiál dodaný v súvislosti s odstraňovaním konkrétnej chyby alebo poškodenia tlačiarne.
- 5. Ak spoločnosť HP dostane počas príslušnej záručnej lehoty oznámenie o chybe ľubovoľného produktu, na ktorý sa vzťahuje záruka, spoločnosť HP buď opraví, alebo vymení produkt, a to podľa uváženia spoločnosti HP.
- 6. Ak spoločnosť HP nie je schopná opraviť alebo vymeniť chybný produkt, na ktorý sa vzťahuje záruka, spoločnosť HP v primeranej lehote po oznámení chyby vráti kúpnu cenu daného produktu. 7. Spoločnosť HP nie je povinná opraviť či vymeniť produkt alebo vrátiť zaň peniaze, kým zákazník nevráti chybný produkt
- spoločnosti HP.
- 8. Ľubovoľný náhradný produkt môže byť buď nový alebo ako nový za predpokladu, že jeho funkčnosť je prinajmenšom totožná s funkčnosťou nahrádzaného produktu. 9. Produkty značky HP môžu obsahovať upravované časti, súčasti alebo materiály z hľadiska výkonu rovnocenné s
- novými.
- 10. Toto vyhlásenie o obmedzenej záruke spoločnosti HP je platné v každej krajine, v ktorej je predmetný produkt HP distribuovaný spoločnosťou HP. Zmluvy na ďalšie záručné služby, ako napríklad servis u zákazníka, možno získať v každom autorizovanom stredisku služieb spoločnosti HP v krajinách, kde je produkt distribuovaný spoločnosťou HP alebo autorizovaným dovozcom.

#### B. Obmedzenia záruky

- V ROZSAHU POVOLENOM MIESTNOU LEGISLATÍVOU, ANI SPOLOČNOSŤ HP ANI JEJ DODÁVATELIA NEPOSKYTUJÚ ŽIADNE INÉ ZÁRUKY ALEBO PODMIENKY AKÉHOKOĽVEK DRUHU, ČI UŽ VÝSLOVNÉ ALEBO IMPLIKOVANÉ, ALEBO PODMIENKY OBCHODOVATEĽNOSTI, USPOKOJIVEJ KVALITY A VHODNOSTI NA KONKRÉTNY ÚČEL.
- C. Obmedzenia zodpovednosti
  - V rozsahu povolenom miestnou legislatívou sú práva na nápravu udelené v tomto záručnom vyhlásení jedinými a
  - v rozsane povolenom niestucu registativou su prava na napravu ducerne v tomo zatucnom vyhučnými právami na nápravu zákaznika.
     V ROZSAHU POVOLENOM MIESTNOU LEGISLATÍVOU, S VÝNIMKOU ZÁVÄZKOV ŠPECIFICKY UVEDENÝCH V TOMTO ZÁRUČNOM VYHLÁSENÍ, SPOLOČNOSŤ HP ALEBO JEJ DODÁVATELIA NEBUDÚ V ŽIADNOM PRÍPADE ZODPOVEDAŤ ZA PRIAME, NEPRIAME, ZVLÁŠTNE, NÁHODNÉ ALEBO NÁSLEDNÉ ŠKODY, ČI UŽ NA ZÁKLADE ZMLUVY, PROTIPRÁVNEHO KONANIA ALEBO INEJ PRÁVNEJ TEÓRIE, A TO BEZ OHĽADU NA UPOZORNENIE NA MOŽNOSŤ VZNIKU TAKÝCHTO ŠKÔD.
- D. Miestna legislaťva
  - Toto záručné vyhlásenie udeľuje zákazníkovi konkrétne zákonné práva. Zákazník môže mať aj iné práva, ktoré sa menia podľa jednotlivých štátov USA, podľa jednotlivých provincií v Kanade a podľa jednotlivých krajín kdekoľvek inde na svete.
  - 2. V takom rozsahu, v akom by bolo toto záručné vyhlásenie v rozpore s miestnou legislatívou, bude sa mať za to, že toto záručné vyhlásenie bude upravené tak, aby bolo v súlade s danou miestnou legislatívou. Podľa takejto miestnej legislatívý niektoré odmietnutia a obmedzenia tohto záručného vyhlásenia nemusia pre zákazníka platiť. Napr. niektoré štáty v USA ako aj niektoré vlády mimo USA (vrátane provincií v Kanade), môžu:
    - a. vylúčiť odmietňutia a obmedzenia v tomto záručnom vyhlásení z obmedzenia zákonných práv zákazníka (napr. Veľká Británia);
  - b. inak obmedziť schopnosť výrobcu uplatniť takéto odmietnutia alebo obmedzenia;
     c. udeliť zákazníkovi ďalšie záručné práva, špecifikovať trvanie ďalšíci implikovaných záruk, ktoré výrobca nemôže odmietnuť, alebo povoliť obmedzenia trvania implikovaných záruk.
     3. ZÁRUČNÉ PODMIENKY ZAHRNUTÉ DO TOHTO ZÁRUČNÉHO VYHLÁSENIA S VÝNIMKOU ZÁKONOM (VALANCE)
  - POVOLENÉHO ROZSAHU NEVYLUČUJÚ, NEOBMEDZUJÚ ANI NEMENIA, ALE DOPĹŇAJÚ ZÁVÄZNÉ ZÁKONNÉ PRÁVA VZŤAHUJÚCE SA NA PREDAJ PRODUKTOV HP ZÁKAZNÍKOM.

#### Informácia o obmedzenej záruke HP

Vážený zákazník.

v prílohe sú uvedené mená a adresy spoločností skupiny HP, ktoré zabezpečujú plnenia z obmedzenej záruky HP (záruka výrobcu) vo vašej krajine.

Pokiaľ máte na základe vašej kúpnej zmluvy voči predávajúcemu práva zo zákona presahujúce záruku výrobcu, také práva nie sú uvedenou zárukou výrobcu dotknuté.

Slovenská republika: Hewlett-Packard Slovakia, s.r.o., Galvaniho 7, 820 02 Bratislava
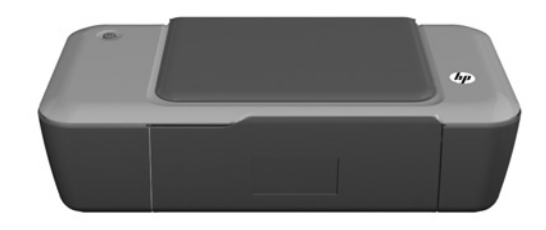

# i Információ

Az üzembe helyezési információkat a telepítőlapon találja. A termékkel kapcsolatos valamennyi egyéb információ az online súgóban és az Olvass el! fájlban tekinthető meg. Az elektronikus súgó automatikusan telepítésre kerül a nyomtatószoftver telepítése közben. Az online súgó tartalmazza a termékfunkciókkal és a hibajavítással kapcsolatos információkat. Mindemellett termékjellemzőket, jognyilatkozatokat, a környezetvédelmi, jogi szabályozással és terméktámogatással kapcsolatos adatokat is tartalmaz. Az Olvass el! fájl tartalmazza a HP ügyfélszolgálatának elérhetőségeit, az operációs rendszerrel kapcsolatos követelményeket és a termékinformációk legutóbbi változatait. Ha a számítógépben nincs CD/DVDmeghajtó, a nyomtatószoftvert a <u>www.hp.com/support</u> weboldalról töltse le és telepítse.

## Az elektronikus súgó telepítése

Az elektronikus súgó telepítéséhez helyezze a szoftver CD-lemezét a számítógépbe, és kövesse a képernyőn megjelenő utasításokat.

## Windows:

## Az elektronikus súgó helye

A szoftver telepítése után kattintson a **Start** > **Minden program** > **HP** > **HP Deskjet 1000 Printer J110 series** > **Help** elemekre.

## Az Olvass el! fájl helye

Helyezze be a szoftver CD-lemezét. A szoftver CD-lemezén keresse meg a ReadMe.chm fájlt. Kattintson a ReadMe. chm fájlra a megnyitáshoz, és válassza ki a megfelelő nyelvű Olvass el! fájlt.

## A HP Deskjet eszköz regisztrálása

## Mac:

## Az elektronikus súgó helye

Mac OS X v10.5 és v10.6: A **Finder Súgó** menüjében válassza a **Mac súgó** menüpontot. A **Súgómegjelenítőben** kattintson a **Kezdőlap** gombra, és tartsa lenyomva az egér gombját, majd válassza ki az eszköz súgóját.

## Az Olvass el! fájl helye

Helyezze be a szoftver CD-lemezét, majd kattintson duplán a szoftver CD legfelső szintjén található Read Me mappára.

Gyorsabban juthat hozzá a szolgáltatásokhoz és támogatási értesítéseket kaphat, ha regisztrálja a készüléket a http://www.register.hp.com weboldalon.

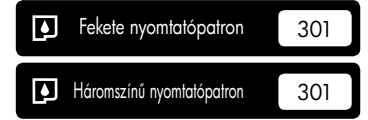

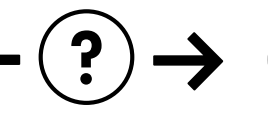

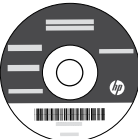

## A Hibaelhárítás telepítése

#### Ha nem sikerül tesztoldal nyomtatása:

- Ellenőrizze, hogy a kábelcsatlakozások megfelelőek-e. Tekintse meg a telepítőlapot.
- Ellenőrizze, hogy a nyomtató be van-e kapcsolva. A () [Bekapcsoló] gomb zölden világít.

## Győződjön meg arról, hogy a nyomtató alapértelmezett nyomtatóként van-e beállítva:

- Windows® 7: A Windows Start menüben kattintson az Eszközök és nyomtatók elemre.
- Windows Vista<sup>®</sup>: A Windows tálcán kattintson a Start menüre, majd a Vezérlőpult parancsra, és válassza a Nyomtatók elemet.
- Windows XP<sup>®</sup>: A Windows tálcán kattintson a Start gombra, majd a Vezérlőpult parancsra, és válassza a Nyomtatók és faxok elemet.

Győződjön meg arról, hogy a nyomtató neve melletti kör ki van-e pipálva. Amennyiben a nyomtató nincs alapértelmezett nyomtatóként kiválasztva, kattintson a jobb gombbal a nyomtató ikonjára, majd a menüből válassza a "Beállítás alapértelmezett nyomtatóként" parancsot.

## Ha továbbra sem tud nyomtatni, vagy a Windows szoftver telepítése nem sikerül:

- Vegye ki a CD-lemezt a számítógép CD/DVDmeghajtójából, majd húzza ki az USB-kábelt a számítógépből.
- 2. Indítsa újra a számítógépet.
- Helyezze a nyomtatószoftver CD-lemezét a CD/DVDmeghajtóba, majd a nyomtatószoftver telepítéséhez kövesse a képernyőn megjelenő utasításokat. Ne csatlakoztassa az USB-kábelt, amíg fel nem kérik rá.
- 4. Ha a telepítés befejeződött, indítsa újra a számítógépet.

A Windows XP és a Windows Vista a Microsoft Corporation bejegyzett kereskedelmi védjegye az Egyesült Államokban. A Windows 7 a Microsoft Corporation kereskedelmi védjegye vagy bejegyzett kereskedelmi védjegye az Egyesült Államokban és/ vagy más országokban.

## Tápellátási adatok:

Váltóáramú tápegység: 0957-2286 Bemenő feszültség: 100–240 V váltóáram (+/- 10%) Bemeneti frekvencia: 50–60 Hz (+/- 3 Hz)

## Mac:

## A Hibaelhárítás telepítése

## Ha nem sikerül a tesztoldal nyomtatása:

- Ellenőrizze, hogy a kábelcsatlakozások megfelelőek-e. Tekintse meg a telepítőlapot.
- Ellenőrizze, hogy a nyomtató be van-e kapcsolva. A (1) [Bekapcsoló] gomb zölden világít.

## Ha továbbra sem tud nyomtatni, távolítsa el, majd telepítse újra a szoftvert:

**Megjegyzés**: A telepítő az eltávolítás során valamennyi HP szoftverösszetevőt eltávolítja, ami az adott eszközre jellemző. Az eljárás nem távolítja el azokat az összetevőket, amelyek más termékekkel vagy programokkal meg vannak osztva.

## A szoftver eltávolítása:

- 1. Válassza le a HP készüléket a számítógépről.
- 2. Nyissa meg az Alkalmazások: Hewlett-Packard mappát.
- Kattintson duplán a HP Uninstaller lehetőségre. Kövesse a képernyőn megjelenő utasításokat.

## A szoftver telepítése:

- 1. Csatlakoztassa az USB-kábelt.
- Helyezze a HP szoftver CD-lemezét a számítógép CD/DVD-meghajtójába.
- Az asztalon nyissa meg a CD mappáját, majd kattintson duplán a HP Installer elemre.
- Kövesse a képernyőn megjelenő és a HP termékhez kapott nyomtatott telepítési utasításokat.

Váltóáramú tápegység: 0957-2290 Bemenő feszültség: 200–240 V váltóáram (+/- 10%) Bemeneti frekvencia: 50–60 Hz (+/- 3 Hz)

Megjegyzés: Csak a HP által szállított váltóáramú tápegységgel használja.

## Tintahasználat

**Megjegyzés**: A patronokból származó tintát a készülék különböző módokon használja a nyomtatási folyamat során, az inicializálási eljárást is ideértve, amely előkészíti a készüléket és a patronokat a nyomtatásra, vagy a nyomtatófej karbantartását, amely a fúvókákat tartja tisztán, és a tinta egyenletes áramlását biztosítja. Mindemellett a patronban a használatot követően marad bizonyos mennyiségű tinta. További információk: <u>www.hp.com/go/inkusage</u>.

## A HP nyomtatókra vonatkozó korlátozott jótállási nyilatkozat

| HP termék                                                                                 | Korlátozott jótállás időtartama                                                                                                    |
|-------------------------------------------------------------------------------------------|----------------------------------------------------------------------------------------------------|
| Szoftver média                                                                            | 90 nap                                                                                                    |
| Nyomtató                                                                                  | Műszaki támogatás telefonon: 1 év világszerte<br>Alkatrész- és szervizgarancia: 90 nap az Egyesült Államokban<br>és Kanadában (Az Egyesült Államokon és Kanadán kívül 1 év,<br>vagy a helyi előírások szerint)                                                  |
| Nyomtató- vagy tintapatronok                                                              | A HP tinta kifogyása illetve a patronra nyomtatott "jótállás vége"<br>dátum bekövetkezése közül a korábbi időpontig terjed. Ez a<br>jótállás nem vonatkozik az újratöltött, újrakészített, felfrissített,<br>hibásan használl és hamisított HP-tintatermékekre. |
| Nyomtatófejek (csak a felhasználó által cserélhető<br>nyomtatófejű termékekre vonatkozik) | 1 év                                                                                                    |
| Tartozékok                                                                                | 1 év, ha nincs másképp szabályozva                                                                                                    |

A. A korlátozott jótállási kötelezettség terjedelme

- 1. A Hewletf-Packard cég (HP) garantálja a végfelhasználónak, hogy az előzőekben meghatározott HP-termékek anyaga és kivitelezése hibátlan marad a fent megadott időtartamon belül, amely időtartam a beszerzés dátumával veszi kezdetét.
- Szoftverek esetében a HP által vállalt jótállás korlátozott, az csak a programutasítások végrehajtásának hibáira terjed ki. A HP nem garantálja a termékek megszakítás nélküli vagy hibamentes működését.
   A HP korlátozott jótállása csak a termék rendeltetésszerű, előírások szerinti használata során jelentkező
- meghibásodásokra érvényes, nem vonatkozik semmilyen egyéb problémára, melyek többek között az alábbiak következményeként lépnék fel:
  - a. Helytelen karbantartás vagy módosítás;
  - b. A HP által nem javasolt, illetve nem támogatott szoftver, média, alkatrész vagy tartozék használata;
- c. A termékjellemzőkben megadott paraméterektől eltérően történő üzemeltetés;
- c. A termenjenenizokovi miegadott paralitetenkovi etterkov teterio tizeno tizenenetes,
  d. Engedély nelktüli módosítás vagy helytelen használat.
  4. A HP nyomtatói esetében a nem a HP-tól származó patronok vagy újratöltött patronok használata nem befolyásolja sem a felhasználóval szemben vállalt jótállást, sem az ügyféllel megkötött HP támogatási szerződést. Ha azonban a nyomtató meghibásodása a nem a HP-tól származó, illetve az újratöltött patron vagy lejárt szavatosságú tintapatron használatának tulajdonítható, a HP az adott hiba vagy sérülés javításáért a mindenkori munkadíjat és anyagköltséget felszámítia
- 5. Ha a HP a vonatkozó jótállási időn belül értesül a jótállása alá tartozó bármely termék meghibásodásáról, a terméket saját belátása szerint megjavítja vagy kicseréli. Ha a javítást vagy a cserét a HP a meghibásodásról szóló értesítés megérkezését követően ésszerű időn belül nem tudja elvégezni, a HP-jótállás hatálya alá tartozó hibás termék vételárát visszafizeti a vásárlónak.
- 6. A HP nincs javításra, cserére vagy visszafizetésre kötelezve mindaddig, amíg az ügyfél a hibás terméket vissza nem küldi a HP-nek.
- 7. Bármely cseretermék lehet új vagy újszerű is, amennyiben működőképessége legalább azonos a kicserélt termék működőképességével.
- 8. A HP-termékek tartalmazhatnak olyan felújított alkatrészeket, összetevőket vagy anyagokat, amelyek az újjal azonos teljesítményt nyújtanak.
- 8 A HP korlátozott jótállásról szóló nyilatkozata minden olyan országban érvényes, ahol a hatálya alá tartozó HP-terméket maga a HP forgalmazza. Kiegészítő garanciális szolgáltatásokra (például helyszíni szervizelésre) vonatkozó szerződéseket bármely hivatalos HP szerviz köthet azokban az országokban, ahol a felsorolt HP-termékek forgalmazását a HP vagy egy hivatalos importőr végzi.
- B. A jótállás korlátozásai

AHELYI JÖGSZABÁLYOK KERETEIN BELÜL SEM A HP, SEM KÜLSŐ SZÁLLÍTÓI NEM VÁLLALNAK EGYÉB KIFEJEZETT VAGY BELEÉRTETT JÓTÁLLÁST ÉS FELTÉTELT, ÉS VISSZAUTASÍTJÁK AZ ELADHATÓSÁGRA, A KIELÉGÍTŐ MINŐSÉGRE, VALAMINT A SPECIÁLIS CÉLOKRA VALÓ ALKALMASSÁGRA VONATKOZÓ BELEÉRTETT JÓTÁLLÁSOKAT ÉS FELTÉTELEKET.

- C. A felelősség korlátozásai
  - 1. A helyi jogszabályok keretein belül a jelen jótállási nyilatkozatban biztosított jogorvoslati lehetőségek a vásárló
  - A Helyi Jogszabajók keletőségei.
     A HELYI JOGSZABALYOK KERÉTEIN BELÜL A JELEN NYILATKOZATBAN MEGJELŐLT KÖTELEZETTSÉGEK KIVÉTELÉVEL A HP ÉS KÜLSŐ SZÁLLÍTÓI SEMMILYEN KÖRÜLMÉNYEK KÖZÖTT NEM FELELNEK A KÖZVETLEN, KÖZVETETT, KÜLÖNLEGES VAGY VÉLETLENSZERŰ KÁROKÉRT SEM JÓTÁLLÁS, SEM SZERZŐDÉS ESETÉN, MÉG AKKOR SEM, HAA VÁSÁRLÓT ELŐZETESEN NEM TÁJÉKOZTATTÁK EZEN KÁROK BEKÖVETKEZÉSÉNEK LEHETŐSÉGÉRŐL.
- D. Helyi jogszabályok
  - 1. É nyilatkozát alapján az ügyfél az őt megillető jogokkal élhet. Az ügyfél ettől eltérő jogokkal is rendelkezhet, amelyek az Amerikai Egyesült Államokban államonként, Kanadában tartományonként, a világban pedig országonként változhatnak.
  - Amérikai Egyesült Államokban államonként, Kañadában tartománýjonként, a világbaň pedig országonként változhatna
     Amennyiben ezen jótállási nyilatkozat egyes részei ellentmondanak a helyi jogszabályoknak, a jótállási nyilatkozat o úgy kell értelmezni, hogy az ellentmondás megszűnjön. Ez esetben a nyilatkozat bizonyos kizárásai és korlátozásai nem alkalmazhatók az ügyfélre. Például az Amerikai Egyesült Államok néňany állama, valamint az Amerikai Egyesült Államok területén kívül egyes kormányok (beleértve a kanadai tartományokat is)
     a. eleve megakadályozhatják, hogy a jelen jótállási nyilatkozat kizárásai és korlátozásai korlátozatás a vásárló törvényes jogait (például az Egyesült Királyságban);
     b. más módon korlátozhatják a gyártó kizárásokra és korlátozásokra vonatkozó lehetőségeit; vagy
     c. az ügyfélnek további jótállási jogokat biztosíthatnak, meghatározhatják a beleértett jótállási dőtartamát, amelyet a gyártó nem utasíthat el, vagy elzárkózhatnak a beleértett jótállási dőtartamát, amelyet a gyártó nem utasíthat el, vagy elzárkózhatnak a beleértett jótállási korlátozásának engedélyezésétől.
     A JELEN NYILATKOZATBAN BENNFOGLALT JÓTALLÁSI FELTÉTELEK, A TÓRVÉNY ALTAL ENGEDÉLYEZETT MÉRTÉK KIVÉTELÉVEL, NEM ZÁRJÁK KI, NEM KORLÁTOZZÁK, ÉS NEM MÓDOSÍTJÁK A HP TERMÉK ELADÁSÁRA VONATKOZÓ KÖTELEZŐ, TÓRVÉNY ÁLTAL SZABÁLYOZOTT JOGOKAT, HANEM AZOK KIEGÉSZÍTÉSEKÉNT ÉRTELMEZENDŐK.
  - KIEGÉSZÍTÉSEKÉNT ÉRTELMEZENDŐK.

#### HP korlátozott jótállási tájékoztatója

#### Kedves Vásárló!

Ön csatolva megtalálja azon HP vállalatok nevét és címét, amelyek az egyes országokban biztosítják a HP mint gyártó által vállalt korlátozott jótállást.

A HP korlátozott jótállásán túlmenően, Önt a HP terméket Önnek értékesítő kereskedővel szemben megilletik a helyi kötelezően alkalmazandó és eltérést nem engedő jogszabályok által biztosított szavatossági és jótállási jogok. Az Ön kötelezően alkalmazandó és eltérést nem engedő jogszabályban biztosított jogait a HP korlátozott jótállási nvilatkozata nem korlátozza.

Hungary: Hewlett-Packard Magyarország Kft., 1117 Budapest, Neumann J. u. 1.

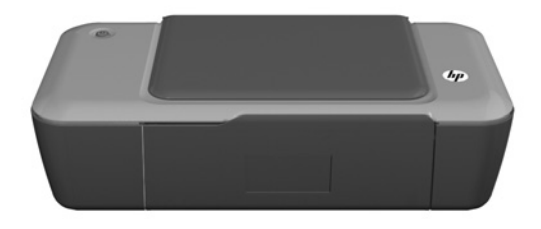

## 🛈 Информация

За информация относно инсталирането, вижте постера за инсталиране. Останалата информация за продукта може да се намери в електронната помощ и във файла "Readme". Електронната помощ се инсталира автоматично по време на инсталацията на софтуера за принтера. Електронната помощ включва инструкции за функциите на продукта и отстраняването на неизправности. Също така, предоставя характеристиките на продукта, правни бележки, нормативни разпоредби, помощна информация и информация за околната среда. Файлът "Readme" съдържа информация за връзка с отдела за поддръжка на НР, изисквания към операционната система и информация за най-новите актуализации за продукта. За компютри без CD/DVD устройство, моля отидете на **www.hp.com/support**, за да изтеглите и инсталирате софтуера на принтера.

#### Инсталиране на електронната помощ

За да инсталирате електронната помощ, поставете компактдиска на софтуера в компютъра и следвайте инструкциите на екрана.

## Windows:

#### Намиране на електронната помощ

След инсталирането на софтуера, щракнете върху Start (Старт) > All Programs(Всички програми) > HP > HP Deskjet 1000 Printer J110 series > Help (Помощ).

## Намиране на Readme

Поставете компактдиска със софтуера. На компактдиска със софтуера намерете ReadMe.chm. Щракнете върху ReadMe.chm, за да се отвори и след това изберете ReadMe на вашия език.

## Mac:

## Намиране на електронната помощ

Mac OS X v10.5 и v10.6: От Finder Help, изберете Mac Help. В Help Viewer, щракнете и задръжте бутона Home (Начало) и след това изберете помощ за вашето устройство.

## Намиране на Readme

Поставете компактдиска със софтуера, след това щракнете двукратно върху папката Read Me, която се намира на най-горното ниво на компактдиска със софтуера.

## Регистрирайте вашия HP Deskjet

Получете по-бърза реакция за сервиз и поддръжка, като се регистрирате на http://www.register.hp.com.

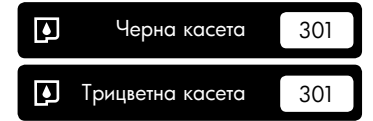

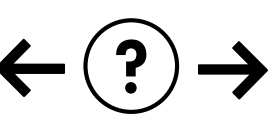

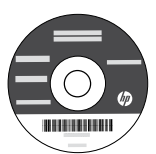

#### Отстраняване на неизправности при инсталирането

#### Ако не можете да отпечатате тестова страница :

- Уверете се, че кабелите са добре свързани. Вижте постера за инсталиране.
- Уверете се, че принтерът е включен. Бутонът () [**Оп** (Вкл.)] ще светне в зелено.

## Уверете се, че принтерът е зададен като печатащо устройство по подразбиране :

- Windows® 7: От менюто Start (Старт) на Windows щракнете върху Devices and Printers (Устройства и принтери).
- Windows Vista<sup>®</sup>: В лентата на задачите на Windows щракнете върху Start (Старт), върху Control Panel (Контролен панел), след което щракнете върху Printer (Принтер).
- Windows XP<sup>®</sup>: В лентата на задачите на Windows щракнете върху Start (Старт), върху Control Panel (Контролен панел), след което щракнете върху Printers and Faxes (Принтери и факсове).

Уверете се, че е поставена отметка в кръгчето до принтера. Ако принтерът ви не е избран като принтер по подразбиране, щракнете с десния бутон на мишката върху иконата на принтера и изберете "Set as default printer" (Задаване като принтер по подразбиране) от менюто.

#### Ако все още не можете да печатате или ако инсталацията на софтуера на Windows е неуспешна:

- Извадете компактдиска от CD/DVD устройството на компютъра, след това изключете USB кабела от компютъра.
- 2. Рестартирайте компютъра.
- Поставете компактдиска със софтуера на принтера в CD/DVD устройството на компютъра, след което следвайте инструкциите на екрана, за да инсталирате софтуера на принтера. Не свързвайте USB кабела, докато не получите указание за това.
- След като инсталирането приключи, рестартирайте компютъра.

Windows XP, and Windows Vista са регистрирани в САЩ търговски марки на Microsoft Corporation. Windows 7 е регистрирана търговска марка или търговска марка на Microsoft Corporation в САЩ и/или в други страни.

## Характеристики на захранването :

Адаптер за захранване: 0957-2286 Входно напрежение: 100-240 Vac (+/- 10%) Честота на захранването: 50/60 Hz (+/- 3 Hz)

## Mac:

#### Отстраняване на неизправности при инсталирането

#### Ако не можете да отпечатате тестова страница :

- Уверете се, че кабелите са добре свързани. Вижте постера за инсталиране.
- Уверете се, че принтерът е включен. Бутонът () [On (Вкл.)] ще светне в зелено.

#### Ако все още не можете да печатате, деинсталирайте и инсталирайте отново софтуера:

Забележка: Програмата за деинсталиране премахва всички компоненти от софтуера на HP, които са специфични за устройството. Програмата за деинсталиране не премахва компонентите, които са споделени от други продукти или програми.

#### За да деинсталирате софтуера:

- 1. Откачете продукта на НР от компютъра.
- 2. Отворете "Applications" (Приложения): Папка "Hewlett-Packard".
- Щракнете двукратно върху HP Uninstaller (Програма за деинсталиране на HP). Следвайте инструкциите на екрана.

## За да инсталирате софтуера:

- 1. Свържете USB кабела
- Поставете компактдиска със софтуера на НР в CD/DVD устройството на компютъра.
- От работния плот отворете компактдиска, след което щракнете двукратно върху HP Installer (Програма за инсталиране на HP).
- Следвайте инструкциите на екрана и печатните инструкции за настройка, предоставени с продукта на HP.

Адаптер за захранване: 0957-2290 Входно напрежение: 200-240 Vac (+/- 10%) Честота на захранването: 50/60 Hz (+/- 3 Hz)

Забележка: Използвайте само с адаптера за захранване на НР.

## Употреба на мастилото

Забележка: Мастилото в касетите се използва по време на печат по няколко различни начина, вкл. по време на процеса на инициализиране, който подготвя устройството и касетите за печатане, както и при поддържане на печатащите глави, което е с цел да пази мастилените дюзи чисти и така мастилото да се печата безпроблемно. Също така, след използване на касетите, в тях остава известно количество мастило. За допълнителна информация вижте www.hp.com/go/inkusage.

## Условия на ограничената гаранция за принтер на НР

| Продукт НР                                                                       | Период на ограничената гаранция                                                                                                    |
|----------------------------------------------------------------------------------|----------------------------------------------------------------------------------------------------|
| Софтуерени носители                                                              | 90 дни                                                                                                    |
| Принтер                                                                          | Техническа поддръжка по телефон:1 година за целия свят<br>Части и труд: 90 дни в САЩ и Канада (извън САЩ и Канада - 1 година<br>или според изискванията на местното законодателство)                                                                                                    |
| Печатащи касети или касети с мастило                                             | Докато свърши мастилото на НР или докато настъпи крайната дата<br>на гаранцията, отпечатана на печатащата касета - което от двете<br>настъпи първо. Тази гаранция не покрива ползващи мастило НР<br>продукти, които са били повторно пълнени, възстановени, подновени,<br>неправилно използвани или обработвани. |
| Печатащи глави (важи само за продукти<br>със сменяеми от клиента печатащи глави) | 1 година                                                                                                    |
| Аксесоари                                                                        | 1 година, освен ако е указан друг период                                                                                                    |

А. Обхват на ограничената гаранция

- Hewlett-Packard (HP) гарантира на клиента краен потребител, че посочените по-горе продукти на HP няма да покажат дефекти на вложените материали и изработката за описания по-горе срок, като за начало на срока се счита датата на закупуването от клиента.
- По отношение на софтуерните продукти, ограничената гаранция на НР покрива само неспособността на продукта да изпълнява програмните инструкции. НР не гарантира, че работата на който и да е продукт ще бъде непрекъсната или без грешки.
- Ограничената гаранция на НР покрива само онези дефекти, които възникват в резултат на нормално ползване на Продукта, и не обхваща други проблеми, включително онези, които възникват вследствие на:
  - а неправилна поддръжка или модификации;
  - б. софтуер, носители, части или консумативи, които не са доставени или не се поддържат от НР;
  - в. експлоатация извън рамките на спецификациите на продукта;
  - г. неразрешени модификации или неправилна експлоатация.
- 4. За принтерите на НР използването на касета, която не е произведена от НР, или на повторно пълнена касета не засяга нито гаранцията за клиента, нито евентуален договор за поддръжка между НР и клиента. Ако обаче отказът или повредата на принтера се дължат на използването на касета с мастило, която не е произведена от НР, или на повторно пълнена кадета, НР ще приложи стандартните си тарифи за време и материали за ремонта на конкретния отказ или повреда на принтера.
- 5. Ако по време на гаранционния срок НР бъдат уведомени за дефект в който и да е продукт, покрит от гаранцията на НР, НР по свое усмотрение ще ремонтира или ще замени дефектния продукт.
- 6. Ако НР не бъде в състояние да ремонтира или съответно замени дефектен продукт, който е покрит от гаранцията на НР, в рамките на разумен срок, след като бъде уведомен за дефекта, НР ще възстанови покупната цена на продукта.
- НР няма задължението да ремонтира, заменя или да възстановява сумата, преди клиентът да е върнал дефектния продукт на НР.
- Всеки заменящ продукт може да бъде нов или като нов, при условие че притежава функционалност, най-малко равностойна на продукта, който трябва да бъде заменен.
- 9. Продуктите на НР могат да съдържат регенерирани части, компоненти или материали, равностойни по качество на новите.
- 10. Условията на ограничената гаранция на HP са валидни във всяка страна/регион, където покритият от гаранцията продукт на HP се разпространява от HP. Договори за допълнителни гаранционни услуги, например обслужване на място, могат да бъдат предлагани от всеки оторизиран сервиз на HP в страни/региони, където продуктът се разпространява от HP или оторизиран вносител.
- Б. Ограничения на гаранцията

В РАМКИТЕ НА ПОЗВОЛЕНОТО ОТ МЕСТНОТО ЗАКОНОДАТЕЛСТВО, НИТО НР, НИТО НЕГОВИ ДИСТРИБУТОРИ -ТРЕТИ СТРАНИ, ИМАТ ПРАВО ДА ДАВАТ КАКВИТО И ДА Е ДРУГИ ГАРАНЦИИ ИЛИ УСЛОВИЯ ОТ КАКЪВТО И ДА Е РОД, БИЛО ТО ИЗРИЧНИ ИЛИ ПОДРАЗБИРАЩИ СЕ ГАРАНЦИИ ИЛИ УСЛОВИЯ ЗА ПРОДАВАЕМОСТ, УДОВЛЕТВОРИТЕЛНО КАЧЕСТВО И ПРИГОДНОСТ ЗА КОНКРЕТНА ЦЕЛ.

- В. Ограничения по отношение на отговорността
  - Доколко е позволено от местното законодателство, средствата на правна защита, предвидени в тези Гаранционни условия, се отнасят единствено и изключително до потребителя.
  - 2. В РАМКИТЕ НА ПОЗВОЛЕНОТО ОТ МЕСТНОТО ЗАКОНОДАТЕЛСТВО, С ИЗКЛЮЧЕНИЕ НА ИЗРИЧНО ПОСОЧЕНИТЕ В ТЕЗИ ГАРАНЦИОННИ УСЛОВИЯ ЗАДЪЛЖЕНИЯ, НР ИЛИ НЕГОВИ ДИСТРИБУТОРИ - ТРЕТИ СТРАНИ, ПО НИКАКЪВ НАЧИН НЕ НОСЯТ ОТГОВОРНОСТ ЗА ПРЕКИ, КОСВЕНИ, СПЕЦИАЛНИ, СЛУЧАЙНИ ИЛИ ПОСЛЕДВАЩИ ПОВРЕДИ, НЕЗАВИСИМО ОТ ТОВА ДАЛИ СЕ БАЗИРАТ НА ДОГОВОР, ПРАВОНАРУШЕНИЕ ИЛИ КАКВАТО И ДА Е БИЛО ДРУГА ПРАВНА ТЕОРИЯ И НЕЗАВИСИМО ОТ НАЛИЧИЕТО НА ПРЕДУПРЕЖДЕНИЕ ЗА ВЪЗМОЖНОСТТА ЗА ТАКИВА ПОВРЕДИ.
- Г. Местно законодателство
  - Гаранционните условия дават на потребителя определени законни права. Потребителят може да има и други права, които варират в различните щати на САЩ, в различните провинции на Канада, както и в различните страни по света.
  - 2. Доколкото тези Гаранционни условия имат несьответствия с местното законодателство, тези Гаранционни условия ще се считат за така изменени, че да съответстват на местното законодателство. Според такова местно законодателство, определени откази от отговорност и ограничения в тези Гаранционни условия може да не важат за потребителя. Например някои щати на САЦЦ, както и някои държави извън САЩ (включително провинции на Канада), могат:
    - а. да не позволят отказа от отговорност и ограниченията в Гаранционните условия да ограничат законните права на потребителя (например Обединеното кралство Великобритания);
    - да ограничат по друг начин възможността производителят да приложи подобни откази от отговорност или ограничения; или
    - в. да предоставят на потребителя допълнителни права по гаранцията, да определят срока на подразбиращите се гаранции, които производителят не може да отхвърли, или да позволят ограничения върху срока на подразбиращите се гаранции.
  - УСЛОВИЯТА В ТАЗИ ГАРАНЦИЯ, С ИЗКЛЮЧЕНИЕ НА РАЗРЕШЕНОТО ОТ ЗАКОНА, НЕ ИЗКЛЮЧВАТ, ОГРАНИЧАВАТ ИЛИ ИЗМЕНЯТ. А СА В ДОПЪЛНЕНИЕ КЪМ ЗАДЪЛЖИТЕЛНИТЕ ЗАКОННИ ПРАВА, ПРИЛОЖИМИ ЗА ПРОДАЖБАТА НА ПРОДУКТИ НР НА ТАКИВА ПОТРЕБИТЕЛИ.

#### Уважаеми Клиенти,

#### Гаранция на НР

Долу ще намерите името и адреса на дружеството във вашата страна, отговорно за предоставянето на Гаранционната поддръжка в рамките на Ограничената Гаранция предоставяна от НР.

Вие имате допълнителни законови права пред продавача на продукта в съответствие с договора ви за покупко-продажба. Тези права по-никакъв начин не се ограничават от Ограничената Гаранция предоставяна от НР.

При необходимост, моля да се обърнете към продавача на продукта. ХЮЛЕТ-ПАКАРД БЪЛГАРИЯ ЕООД: бул. "Никола Вапцаров", Бизнес център ЕКСПО 2000, София -1407

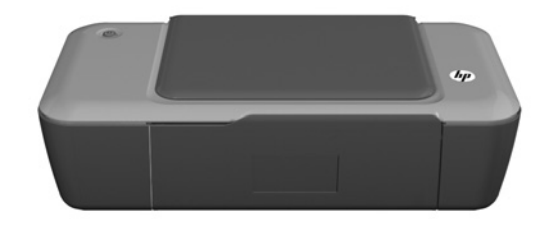

# (i) Informacije

Informacije o postavljanju potražite na posteru za postavljanje. Sve ostale informacije o proizvodu možete pronaći u elektroničkoj pomoći i datoteci Readme. Elektronička će se pomoć automatski instalirati tijekom instalacije softvera pisača. Elektronička pomoć sadrži upute o značajkama proizvoda i otklanjanju poteškoća. Uz to sadrži i specifikacije proizvoda, pravne obavijesti, podatke o zaštiti okoliša, zakonskim preduvjetima i podršci. Datoteka Readme (Pročitaj me) sadrži podatke za kontakt s HP-ovom službom za podršku, preduvjete operacijskog sustava i najnovije informacije o proizvodu. Ako imate računalo bez CD/DVD pogona, posjetite **www.hp.com/support** da biste preuzeli i instalirali softver za pisač.

## Instalacija elektroničke pomoći

Da biste instalirali elektroničku pomoć, u računalo umetnite CD sa softverom i slijedite upute na zaslonu.

## Windows:

## Traženje elektroničke pomoći

Nakon instalacije softvera kliknite **Start** > **Svi programi** > **HP** > **HP Deskjet 1000 Printer J110 series** > **Pomoć**.

## Traženje datoteke Readme

Umetnile softverski CD. Na softverskom CD-u pronađite datoteku ReadMe.chm. Klikom otvorite datoteku ReadMe. chm, a potom odaberite ReadMe na svom jeziku.

## Mac:

## Traženje elektroničke pomoći

Mac OS X v10.5 i v10.6: na izborniku **Pomoć programa** Finder izaberite **Pomoć za Mac**. U programu **Preglednik pomoći** kliknite i držite gumb **Polazno**, a potom odaberite pomoć za svoj uređaj.

## Traženje datoteke Readme

Umetnite softverski CD, a potom dvokliknite mapu Read Me koja se nalazi na gornjoj razini softverskog CD-a.

## Registrirajte svoj HP Deskjet

Registracijom na web-mjestu http://www.register.hp.com dobit ćete brži pristup uslugama i upozorenjima podrške.

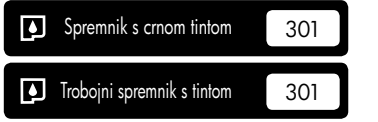

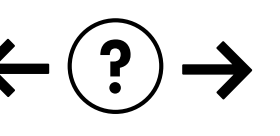

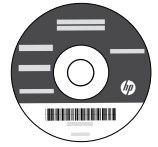

## Otklanjanje poteškoća pri instalaciji

## Ako ne možete ispisati testnu stranicu:

- Provjerite jesu li kabeli čvrsto priključeni. Pogledajte poster za postavljanje.
- P lowercase je li pisač uključen. Gumb (1) [Uključeno] svijetlit će zeleno.

## Provjerite je li pisač postavljen kao zadani ispisni uređaj:

- Windows® 7: n lowercase izborniku Start sustava Windows kliknite Uređaji i pisači.
- Windows Vista® : na programskoj traci operacijskog sustava Windows kliknite Start, pa Upravljačka ploča, a potom Pisač.
- Windows XP<sup>®</sup>: na programskoj traci sustava Windows kliknite Start, pa Upravljačka ploča, a potom Pisači i faksovi.

Provjerite nalazi li se kvačica u krugu pokraj vašeg proizvoda. Ako proizvod nije odabran kao zadani pisač, desnom tipkom miša kliknite ikonu pisača i s izbornika odaberite "Postavi kao zadani pisač".

## Ako i dalje ne možete ispisivati ili ako instalacija softvera u sustavu Windows ne uspije:

- Uklonite CD iz CD/DVD pogona računala, a zatim uklonite USB kabel iz računala.
- 2. Ponovno pokrenite računalo.
- Umetnite CD sa softverom pisača u CD/DVD pogon računala, a zatim slijedite upute na zaslonu da biste instalirali softver pisača. Ne priključujte USB kabel dok se to ne zatraži.
- 4. Nakon završetka instalacije ponovno pokrenite računalo.

Windows XP i Windows Vista zaštitni su znaci tvrtke Microsoft Corporation registrirane u SAD-u. Windows 7 registrirani je zaštitni znak ili zaštitni znak tvrtke Microsoft Corporation u SAD-u i/ili drugim državama.

## Mac:

## Otklanjanje poteškoća pri instalaciji

### Ako ne možete ispisati testnu stranicu:

- Provjerite jesu li kabeli čvrsto priključeni. Pogledajte poster za postavljanje.
- P lowercase je li pisač uključen. Gumb (b) [Uključeno] svijetlit će zeleno.

## Ako i dalje ne možete ispisivati, deinstalirajte i ponovno instalirajte softver:

Napomena: program za deinstalaciju uklanja sve komponente HP-ova softvera koje su specifične za uređaj. Program za deinstalaciju ne uklanja komponente koje zajednički koriste ostali proizvodi ili programi.

## Deinstalacija softvera:

- 1. Uklonite HP-ov uređaj s računala.
- 2. Otvorite mapu Applications: Hewlett-Packard.
- 3. Dvokliknite **HP-ov deinstalacijski program**. Slijedite zaslonske upute.

## Instalacija softvera:

- 1. Povežite USB kabel.
- 2. Umetnite CD/DVD sa HP-ovim softverom u CD pogon računala.
- 3. Na radnoj površini otvorite CD i dvokliknite HP Installer.
- Slijedite upute na zaslonu i tiskane upute za postavljanje koje ste dobili s HP-ovim proizvodom.

## Specifikacije napajanja:

Prilagodnik napajanja 0957-2286 Ulazni napon: 100 do 240 VAC (+/- 10%) Ulazna frekvencija: 50/60 Hz (+/- 3 Hz) Prilagodnik napajanja 0957-2290 Ulazni napon: 200 do 240 VAC (+/- 10%) Ulazna frekvencija: 50/60 Hz (+/- 3 Hz)

Napomena: koristite samo prilagodnik napajanja koji isporučuje HP.

## Korištenje tinte

Napomena: u postupku ispisa tinta iz spremnika koristi se na nekoliko različitih načina. Oni obuhvaćaju i postupak pokretanja, tijekom kojeg se uređaj i spremnici pripremaju za ispis, te postupak servisiranja glave pisača, tijekom kojeg se čiste mlaznice i omogućuje ujednačen protok boje. Osim toga, izvjesna količina tinte ostaje u spremniku nakon što je iskorišten. Dodatne informacije potražite na adresi <u>www.hp.com/go/inkusage</u>.

## Izjava o ograničenom jamstvu za HP-ov pisač

| HP proizvod                                                                                     | Trajanje ograničenog jamstva                                                                                                    |
|-------------------------------------------------------------------------------------------------|----------------------------------------------------------------------------------------------------|
| Medij softvera                                                                                  | 90 dana                                                                                                    |
| Pisač                                                                                           | Telefonska tehnička podrška: godinu dana, za cijeli svijet<br>Dijelovi i rad: 90 dana na području SAD-a i Kanade (u ostalim<br>dijelovima svijeta godinu dana ili ovisno o lokalnom zakonu)                                                          |
| Spremnici ili ulošci s tintom                                                                   | Dok se ne potroši HP tinta ili do kraja jamstvenog datuma<br>utisnutog na ulošku - što već dođe prvo. Ovo jamstvo ne<br>pokriva proizvode s HP tintom koji su bili ponovno punjeni,<br>prerađeni pogrešno rabljeni ili na bilo koji način mijenjani. |
| Glave pisača (odnosi se samo na proizvode sa<br>zamjenjivim glavama pisača od strane korisnika) | 1 godina                                                                                                    |
| Dodatni pribor                                                                                  | 1 godina, ako drugačije nije rečeno                                                                                                    |

A. Pokrivanja ograničenog jamstva

- Hewlett-Packard (HP) krajnjem korisniku jamči da će gore navedeni HP proizvodi biti bez grešaka u materijalu i izvedbi za vrijeme gore navedenog razdoblja, koje započinje datumom kupovine.
- Za softverské proizvode, HP ograničeno jamstvo se primjenjuje samo na greške u izvršavanju programskih naredbi. HP ne jamči neprekidan rad ili rad bez pogrešaka za bilo koji od svojih proizvoda.
- HP ograničeno jamstvo pokriva samo greške nastale kao rezultat uobičajene uporabe proizvoda i ne pokriva druge probleme, uključujući i one nastale kao rezultat:
  - a. Neispravnog održavanja ili izmjena;
  - b. Softvera, medije, dijelova ili pribora koje nisu HP proizvodi, niti su podržani od strane HP;
  - c. Rada izvan navedenih uvjeta rada proizvoda;
  - d. Nedozvoljene izmjene ili zlouporabe.
- 4. Za HP pisače, uporaba spremnika koji nisu HP proizvodi ili ponovno punjenih spremnika, ne utječe na jamstvo ili bilo koji HP ugovor o podršci korisnika. No, ako je greška pisača ili oštećenje uzrokovano uporabom spremnika s tintom koji nisu HP proizvod ili su ponovno punjeni ili im je istekao rok valjanosti, HP će zaračunati uobičajenu cijenu vremena i materijala utrošenih u servisiraniu pisača u otklanjanju iste creške ili oštećenja.
- Ako HP zaprimi tijekom važećeg jamstvenog perioda obavijest o grešci u bilo kojem proizvodu pokrivenom HP jamstvom, HP će ili popraviti ili zamijeniti proizvod, prema nahođenju HP-a.
- 6. Ako HP nije u mogućnosti popraviti ili zamijeniti, već prema slučaju, oštećeni proizvod koji je pokriven HP jamstvom, HP će u razumnom vremenu po prijemu prijave o grešci, vratiti novac po prodajnoj cijeni proizvoda.
- 7. HP neće imati obvezu popraviti, zamijeniti ili vratiti novac dok korisnik ne vrati oštećeni proizvod u HP.
- Svi zamjenski proizvodi mogu biti novi ili kao-novi, uz uvjet da imaju funkcionalnost koja je barem jednaka onoj proizvoda koji se zamjenjuje.
- 9. HP proizvodí mogu sádržavati prerađene dijelove, komponente ili materijale koji su identični novim po učinku.
- 10. HP ograničeno jamstvo je važeće u bilo kojoj državi, gdje se proizvod pokriven jamstvom, distribuira od strane HP-a. Ugovori za dodatne jamstvene usluge, poput servisiranja na licu mjesta, mogu biti dostupni kod bilo kog HP servisa u državi gdje HP ili ovlašteni uvoznik distribuira taj proizvod.
- B. Ograničenja jamstva
  - DO MJEŘE DOZVOLJENE LOKALNIM ZAKONIMA, HP I NJEGOVI NEZAVISNI ISPORUČITELJI NE DAJU NIKAKVA DRUGA JAMSTVA ILI UVJETE BILO KOJE VRSTE, IZRIČITE ILI PODRAZUMIJEVANE, JAMSTVA ILI UVJETE PRODAJE, ZADOVOLJAVAJUĆE KVALITETE, TE PRIKLADNOSTI ODREĐENOJ NAMJENI.
- C. Ograničenja odgovornosti
  - Do granice dozvoljene lokalnim zakonom, pravni lijekovi iz ovog Jamstva jedini su i isključivi pravni lijekovi za korisnika.
  - 2. DO MJERE DOZVOLJENE LOKALNIM ZAKONIMA, OSIM OBAVEZA IZRIČITO NAVEDENIH U OVOJ JAMSTVENOJ IZJAVI, HP I NJEGOVI ISPORUČITELJI NEĆE NITI U KOM SLUČAJU BITI ODGOVORNI ZA DIREKTNA, INDIREKTNA, POSEBNA, SLUČAJNA ILI POSLJEDIČNA OŠTEĆENA, BILO TEMELJEM UGOVORA, KRIVNJE ILI BILO KOJE DRUGE PRAVNE TEORIJE, ODNOSNO BILO SAVJETOVANI O MOGUĆNOSTI POSTOJANJA OVAKVIH GREŠAKA.
- D. Lokalni zakoni
  - Ovo Jamstvo daje korisniku određena zakonska prava. Korisnik može imati i druga prava koja se razlikuju ovisno od države u Sjedinjenim Američkim Državama, od provincije u Kanadi, te od države na drugim mjestima u svijetu.
  - 2. Do granice do koje je ovo Jamstvo u neskladu s lokalnim zakonima, ovo Jamstvo smatrat će se izmijenjenim glede postizanja dosljednosti s lokalnim zakonima. Pod takvim lokalnim zakonima, neka odricanja i ograničenja odgovornosti iz ovog Jamstva se možda neće odnosti na korisnika. Primjerice, neke države u Sjedinjenim Američkim Državama, kao i neke vlade izvan SAD-a (uključujući provincije u Kanadi), mogu:
    - a. Spriječiti da odricanja i odgovornosti iz ovog Jamstva ograniče statusna prava korisnika (npr. u Velikoj Britaniji);
    - b. Na neki drugi način ograničiti odgovornost proizvođača da nameću takva odricanja ili ograničenja; ili
       Dodijeliti korjenjku dodatna jametvona proizvođača da nameću takva odricanja ili ograničenja; ili
    - c. Dodijeliti korisniku dodatna jamstvena prava, odrediti trajanje podrazumijevanih jamstava kojih se proizvođač ne može odreći ili omogućiti ograničenja u trajanju podrazumijevanih jamstava.
  - 3. UVJETI U OVOM JAMŠTVU, OSIM DO ZAKONSKI DOZVOLJENE GRANICE, NE ISKLJUČUJU, OGRANIČAVAJU ILI MIJENJAJU, I DODATAK SU OBVEZNIM STATUSNIM PRAVIMA PRIMJENJIVANIM NA PRODAJU HP PROIZVODA TIM KORISNICIMA.

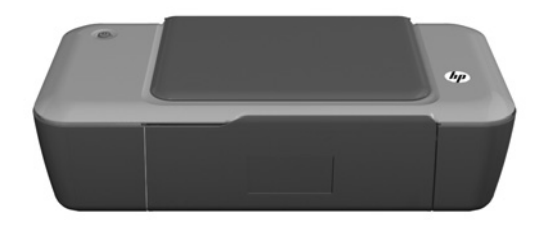

## (i) Informații

Pentru informații de instalare, consultați posterul de instalare. Toate informațiile despre alte produse pot fi găsite în fișierele Ajutor și Readme în format electronic. Ajutorul în format electronic este instalat automat în timpul instalării software-ului. Ajutorul în format electronic cuprinde instrucțiuni despre caracteristicile și remedierea defecțiunilor produselor. Oferă, de asemenea, specificații pentru produs, note legale, de mediu, de reglementare și informații de asistență. Fișierul Readme conține informații de contact pentru asistența HP, cerințe privind sistemul de operare și cele mai recente actualizări la informațiile despre produsul dvs. Pentru computerele fără unitate de CD/DVD, vizitați <u>www.hp.com/support</u> pentru a descărca și instala software-ul imprimantei.

## Instalarea Ajutorului în format electronic

Pentru a instala Ajutorul în format electronic, introduceți CD-ul cu software în computer și urmați instrucțiunile de pe ecran.

## Windows:

## Găsirea Ajutorului în format electronic

După instalarea software-ului, faceți clic pe **Start** (Pornire) > **All Programs** (Toate programele) > **HP** > **HP Deskjet 1000 Printer J110 series** > **Help** (Ajutor).

## Găsirea fișierului Readme

Introduceți CD-ul cu software-ul. Pe CD-ul cu software-ul localizați ReadMe.chm. Faceți clic pe ReadMe.chm pentru a-l deschide, apoi selectați ReadMe în limba dumneavoastră.

## Mac:

## Găsirea Ajutorului în format electronic

Mac OS X v10.5 și v10.6: Din meniul **Finder Help** (Ajutor selector), alegeți **Mac Help** (Ajutor Mac). În **Help Viewer** (Vizualizare ajutor), faceți clic și mențineți apăsat butonul **Home** (Acasă), apoi alegeți Ajutorul pentru dispozitivul dumneavoastră.

## Găsirea fișierului Readme

Introduceți CD-ul cu software, apoi faceți dublu clic pe directorul Read Me aflat la nivelul superior al CD-ului cu software.

## Înregistrați-vă imprimanta HP Deskjet

Primiți alerte mai rapide de service și asistență înregistrându-vă la http://www.register.hp.com.

| <b>(</b> | Cartuș negru    | 301 |
|----------|-----------------|-----|
| Þ        | Cartuș tricolor | 301 |

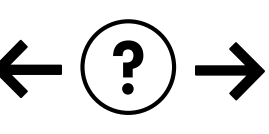

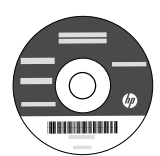

## Remedierea problemelor de instalare

#### Dacă nu puteți imprima o pagină de test:

- Verificați dacă sunt sigure conexiunile cablurilor. Consultati afisul de instalare.
- Verificati dacă imprimanta este alimentată electric. Butonul () [On (Pornit)] va fi aprins în verde.

#### Verificați dacă imprimanta este setată ca dispozitiv de imprimare implicit:

- Windows® 7: În meniul Windows Start (Pornire), faceți clic pe **Devices and Printers** (Dispozitive și imprimante).
- Windows Vista®: În bara de activități Windows, faceți clic pe Start (Pornire), faceți clic pe Control Panel (Panou de control) și apoi faceți clic pe **Printer** (Imprimantă).
- Windows XP<sup>®</sup>: În bara de activități Windows, faceți clic pe Start (Pornire), faceți clic pe Control Panel (Panou de control) și apoi faceți clic pe Printers and Faxes (Imprimante și faxuri).

Verificați dacă imprimanta dvs. are un semn de selectare în cercul de lângă aceasta. Dacă imprimanta dvs. nu este selectată ca imprimantă implicită, faceți clic dreapta pe pictograma imprimantei și alegeți "Set as default printer" (Setare ca imprimantă implicită) din meniu.

#### Dacă încă nu puteți imprima sau dacă instalarea software-ului Windows esuează:

- 1. Scoateți CD-ul din unitatea CD/DVD a computerului și apoi deconectați cablul USB de la computer.
- 2. Reporniți computerul.
- 3. Introduceți CD-ul cu software al imprimantei în unitatea CD/DVD a computerului, apoi urmați instrucțiunile de pe ecran pentru a instala software-ul imprimantei. Nu conectați cablul USB până nu vi se solicită acest lucru.
- 4. După terminarea instalării, porniți din nou computerul.

Windows XP și Windows Vista sunt mărci înregistrate în S.U.A. ale Microsoft Corporation. Windows 7 este marcă comercială înregistrată sau marcă comercială a Microsoft Corporation în Statele Unite ale Americii si/sau alte tări.

## Specificații pentru alimentare:

Adaptor de alimentare: 0957-2286

Tensiune de intrare: 100-240V c.a. (+/- 10%) Frecvență curent: 50/60Hz (+/- 3Hz)

Tensiune de intrare: 200-240V c.a. (+/- 10%) Frecvență curent: 50/60Hz (+/- 3Hz)

Notă: Nu se va utiliza decât cu adaptorul electric furnizat de HP.

## Utilizarea cernelii

Notă: Cerneala din cartușe este folosită în procesul de imprimare în diverse moduri, inclusiv în procesul de inițializare, care pregătește dispozitivul și cartușele pentru imprimare și în depanarea capului de imprimare, care menține duzele degajate și fluxul de cerneală uniform. În plus, o cantitate de cerneală reziduală este lăsată în cartuș după ce acesta este folosit. Pentru informații suplimentare, vizitați **www.hp.com/go/inkusage**.

## Mac:

## Remedierea problemelor de instalare

#### Dacă nu puteți imprima o pagină de test:

- Verificați dacă sunt sigure conexiunile cablurilor. Consultati afisul de instalare.
- Verificati dacă imprimanta este alimentată electric. Butonul (1) [On (Pornit)] va fi aprins în verde.

#### Dacă tot nu puteți imprima, dezinstalați și reinstalați software-ul:

Notă: Aplicația de dezinstalare șterge toate componentele software-ului HP specifice pentru dispozitiv. Aplicația de dezinstalare nu șterge componentele care sunt partajate de alte produse sau programe.

#### Pentru a dezinstala software-ul:

- Deconectati produsul HP de la computer. 1.
- 2. Deschideți folderul Applications (Aplicații): Hewlett-Packard.
- 3. Executați dublu clic pe HP Uninstaller (Utilitar de dezinstalare HP). Urmați instrucțiunile de pe ecran.

## Pentru a instala software-ul:

- 1. Conectati cablul USB.
- 2. Introduceti CD-ul cu software HP în unitatea CD-ROM a computerului.
- 3. Pe desktop, deschideți CD-ul și apoi faceți dublu clic pe HP Installer (Aplicatia de instalare HP).
- 4. Urmați instrucțiunile de pe ecran și instrucțiunile de instalare tipărite livrate cu produsul HP.

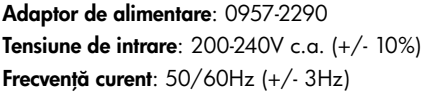

## Declarație de garanție limitată a imprimantei HP

| Produs HP                                                                                                    | Durata garanției limitate                                                                                                    |
|----------------------------------------------------------------------------------------------------|----------------------------------------------------------------------------------------------------|
| Suportul software-ului                                                                                       | 90 de zile                                                                                                    |
| Imprimantă                                                                                                   | Asistență tehnică prin telefon: 1 an în întreaga lume<br>Componente și manoperă: 90 de zile în SUA și Canada (în afara<br>SUA și a Canadei 1 an sau conform legislației locale)                                                                                                    |
| Cartuşe de imprimare sau cartuşe de cerneală                                                                 | Până la golirea de cerneală HP sau până la data de "sfârşit al<br>garanţiej" care este imprimată pe cartuş, indiferent care dintre cele<br>două cazuri apare mai întâi. Această garanţie nu acoperă<br>produsele cu cerneală HP care au fost reîncărcate, refăcute,<br>remediate, utilizate în mod neadecvat sau care au fost desfăcute. |
| Capete de imprimare (se aplică numai la produsele cu capete de imprimare ce pot fi înlocuite de utilizatori) | 1 an                                                                                                    |
| Accesorii                                                                                                    | 1 an dacă nu se specifică altfel                                                                                                    |

A. Domeniul garanției limitate

 Hewlett-Packard (HP) garantează clientului utilizator final că produsele HP specificate mai sus nu vor prezenta defecte materiale sau de execuție pe durata specificată mai sus, durată care începe de la data achiziționării de ătre client.

 Pentru produsele software, garanția limitată HP se aplică numai pentru imposibilitatea de a se executa instrucțiunile de programare. HP nu garantează că funcționarea oricărui produs se va desfăşura fără întreruperi sau fără erori.

 Garanția limitată HP acoperă numai acele defecte care apar în urma utilizării normale a produsului şi nu acoperă oricare alte probleme, inclusiv cele rezultate din:

- a. Întreținere incorectă sau modificare;
- b. Software, suporturi, piese de schimb sau componente care nu sunt furnizate sau acceptate de HP;
- c. Funcționare în afara specificațiilor pentru produs;
- d. Modificare neautorizată sau utilizare necorespunzătoare.
- 4. Pentru imprimantele HP, utilizarea unui cartuş care nu provine de la HP sau a unui cartuş reumplut nu afectează nici garanţia pentru client, nici contractul de asistență HP cu clientul. Totuşi, dacă funcţionarea necorespunzătoare sau defectarea imprimantei se datorează utilizării unui cartuş de cerneală care nu provine de la HP, care este reumplut sau care este expirat, HP va tarifa timpul său standard şi materialele necesare pentru repararea imprimantei după acel eşec în funcționare sau acea defecture.
- Dacă în timpul perioadei de garanție HP primeşte o notificare despre un defect al oricărui produs care este acoperit de garanția HP, HP va repara sau va înlocui produsul defect, la alegerea făcută de HP.
- 6. Dacă HP nu poate să repare sau să înlocuiască, după caz, un produs defect care este acoperit de garanția HP, HP va restitui prețul de achiziție al produsului, la un interval de timp rezonabil după notificarea defectului.
- 7. HP nu are obligația să repare, să înlocuiască sau să restituie prețul până când clientul nu returnează produsul la HP.
- Oricare produs înlocuitor poate să fie nou sau ca şi nou, cu condiția să aibă o funcționalitate cel puțin egală cu a produsului înlocuit.
- 9. Produsele HP pot să conțină componente sau materiale recondiționate, cu performanțe echivalente cu ale celor noi.
- 10. Declarația de garanție limitată HP este valabilă în toate țările/regiunile în care produsul specificat în garanția HP este distribuit de HP. Contractele pentru servicii suplimentare de garanție, cum ar fi service la sediul clientului, pot fi disponibile de la oricare centru de service HP din țările/regiunile în care produsul este distribuit de HP sau de un importator autorizat.
- B. Limitări ale garanției
  - ÎN LIMITA PERMISĂ DE LEGISLAȚIA LOCALĂ, NICI HP ȘI NICI FURNIZORII SĂI TERȚI NU ASIGURĂ ALTE GARANȚII SAU CLAUZE DE ORICE FEL, EXPLICITE SAU IMPLICITE, LEGATE DE VANDABILITATE, DE CALITATEA SATISFĂCĂTOARE ȘI DE POTRIVIREA CU UN SCOP PARTICULAR.
- C. Limitările răspunderii
  - 1. În limita permisă de legislația locală, remediile din această Declarație de garanție sunt numai ale clientului și sunt exclusive.
  - 2. ÎN LIMITĂ PERMISĂ DE LÉGILE LOCALE, CU EXCEPȚIA OBLIGĂȚIILOR STĂBILITE SPECIAL MAI DEPÂRTE ÎN ACEASTĂ DECLARAȚIE DE GARANȚIE, HP SAU FURNIZORII SĂI TERȚI NU VOR FI ÎN NICI UN CAZ RĂSPUNZĂTORI PENTRU DAUNE CU CARACTER DIRECT, INDIRECT, SPECIAL, ACCIDENTAL SAU PE CALE DE CONSECINȚĂ, INDIFERENT DACĂ SOLICITAREA ACESTORA SE BAZEAZĂ PE CONTRACT, PREJUDICIU SAU ORICARE ALTĂ TEORIE LEGALĂ SAU PE FAPTUL CĂ POSIBILITATEA APARIȚIEI UNOR ASTFEL DE DAUNE A FOST ADUSĂ LA CUNOȘTINȚA HP SAU A FURNIZORILOR SĂI.
- D. Legislația locală
  - 1. Această Declarație de garanție îi dă clientului drepturile legale specifice. Clientul poate să aibă și alte drepturi care diferă de la un stat la altul în Statele Unite, de la o provincie la alta în Canada și de la o țară la alta în alte părți ale lumii.

2. În măsura în care această Declarație de garanție este incompatibilă cu legile locale, această Declarație de garanție se va considera modificată pentru a fi compatibilă cu legile locale. Sub asemenea legi locale, anumite negări şi limitări din această Declarație de garanție este posibil să nu se aplice clientului. De exemplu, în unele state din Statele Unite, precum şi în atte guvernări din afara Statelor Unite (inclusiv provincii din Canada), sunt posibile:

- Excluderea negărilor şi limitărilor din această Declarație de garanție care limitează drepturile statutare ale unui client (de ex. în Marea Britanie);
- b. În alte privințe se limitează posibilitatea unui producător de a impune asemenea negări sau limitări; sau
- c. Acordarea unor drepturi suplimentare clientului, legate de garanţie, precizarea duratei garanţiilor implicite pe care producătorul nu le poate nega sau precizarea limitărilor privind durata garanţiilor implicite.
- 3. TERMENII DIN ACEASTĂ DECLARAȚIE DE GARANȚIE, ÎN LIMITA PERMISĂ DE LEGE, NU EXCLUD, NU RESTRICȚIONEAZĂ SAU MODIFICĂ, ȘI SUNT SUPLIMENTARI FAȚĂ DE, DREPTURILE STATUTARE OBLIGATORII APLICABILE VÂNZĂRILOR DE PRODUSE HP CĂTRE CLIENȚI.

#### Garanția producătorului HP

Stimate Client,

Mai jos am inclus numele și adresa entității HP care este responsabilă cu îndeplinirea obligațiilor aferente Garanției producătorului HP în țara dvs.

Aveți drepturi legale suplimentare împotriva vânzătorului pe baza contractului de achiziție. Aceste drepturi nu sunt afectate de Garanția producătorului HP. Vă rugăm să contactați vânzătorul.

Hewlett-Packard Romănia SRL Bd. Lascăr Catargiu nr. 47-53, Europe House Business Center, Et 3, Sector 1, București

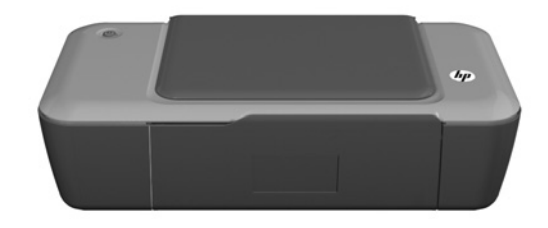

# (i) Informacije

Za informacije o namestitvi glejte namestitveni plakat. Vse druge informacije o izdelku lahko najdete v elektronski pomoči Help (Pomoč) in v datoteki Readme (Preberi me). Elektronska pomoč se med nameščanjem programske opreme tiskalnika namesti samodejno. Elektronska pomoč vključuje navodila za funkcije izdelka in odpravljanje težav. V njej so tudi tehnični podatki izdelka, pravna obvestila ter okoljske, upravne in podporne informacije. V datoteki Readme so kontaktni podatki HP-jeve podpore, zahteve glede operacijskega sistema in najnovejše posodobitve podatkov o vašem izdelku. Če računalnik nima pogona CD/DVD, obiščite spletno mesto <u>www.hp.com/support</u>, s katerega lahko programsko opremo za tiskalnik prenesete in jo namestite.

## Namestitev elektronske pomoči

Elektronsko pomoč namestite tako, da vstavite CD s programsko opremo v računalnik in sledite navodilom na zaslonu.

## Windows:

## Dostop do elektronske pomoči

Po namestitvi programske opreme kliknite **Start** > **Vsi** programi > **HP** > **HP Deskjet 1000 Printer J110 series** > **Pomoč**.

## Dostop do datoteke Preberi me

Vstavite CD s programsko opremo. Na CD-ju s programsko opremo poiščite datoteko ReadMe.chm. S klikom odprite datoteko ReadMe.chm in nato izberite Preberi me v svojem jeziku.

## Mac:

## Dostop do elektronske pomoči

Mac OS X v10.5 in v10.6: V oknu **Iskalnik pomoči** izberite **Pomoč za Mac**. V možnosti **Ogledovalnik pomoči** kliknite in držite gumb **Domov** ter izberite pomoč za svojo napravo.

## Dostop do datoteke Preberi me

Vstavite CD s programsko opremo in dvokliknite mapo Preberi me na najvišji ravni strukture map na CD-ju.

## Registrirajte izdelek HP Deskjet

Registracija na http://www.register.hp.com vam zagotavlja hitrejše storitve in opozorila podpore.

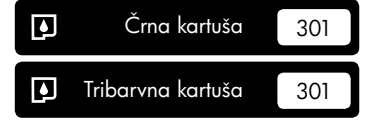

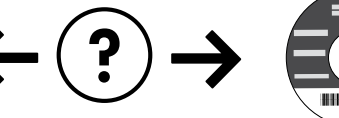

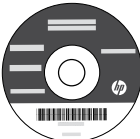

## Odpravljanje težav pri namestitvi

## Če ne morete natisniti poskusne strani:

- Preverite, ali so kabli dobro priklopljeni. Glejte namestitveni plakat.
- Preverite, ali je tiskalnik vklopljen. Gumb (1) [vklop/izklop] sveti zeleno.

## Preverite, ali je tiskalnik nastavljen kot privzeta tiskalna naprava:

- Windows<sup>®</sup> 7: V meniju Start operacijskega sistema Windows kliknite Naprave in tiskalniki.
- Windows Vista<sup>®</sup>: V opravilni vrstici Windows kliknite Start, Nadzorna plošča in nato Tiskalniki.
- Windows XP<sup>®</sup>: V opravilni vrstici okolja Windows kliknite Start, Nadzorna plošča in nato Tiskalniki in faksi.

Preverite, ali je v krožcu ob vašem tiskalniku potrditvena oznaka. Če vaš izdelek ni izbran kot privzeti tiskalnik, z desno miškino tipko kliknite ikono tiskalnika in v meniju izberite »Nastavi kot privzeti tiskalnik«.

## Če še vedno ne morete tiskati ali če je namestitev programske opreme Windows neuspešna:

- Odstranite CD iz pogona CD/DVD in izklopite kabel USB iz računalnika.
- 2. Ponovno zaženite računalnik.
- Vstavite CD s programsko opremo tiskalnika v pogon CD/DVD v računalniku in sledite navodilom na zaslonu, da namestite programsko opremo tiskalnika. Ne povežite kabla USB, dokler vas računalnik ne pozove.
- 4. Po končani namestitvi znova zaženite računalnik.

Windows XP in Windows Vista sta registrirani blagovni znamki družbe Microsoft Corporation v ZDA. Windows 7 je registrirana blagovna znamka ali blagovna znamka družbe Microsoft Corporation v ZDA in/ali drugih državah.

## Mac:

## Odpravljanje težav pri namestitvi

## Če ne morete natisniti poskusne strani:

- Preverite, ali so kabli dobro priklopljeni. Glejte namestitveni plakat.
- Preverite, ali je tiskalnik vklopljen. Gumb (6) za [vklop/izklop] sveti zeleno.

## Če še vedno ne morete tiskati, odstranite programsko opremo in jo nato znova namestite:

**Opomba**: Pripomoček za odstranjevanje programske opreme odstrani vse komponente programske opreme HP za vašo napravo. Komponente, ki jih potrebujejo drugi izdelki ali programi, ostanejo v računalniku.

## Če želite odstraniti programsko opremo:

- 1. Prekinite povezavo med izdelkom HP in računalnikom.
- 2. Odprite mapo Applications: Hewlett-Packard.
- Dvokliknite Odstranitveni program HP. Sledite navodilom na zaslonu.

## Če želite namestiti programsko opremo:

- 1. Priključite kabel USB.
- V pogon CD/DVD v računalniku vstavite CD s programsko opremo HP.
- 3. Na namizju odprite CD-ROM in nato dvokliknite Namestitveni program HP.
- Sledite navodilom na zaslonu in natisnjenim navodilom za namestitev, ki so priložena izdelku HP.

## Specifikacije porabe energije:

Napajalnik: 0957-2286 Vhodna napetost: 100–240 V izmenične napetosti (+/- 10 %) Vhodna frekvenca: 50/60 Hz (+/- 3 Hz) Napajalnik: 0957-2290 Vhodna napetost: 200–240 V izmenične napetosti (+/– 10 %) Vhodna frekvenca: 50/60 Hz (+/– 3 Hz)

Opomba: Uporabljajte samo s priloženim napajalnikom HP.

## Poraba črnila

**Opomba**: Črnilo v kartušah se pri tiskanju uporablja za različne namene, vključno s postopkom inicializacije, pri katerem se naprava in kartuši pripravijo za tiskanje, ter s servisiranjem tiskalne glave, kar zagotavlja, da so brizgalne šobe čiste in da črnilo teče tekoče. Poleg tega v kartuši ostane nekaj črnila, potem ko je porabljena. Za več informacij obiščite spletno mesto <u>www.hp.com/go/inkusage</u>.

## Izjava o omejeni garanciji za tiskalnik HP

| HP izdelek                                                                                     | Trajanje omejene garancije                                                                                                    |
|------------------------------------------------------------------------------------------------|----------------------------------------------------------------------------------------------------|
| Mediji s programsko opremo                                                                     | 90 dni                                                                                                    |
| Tiskalnik                                                                                      | Tehnična podpora po telefonu: 1 leto po vsem svetu<br>Deli in delo: 90 dni v ZDA in Kanadi (zunaj ZDA in Kanade 1<br>leto oz. kot določa lokalna zakonodaja)                                                                                                    |
| Tiskalne kartuše ali kartuše s črnilom                                                         | Dokler HP črnilo ni porabljeno ali do datuma izteka garancije, ki<br>je natisnjen na kartuši - kar nastopi prej. Garancija ne zajema<br>izdelkov s HP črnilom, ki so bili ponovno napolnjeni, predelani,<br>obnovljeni, napačno uporabljeni ali drugače spremenjeni. |
| Tiskalne glave (velja samo za izdelka s tiskalnimi<br>glavami, ki jih lahko stranke zamenjajo) | 1 leto                                                                                                    |
| Pripomočki                                                                                     | 1 leto, če ni drugače navedeno                                                                                                    |

A. Obseg omejene garancije

- 1. Hewlett-Packard (HP) zagotavlja končnemu uporabniku, da bodo zgoraj navedeni HP izdelki brez napak v materialih in izdelavi v zgoraj navedenih časovnih obdobjih, ki se začnejo z datumom nakupa.
- 2. Pri programski opremi velja HP-jeva omejena garancija samo za neizvrševanje programskih ukazov. HP ne jamči, da bo izdelek deloval brez prekinitev ali napak.
- 3. HP-jeva omejena garancija zajema samo napake, ki nastanejo kot posledica običajne uporabe izdelka, in ne velja za: a. nepravilno vzdrževanje ali spremembe;
  - b. programsko opremo, nosilce tiska, dele ali potrošni material, ki jih ne zagotavlja in jih ne podpira HP;
  - c. uporabo zunaj specifikacij izdelka;
  - d. nepooblaščeno spreminjanje ali napačno uporabo.
- 4. Uporaba ne-HP-jeve ali ponovno napolnjene kartuše v HP-jevih tiskalnikih ne vpliva na garancijo niti na katero koli HP-jevo podporno pogodbo s kupcem. Če pa okvaro ali poškodbo tiskalnika povzroči uporaba ponovno napolnjene kartuše, kartuše drugega izdelovalca ali iztrošene kartuše, HP izstavi račun za popravilo tiskalnika po običajnih cenah dela in materialov.
- 5. Če HP v garancijskem obdobju HP garancije prejme obvestilo o napaki v katerem koli izdelku, ki je vključen v HP garancijo, HP po svoji presoji popravi ali zamenja izdelek.
- 6. Če HP ne more popraviti ali zamenjati pokvarjenega izdelka, ki ga pokriva HP garancija, bo v razumnem času po prejemu obvestila o napaki povrnil kupcu nakupno ceno izdelka.
- 7. Dokler kupec ne vrne pokvarjenega izdelka, HP ni dolžan izvesti popravila, zamenjave ali vračila kupnine.
- 8. Nadomestni izdelek je lahko nov ali kot nov, vendar pa mora biti vsaj tako funkcionalen kot izdelek, ki ga zamenjuje. 9. HP izdelki lahko vsebujejo predelane dele, komponente ali materiale, ki so po delovanju enakovredni novim.
- 10. HP izjava o omejeni garanciji velja v vseh državah, kjer HP izdelek prodaja HP. V državah, kjer izdelke distribuira HP ali pooblaščeni uvoznik, je morda pri pooblaščenih HP serviserjih mogoče skleniti dodatne garancijske pogodbe, npr.
- za servisiranie na mestu. B. Omejitve garancije

Ý OBŠEGU, KI GA DOLOČA LOKALNA ZAKONODAJA, NITI HP NITI NEODVISNI DOBAVITELJI NE DAJEJO NOBENE DRUGE GARANCIJE ALI KAKRŠNIH KOLI POGOJEV, IZRAŽENIH IZRECNO ALI POSREDNO, ZA TRŽNO KAKOVOST BLAGA, SPREJEMLJIVO KAKOVOST IN PRIMERNOST ZA DOLOČEN NAMEN.

- C. Omejitve odškodninske odgovornosti
  - 1. V obsegu, ki ga določa lokalna zakonodaja, velja, da so kupcu na voljo izključno pravna sredstva, navedena v tej
  - garancijski izjavi. 2. V OBSEGU, KI GA DOLOČA LOKALNA ZAKONODAJA, VEDNO (RAZEN V PRIMERU OBVEZNOSTI, KI SO IZRECNO NAVEDENE V TEJ GARANCIJSKI IZJAVI) VELJA, DA NITI HP NITI NEODVISNI DOBAVITELJI NISO V NOBENIH OKOLIŠČINAH ODŠKODNINSKO ODGOVORNI ZA NEPOSREDNO, POSREDNO, POSEBNO, NAKLJUČNO ALI POSLEDIČNO ŠKODO NA OSNOVI POGODBE, KRŠITVE ALI DRUGEGA PRAVNEGA NAČELA, KAR VELJA TUDI V PRIMERIH, KO SO VEDELI ZA MOŽNOST NASTANKA TAKŠNE ŠKODE.
- D. Lokalna zakonodaja
  - 1. Ta garancijska izjava daje kupcu določene zakonske pravice. Kupec ima lahko tudi druge pravice, ki se razlikujejo od države do države v ZDA, od province do province v Kanadi in od države do države drugod po svetu.
  - 2. Če je ta garancijska izjava v katerem delu neskladna z lokalno zakonodajo, se ta del prilagodi, da postane skladen s to zakonodajo. Takšne lokalne zakonodaje lahko določajo, da posamezne zavrnitve ali omejitve iz te garancijske izjave ne veljajo za kupca. V nekaterih državah v ZDA in pri lokalnih oblasteh zunaj ZDA, vključno s kanadskimi provincami, velja:
    - a. da prepovedujejo, da bi zavrnitve in omejitve iz te garancijske izjave omejevale zakonite pravice potrošnika (npr. Velika Britanija);
    - b. da drugače omejujejo možnost proizvajalca, da bi uveljavil takšne zavrnitve ali omejitve;
    - c. da dajo kupcu dodatne garancijske pravice, določijo trajanje posrednih garancij, ki jih izdelovalec ne more zanikati, ali ne omogočijo njihove omejitve.
  - 3. DOLOČILA TĚ GÁRÁNCIJSKE ÍZJAVE, RAZEN V OBSEGU, KI GA DOVOLJUJE ZAKON, NE IZKLJUČUJEJO, OMEJUJEJO ALI SPREMINJAJO OBVEZNIH ZAKONSKIH PRAVIC, KI VELJAJO ZA PRODAJO HP-JEVIH IZDELKOV KUPCEM, AMPAK TE ZAKONSKE PRAVICE DOPOLNJUJEJO.

#### Informacije o HP-jevi omejeni garanciji

Spoštovani,

V prilogi vam pošiljamo imena in naslove HP-jevih skupin, pri katerih lahko v svoji državi uveljavljate HP-jevo omejeno garancijo (garancijo proizvajalca).

Poleg garancije proizvajalca imate lahko na osnovi nakupne pogodbe tudi z zakonom predpisane pravice do prodajalca, ki jih ne omejuje ta garancija proizvajalca.

Slovenija: Hewlett-Packard d.o.o., Tivolska cesta 48, 1000 Ljubljana

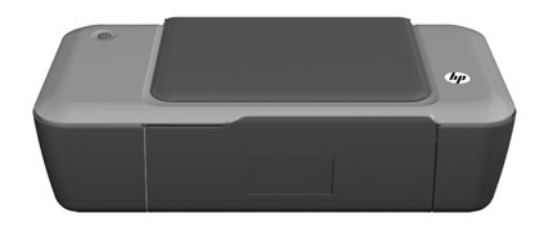

## Information

Information om installation finns på installationsaffischen. All övrig produktinformation finns i den elektroniska hjälpen och i Viktigt-filen. Den elektroniska hjälpen installeras automatiskt under installationen av skrivarprogramvaran. Den elektroniska hjälpen innehåller anvisningar om produktfunktioner och felsökning. Den innehåller även produktspecifikationer, juridisk information, miljörelaterad och regulatorisk information samt supportinformation. Viktigt-filen innehåller information om hur man kontaktar HPs support och vilka krav som ställs på operativsystemet. Dessutom inkluderas den senast uppdaterade produktinformationen. Om du har en dator utan CD/DVD-enhet kan du gå till <u>www.hp.com/support</u> för att ladda ned och installera skrivarprogramvaran.

## Installera den elektroniska hjälpen

Du installerar den elektroniska hjälpen genom att sätta i CD:n med programvara i datorn och följa anvisningarna på skärmen.

## Windows:

## Hitta den elektroniska hjälpen

Efter installationen av programvaran klickar du på Start > Alla program > HP > HP Deskjet 1000 Printer J110 series > Hjälp.

## Hitta Viktigt-filen

Sätt i CD:n med programvaran. På CD:n med programvaran letar du rätt på filen ReadMe.chm. Klicka på ReadMe.chm så att filen öppnas och välj sedan Viktigt (ReadMe) på ditt språk.

## Mac:

## Hitta den elektroniska hjälpen

Mac OS X v10.5 och v10.6: Öppna menyn **Hjälp i Finder** och välj **Mac Hjälp**. I **Hjälpvisning** klickar du på och håller ned **Hem**-knappen och väljer sedan Hjälp för din enhet.

## Hitta Viktigt-filen

Sätt i CD:n med programvara och dubbelklicka på mappen Read Me som finns på den översta nivån på CD:n.

## Registrera din HP Deskjet

Du får snabbare information om service och support genom att registrera dig på http://www.register.hp.com.

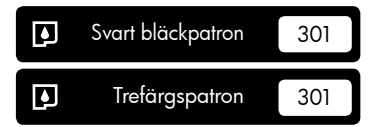

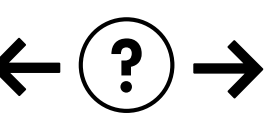

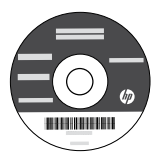

## Installationsfelsökning

#### Om det inte går att skriva ut en testsida:

- Kontrollera att kablarna är ordentligt anslutna. Se installationsaffischen.
- Kontrollera att skrivaren är påslagen.
   (1) [På -knappen] ska lysa grönt.

#### Kontrollera att skrivaren är inställd som standardskrivare:

- Windows® 7: Gå till Windows Start-meny och klicka på Enheter och skrivare.
- Windows Vista®: I aktivitetsfältet i Windows klickar du på Start, Kontrollpanelen och Skrivare.
- Windows XP<sup>®</sup>: Gå till aktivitetsfältet i Windows och klicka på Start, Kontrollpanelen och Skrivare och fax.

Kontrollera att cirkeln bredvid skrivaren är markerad med en bock. Om skrivaren inte är vald som standardskrivare högerklickar du på skrivarikonen och väljer "Använd som standardskrivare" på menyn.

#### Om du fortfarande inte kan skriva ut, eller om Windowsprogramvaruinstallationen misslyckas:

- 1. Ta ut CD-skivan ur datorns CD-ROM-enhet och koppla sedan ur USB-kabeln från datorn.
- 2. Starta om datorn.
- Sätt i CD-skivan med skrivarprogramvara i datorns CD-ROM-enhet. Följ sedan instruktionerna på skärmen för att installera skrivarprogramvaran. Anslut inte USB-kabeln förrän du ombeds göra detta.
- 4. När installationen är klar startar du om datorn.

Windows XP och Windows Vista är registrerade varumärken i USA som tillhör Microsoft Corporation. Windows 7 är antingen ett registrerat varumärke eller ett varumärke tillhörande Microsoft Corporation i USA och/eller andra länder.

## Mac:

## Installationsfelsökning

#### Om det inte går att skriva ut en testsida:

- Kontrollera att kablarna är ordentligt anslutna. Se installationsaffischen.
- Kontrollera att skrivaren är påslagen.
   (1) [På -knappen] ska lysa grönt.

## Om du fortfarande inte kan skriva ut ska du avinstallera och installera om programvaran:

**Obs!** Avinstalleraren tar bort alla HP-programvarukomponenter som är specifika för enheten. Avinstalleraren tar inte bort komponenter som delas med andra produkter eller program.

## Så här avinstallerar du programvaran:

- 1. Koppla bort HP-enheten från datorn.
- 2. Öppna mappen Program: Hewlett-Packard.
- Dubbelklicka på HP Ävinstallerare. Följ instruktionerna på skärmen.

## Så här installerar du programvaran:

- 1. Anslut USB-kabeln.
- 2. Sätt i CD:n med HP-programvara i datorns CD/DVD-enhet.
- 3. På skrivbordet öppnar du CD:n och dubbelklickar sedan på **HP Installerare**.
- Följ instruktionerna på skärmen och de tryckta installationsanvisningarna som följde med HP-produkten.

## Specifikationer för ström:

Nätadapter: 0957-2286 Inspänning: 100-240V~ (+/-10 %) Infrekvens: 50/60Hz (+/-3 Hz) Nätadapter: 0957-2290 Inspänning: 200-240V~ (+/- 10 %) Infrekvens: 50/60Hz (+/-3 Hz)

Obs! Får endast användas med den nätströmsadapter som levereras av HP.

## Bläckanvändning

**Obs!** Bläck från bläckpatronerna används på flera olika sätt i utskriftsprocessen, bland annat under den initieringsprocess som förbereder enheten och bläckpatronerna för utskrift, och vid underhåll av skrivhuvudet som utförs för att hålla utskriftsmunstyckena öppna så att bläcket kan flöda jämnt. Dessutom lämnas lite bläck kvar i patronen när den är förbukad. Mer information finns i <u>www.hp.com/go/inkusage</u>.

## Begränsad garanti för HP-skrivare

| HP-produkt                                                                           | Omfattning                                                                                                    |
|--------------------------------------------------------------------------------------|----------------------------------------------------------------------------------------------------|
| Programvarumedia                                                                     | 90 dagar                                                                                                    |
| Skrivare                                                                             | Teknisk telefonsupport: 1 år över hela världen<br>Material- och tillverkningsfel: 90 dagar i USA och Kanada (i<br>övriga länder 1 år eller enligt gällande lag)                                                                                         |
| Bläckpatroner                                                                        | Tills HP-bläcket är slut eller till och med det sista<br>giltighetsdatum som står tryckt på patronen (vilket som inträffar<br>först). Garantin gäller inte HP-bläckprodukter som har fyllts på,<br>ändrats, reparerats, missbrukats eller manipulerats. |
| Skrivhuvuden (gäller endast produkter med skrivhuvuden som kunden själv kan byta ut) | 1 år                                                                                                    |
| Tillbehör                                                                            | 1 år om inte annat anges                                                                                                    |

A. Omfattning

- 1. Hewlett-Packard (HP) garanterar att den ovan angivna HP-produkten inte är behäftad med material- eller tillverkningsfel under ovan angivna tid. Garantin gäller från och med inköpsdatum.
- 2. För programvaruprodukter gäller endast HP:s begränsade garanti om det inte går att köra
  - programmeringsinstruktionerna. HP garanterar inte att produkterna kommer att fungera utan avbrott eller fel.
- HP:s begränsade garanti omfattar endast sådana fel som uppstår till följd av normal användning och täcker inte andra typer av problem, inklusive sådana som uppstår till följd av:
  - a. felaktigt underhåll och d:o modifiering
  - b. användning av programvara, media, delar eller förbrukningsartiklar som inte tillhandahållits eller omfattas av support av HP
  - c. användning som faller utanför produktspecifikationen
  - d. obehörig användning eller felaktig användning.
- 4. Vad gäller skrivare från HP påverkar inte användning av patroner som ej tillverkats av HP eller användning av påfyllda patroner kundens garanti eller eventuella supportöverenskommelser med HP. Om felet eller skadan på skrivaren beror på användning av patroner från andra leverantörer än HP, eller på en påfylld eller för gammal bläckpatron, kommer dock HP att debitera standardserviceavgifter för tid och material för att åtgärda felet eller skadan.
- Om HP under garantiperioden meddelas om fel på någon produkt som täcks av HP:s garanti skall HP antingen reparera eller byta ut produkten efter eget gottfinnande.
- 6. Om HP inte kan reparera eller byta ut en felaktig produkt som täcks av garantin skall HP betala tillbaka produktens inköpspris inom en rimlig tid efter att ha meddelats om felet.
- 7. HP är inte skyldigt att reparera, ersätta eller erlägga kompensation för en produkt förrän kunden returnerat den defekta produkten till HP.
- Ersättningsprodukter kan vara antingen nya eller likvärdiga nya, under förutsättning att dess funktionalitet minst motsvarar den produkt som ersätts.
- 9. HP:s produkter kan innehålla återanvända delar, komponenter eller material som är likvärdiga nya.
- 10. HP:s begränsade garanti gäller i alla länder där den aktuella HP-produkten distribueras av HP. Avtal för ytterligare garantiservice, exempelvis service på plats, kan finnas tillgängliga hos alla av HP auktoriserade serviceföretag i länder där produkten säljs av HP eller av en auktoriserad importör.
- B. Begränsningar i garantin
  - SAVIDĂ INTĚ ANNAT STADGAS I LOKAL LAGSTIFTNING, LÄMNAR HP OCH DESS TREDJEPARTSLEVERANTÖRER INGA ANDRA GARANTIER, VARKEN UTTRYCKLIGEN ELLER

UNDERFÖRSTÅTT, OM SÄLJBARHET, KVALITETSNIVÅ ELLER LÄMPLIGHET FÖR SPECIELLA ÄNDAMÅL. C. Ansvarsbegränsning

- I den utsträckning lagen föreskriver utgör den ersättning som anges i denna garanti den enda gottgörelse kunden har rätt till.
- 2. UTÖVER DE SKYLDIGHETER SOM NÄMNS SPECIFIKT I DENNA GARANTI, KAN HP OCH DESS UNDERLEVERANTÖRER UNDER INGA OMSTÄNDIGHETER HÅLLAS ANSVARIGA FÖR DIREKTA, INDIREKTA, SÄRSKILDA ELLER OFÖRUTSEDDA SKADOR ELLER FÖLJDSKADOR, OAVSETT OM GARANTI, KONTRAKT ELLER ANDRA LAGLIGA GRUNDER ÅBEROPAS.
- D. Lokal lagstiftning
  - Denna garanti ger kunden specifika lagliga rättigheter. Kunden kan också ha andra rättigheter, som kan variera i olika stater i USA, i olika provinser i Kanada och i olika länder i övriga världen.
  - 2. I det fall då denna garanti strider mot den lag som gäller där kunden använder HP-produkten, ska denna garanti anses modifierad så att den överensstämmer med denna lag. I vissa länder är friskrivningar och begränsningar i garantin inte tillåtna, varför ovanstående friskrivningar och begränsningar inte gäller alla kunder. I exempelvis vissa stater i USA, liksom i vissa andra länder (däribland vissa provinser i Kanada), är följande tillåtet:
    - a. Förhindra att friskrivningarna och begränsningarna i denna garanti begränsar konsumentens lagstadgade rättigheter (t.ex. i Storbritannien).
    - b. I övrigt begränsa en tillverkares möjligheter att hävda sådana friskrivningar och begränsningar, eller
    - c. Bevilja kunden ytterligare rättigheter, specificera giltighetstid för underförstådda garantier som tillverkaren inte kan frånsäga sig eller förbjuda begränsningar i giltighetstid för underförstådda garantier.
  - 3. MED RESERVATION FÖR VAD LAGEN FÖRESKRIVER, BEGRÄNSAR ELLER ÄNDRAR VILLKOREN I DETTA GARANTIAVTAL INTE DE LAGENLIGA RÄTTIGHETER SOM GÄLLER VID FÖRSÄLJNING AV HP-PRODUKTER TILL SÅDANA KUNDER, UTAN ÄR ETT TILLÄGG TILL DESSA RÄTTIGHETER.

#### Information om HPs begränsade garanti

Kära Kund,

Av bilagda förteckning framgår namn och adress till det HP-företag som svarar för HPs begränsade garanti (fabriksgaranti) i Sverige.

Ni kan även ha tillkommande lagstadgade rättigheter, som följer av Ert avtal med säljaren av produkten. Dessa rättigheter inskränks inte av fabriksgarantin.

Sverige: Hewlett-Packard Sverige AB, SE-169 85 Stockholm

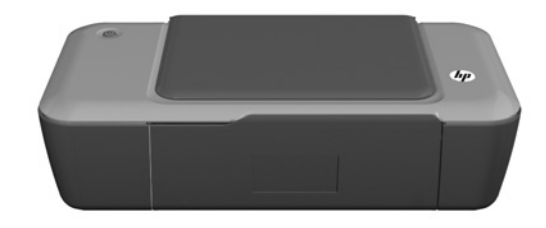

# i Tietoja

Tietoja asennuksesta on asennusohjelehtisessä. Kaikki muut tuotetiedot ovat sähköisessä ohjeessa ja readme-tiedostossa. Sähköinen ohje asentuu automaattisesti tulostinohjelmiston asennuksen aikana. Sähköisessä ohjeessa on laitteen ominaisuuksia ja vianmääritystä koskevia ohjeita. Ohjeessa on myös laitteen tekniset tiedot, oikeudelliset huomautukset, ympäristötiedot, määräystiedot ja tukitiedot. Readme-tiedosto sisältää HP-tuen yhteystiedot, käyttöjärjestelmävaatimukset sekä viimeisimmät tuotetietojen päivitykset. Jos tietokoneessa ei ole CD/DVD-asemaa, lataa ja asenna tulostimen ohjelmisto osoitteesta <u>www.hp.com/support</u>.

## Asenna sähköinen ohje

Asenna sähköinen ohje asettamalla ohjelmisto-CD-levy tietokoneeseen ja noudattamalla näyttöön tulevia ohjeita.

## Windows:

## Sähköisen ohjeen haku

Valitse ohjelmiston asennuksen jälkeen Käynnistä > Kaikki ohjelmat > HP > HP Deskjet 1000 Printer J110 series > Ohje.

## Readme-tiedoston haku

Aseta ohjelmistolevy asemaan. Etsi ohjelmistolevyltä ReadMe.chm. Avaa ReadMe.chm-tiedosto napsauttamalla sitä ja valitse oman kielesi ReadMe.

## Mac:

## Sähköisen ohjeen haku

Mac OS X v10.5 ja v10.6: Valitse **Finderin Ohje**-valikosta **Mac-ohje**. Osoita **Help Viewer** -kohdassa **Home**-painiketta ja pidä sitä valittuna, ja valitse sitten oman laitteesi ohje.

## Readme-tiedoston haku

Aseta ohjelmistolevy asemaan ja kaksoisnapsauta sitten ohjelmistolevyn ylätasolla olevaa ReadMe-kansiota.

## HP Deskjetin rekisteröiminen

Kun rekisteröit laitteen osoitteessa http://www.register.hp.com, saat nopeampaa palvelua ja tuki-ilmoituksia.

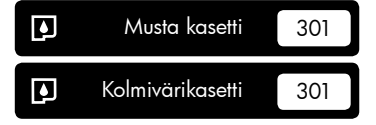

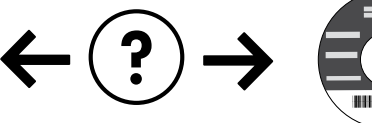

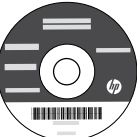

## Asennuksen vianmääritys

#### Jos testisivun tulostaminen ei onnistu:

- Varmista, että kaapelit on liitetty huolellisesti. Lisätietoja on asennusohjelehtisessä.
- Varmista, että tulostimeen on kytketty virta.
   (i)[Virta] -painikkeessa palaa vihreä valo.

## Varmista, että tulostin on määritetty oletustulostuslaitteeksi:

- Windows® 7: Valitse Windowsin Käynnistä-valikosta Laitteet ja tulostimet.
- Windows Vista<sup>®</sup>: Valitse Windowsin tehtäväpalkista vaihtoehdot Käynnistä, Ohjauspaneeli ja valitse sitten Tulostimet.
- Windows XP<sup>®</sup>: Valitse Windowsin tehtäväpalkista vaihtoehdot Käynnistä, Ohjauspaneeli ja valitse sitten Tulostimet ja faksit.

Varmista, että tulostimen viereisessä ympyrässä on valintamerkki. Jos tulostinta ei ole määritetty oletustulostimeksi, napsauta tulostimen kuvaketta hiiren kakkospainikkeella ja valitse pikavalikosta vaihtoehto Aseta oletustulostimeksi.

#### Jos tulostaminen ei edelleenkään onnistu tai Windowsohjelmiston asennus epäonnistuu:

- 1. Poista CD-levy tietokoneen CD/DVD-asemasta ja irrota sitten USB-kaapeli tietokoneesta.
- 2. Käynnistä tietokone uudelleen.
- Aseta tulostinohjelmiston CD-levy tietokoneen CD/DVD-asemaan. Asenna sitten tulostinohjelmisto noudattamalla näyttöön tulevia ohjeita. Älä kytke USB-kaapelia, ennen kuin ohjeissa pyydetään tekemään niin.
- 4. Kun asennus on valmis, käynnistä tietokone uudelleen.

Windows XP ja Windows Vista ovat Microsoft Corporationin Yhdysvalloissa rekisteröimiä tavaramerkkejä. Windows 7 on Microsoft Corporationin rekisteröity tavaramerkki tai tavaramerkki Yhdysvalloissa ja muissa maissa.

## Virrankäyttöä koskevat tiedot:

Verkkosovitin: 0957-2286 Ottojännite: 100–240 V (+/- 10 %) Taajuus: 50/60 Hz, (+/- 3 Hz) Mac:

## Asennuksen vianmääritys

#### Jos testisivun tulostaminen ei onnistu:

- Varmista, että kaapelit on liitetty huolellisesti. Lisätietoja on asennusohjelehtisessä.
- Varmista, että tulostimeen on kytketty virta.
   (1)[Virta] -painikkeessa palaa vihreä valo.

#### Jos tulostaminen ei edelleenkään onnistu, poista ohjelmiston asennus ja asenna ohjelmisto uudelleen:

Huomaa: Asennuksen poisto-ohjelma poistaa kaikki vain kyseistä laitetta koskevat HP-ohjelmiston osat. Asennuksen poisto-ohjelma ei poista osia, joita myös muut laitteet tai ohjelmat käyttävät.

#### Ohjelmiston asennuksen poistaminen:

- 1. Irrota HP-laitteen kaapeli tietokoneesta.
- 2. Avaa Sovellukset: Hewlett-Packard-kansio.
- Kaksoisosoita HP:n ohjelmiston poisto-ohjelmaa. Noudata näytön ohjeita.

#### Ohjelmiston asentaminen:

- 1. Kytke USB-kaapeli.
- 2. Aseta HP Photosmart -CD-levy tietokoneen CD/DVD-asemaan.
- 3. Avaa CD-levy työpöydällä ja kaksoisosoita HP:n ohjelmiston asennusohjelma -symbolia.
- 4. Noudata näyttöön tulevia ohjeita ja HP-tuotteen mukana toimitettuja painettuja ohjeita.

Verkkosovitin: 0957-2290 Ottojännite: 200–240 V (+/– 10 %) Taajuus: 50/60 Hz, (+/– 3 Hz)

Huomaa: Käytä tulostinta vain HP:n toimittaman verkkosovittimen kanssa.

## **Musteenkulutus**

**Huomaa**: Mustekasettien mustetta käytetään tulostuksessa usein eri tavoin: alustukseen, kun laite ja mustekasetit valmistellaan tulostusta varten, ja tulostuspäiden huoltoon pitämään tulostuskasetin suuttimet puhtaina ja musteenkulku esteettömänä. Lisäksi käytettyihin mustekasetteihin jää hieman mustetta. Lisätietoja on sivustossa osoitteessa <u>www.hp.com/go/inkusage</u>.

## HP-tulostimen rajoitetun takuun lauseke

| HP-tuote                                                                                                | Rajoitettu takuuaika                                                                                                    |
|----------------------------------------------------------------------------------------------------|----------------------------------------------------------------------------------------------------|
| Ohjelmiston tallennusväline                                                                             | 90 päivää                                                                                                    |
| Tulostin                                                                                                | Tekninen puhelintuki: 1 vuosi kaikkialla maailmassa<br>Osat ja huolto: 90 päivää Yhdysvalloissa ja Kanadassa<br>(Yhdysvaltain ja Kanadan ulkopuolella 1 vuosi tai paikallisen<br>lainsäädännön edellyttämä aika)                                                                                   |
| Tulostus- tai mustekasetit                                                                              | Siihen asti, kunnes HP:n muste on kulunut loppuun tai kasettiin<br>merkitty takuuajankohta on umpeutunut, aiempi näistä<br>kahdesta. Tämä takuu ei kata HP-tuotteita, jotka on täytetty,<br>valmistettu uudelleen, kunnostettu, joita on käytetty väärin tai<br>joita on jollain tavalla muutettu. |
| Tulostuspäät (koskee vain sellaisia tuotteita, joissa on asiakkaan vaihdettavissa olevia tulostuspäitä) | 1 vuosi                                                                                                    |
| Lisälaitteet                                                                                            | 1 vuosi, ellei toisin mainittu                                                                                                    |

A. Rajoitetun takuun kattavuus

 Hewlett-Packard (HP) takaa loppukäyttäjälle, että edellä mainituissa HP-tuotteissa ei ole materiaali- tai valmistusvirheitä takuuaikana, jonka lasketaan alkavan siitä päivästä, kun asiakas on ostanut tuotteen.

- HP-ohjelmatuotteen rajoitettu takuu koskee ainoastaan ohjekirjoissa määritettyjen toimintojen suorittamiseen liittyviä ongelmia. HP ei takaa sitä, että HP-tuotteet toimivat keskeytyksettä tai että niissä ei ole virheitä.
- HP:n rajoitettu takuu kattaa ainoastaan tuotteen tavanomaisen käytön yhteydessä ilmenevät viat. Takuu ei kata ongelmia, joiden syynä on esimerkiksi
  - a. virheellinen käyttö tai muokkaaminen
  - b. muiden valmistajien kuin HP:n toimittamat ohjelmistot, välineet, osat tai tarvikkeet
  - c. muu kuin tuotteen teknisissä tiedoissa mainittu käyttö
  - d. luvaton muokkaaminen tai väärinkäyttö.
- 4. Muun valmistajan kuin HP:n toimittaman kasetin tai uudelleentäytetyn kasetin käyttö ei vaikuta HP:n tulostintuotteita koskevaan asiakastakuuseen tai asiakkaan kanssa tehtävän HP-tukipalvelusopimuksen ehtoihin. Jos kuitenkin tulostimen virhetoiminto tai vahingoittuminen johtuu muun valmistajan kuin HP:n kasetin tai uudelleentäytetyn kasetin tai vanhentuneen mustekasetin käytöstä, HP laskuttaa normaalin aika- ja materiaalihinnastonsa mukaan tulostimen huollosta kyseisen virhetoiminnon tai vahingoittumisen vuoksi.
- Jos HP:lle ilmoitetaan jonkin HP:n takuun piiriin kuuluvan tuotteen viasta takuuaikana, HP joko korjauttaa tai korvaa viallisen tuotteen harkintansa mukaan.
- Jos HP ei kykene korjaamaan tai korvaamaan HP:n takuun piiriin kuuluvaa viallista tuotetta, HP hyvittää sen hankintahinnan kohtuullisen ajan kuluessa vikailmoituksen tekemisestä.
- 7. HP korjaa, korvaa tai hyvittää viallisen tuotteen vasta sitten, kun asiakas on palauttanut tuotteen HP:lle.
- 8. Korvaavat tuotteet voivat olla joko uusia tai uuden veroisia, ja ne ovat vähintään yhtä tehokkaita kuin korvatut tuotteet.
- 9. HP:n tuotteet saattavat sisältää suorituskyvyltään uusia vastaavia, uudelleenvalmistettuja osia tai materiaaleja.
- 10. HP:n rajoitettu takuu on voimassa kaikissa maissa ja kaikilla alueilla, missä HP vastaa kyseisen takuutuotteen jakelusta. Lisätakuupalveluja, kuten asennuspalveluja, koskevia sopimuksia on saatavissa mistä tahansa valtuutetusta HP-palveluyrityksestä, jossa HP tai sen valtuuttama maahantuoja myy kyseistä tuotetta.
- B. Takuun rajoitukset

HP TĂI SEN KOLMANNEN OSAPUOLEN TOIMITTAJAT EIVÄT LUPAA PAIKALLISEN LAIN SALLIMISSA RAJOISSA MITÄÄN MUUTA HP-TUOTTEITA KOSKEVAA TAKUUTA TAI EHTOA JOKO SUORAAN TAI EPÄSUORASTI. HP JA SEN KOLMANNEN OSAPUOLEN TOIMITTAJAT TORJUVAT PÄTEMÄTTÖMINÄ NIMENOMAISESTI OLETETUT TAKUUT TAI VASTUUT, JOTKA KOSKEVAT TUOTTEEN MARKKINOITAVUUTTA, TYYDYTTÄVÄÄ LAATUA JA SOVELTUVUUTTA TIETTYYN TARKOITUKSEEN.

- C. Vastuun rajoitus
  - Takuuehdoissa kuvattu korvaus on ainoa asiakkaan saama korvaus, ellei paikallisesta lainsäädännöstä muuta johdu.
     NÄISSÄ TAKUUEHDOISSA MAINITTUJA VELVOITTEITA LUKUUN OTTAMATTA HP TAI JOKIN MUU OHJELMISTOTALO EI OLE MISSÄÄN TAPAUKSESSA VASTUUSSA VÄLITTÖMÄSTÄ, VÄLILLISESTÄ,
  - ERITYISESTÄ, SEURAUKSEEN PERUSTUVASTA TAI MUUSTA VAHINGOSTA (MUKAAN LUKIEN MENETETTY VOITTO) RIIPPUMATTA SIITÄ, MIHIN KORVAUSVASTUU PERUSTUU.
- D. Paikallinen laki
  - 1. Takuuehdot antavat asiakkaalle tietyt lainsäädäntöön perustuvat oikeudet. Asiakkaalla voi olla muita oikeuksia, jotka vaihtelevat Yhdysvaltojen eri osavaltioissa, Kanadan eri provinsseissa ja muissa maissa muualla maailmassa.
  - 2. Jos takuuehdot ovat ristiriidassa paikallisen lainsäädännön kanssa, ne on saatettava yhdenmukaiseksi kyseisen lainsäädännön kanssa. Kyseisen paikallisen lainsäädännön nojalla joitakin näiden takuuehtojen rajoituksia ei voida soveltaa asiakkaaseen. Yhdysvaltojen ja muiden maiden viranomaiset voivat esimerkiksi
    - määrätä, etteivät takuusopimuksessa mainitut vastuuvapaudet ja rajoitukset saa rajoittaa kuluttajan lainmukaisia oikeuksia (esim. Iso-Britannia)
    - b. estää valmistajaa muilla tavoin asettamasta tällaisia rajoituksia
    - myöntää asiakkaalle muita takuuoikeuksia, määrittää oletetun takuun ajan, josta valmistaja ei voi vapautua, tai rajoittaa oletettujen takuiden aikaa.
  - 3. TÄSŚÄ TAKUUILMÓITUKSESSA ESITETYT TAKUUEHDOT EIVÄT SULJE POIS, RAJOITA TAI MUUTA ASIAKKAAN OIKEUKSIA, PAITSI LAIN SALLIMASSA LAAJUUDESSA, VAAN NIITÄ SOVELLETAAN NIIDEN PAKOLLISTEN LAKIMÄÄRÄISTEN OIKEUKSIEN LISÄKSI, JOTKA KOSKEVAT HP-TUOTTEEN MYYNTIÄ ASIAKKAALLE. HP:n takuu

Hyvä asiakkaamme,

oheisesta luettelosta löydätte yhteystiedot valmistajan takuusta vastaavaan HP:n edustajaan maassanne.

Teillä voi olla oikeus esittää takuun lisäksi vaatimuksia myös lain nojalla. Valmistajan takuu ei rajoita lakiin perustuvia oikeuksianne.

Suomi: Hewlett-Packard Oy, Piispankalliontie, FIN-02200 Espoo

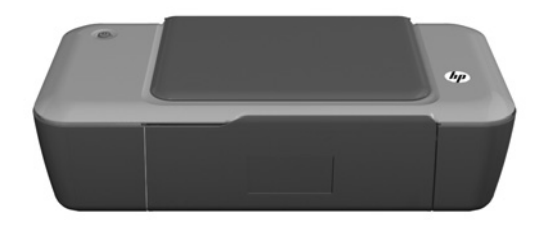

## (i) Informasjon

Se installeringsplakaten for informasjon om installering. All annen produktinformasjon finnes i den elektroniske hjelpen og Viktig-filen. Den elektroniske hjelpen installeres automatisk under installeringen av programvaren. Elektronisk hjelp inneholder informasjon om produktfunksjoner og om problemløsing. Den inneholder også produktspesifikasjoner, juridiske merknader og informasjon om miljø, forskrifter og kundestøtte. Viktig-filen inneholder informasjon om hvordan du kontakter HPs kundestøtte, krav til operativsystemet og de nyeste oppdateringene til produktinformasjonen. Hvis du har en datamaskin uten CD/DVD-stasjon, går du til <u>www.hp.com/support</u> for å laste ned og installere skriverprogramvaren.

## Installere elektronisk hjelp

Når du skal installere den elektroniske hjelpen, setter du inn programvare-CDen i datamaskinen og følger instruksjonene på skjermen.

## Windows:

## Finne elektronisk hjelp

Klikk på Start > Alle programmer > HP > HP Deskjet 1000 Printer J110 series > Hjelp etter at programvaren er installert.

## Finne Viktig-filen

Sett inn programvare-CDen. På programvare-CDen finner du ReadMe.chm. Klikk på ReadMe.chm for å åpne og deretter velge ReadMe på ditt språk.

## Mac:

## Finne elektronisk hjelp

Mac OS X v10.5 og v10.6: Fra **Finder Hjelp** velger du **Mac Hjelp**. I **Hjelpvisning** klikker du på og holder nede **Hjem**-knappen og velger Hjelp for din enhet.

## Finne Viktig-filen

Sett inn programvare-CDen og dobbeltklikk på ReadMe-mappen på øverste mappenivå på CDen.

## Registrer din HP Deskjet

Få raskere service og støttevarsler ved å registrere på http://www.register.hp.com.

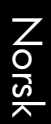

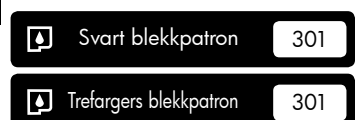

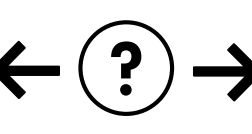

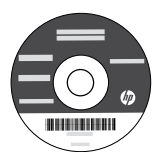

## Løse installeringsproblemer

#### Hvis du ikke kan skrive ut en testside:

- Kontroller at kablene er ordentlig tilkoblet. Se installeringsplakaten.
- Kontroller at skriveren er slått på.
   (1) [På -knappen] vil lyse grønt.

#### Kontroller at skriveren er angitt som standardutskriftsenhet:

- Windows<sup>®</sup> 7: På Start-menyen i Windows klikker du på Enheter og skrivere.
- Windows Vista<sup>®</sup>: På oppgavelinjen i Windows klikker du på Start, Kontrollpanel og deretter på Skriver.
- Windows XP<sup>®</sup>: På oppgave<sup>T</sup>injen i Windows klikker du på Start, Kontrollpanel og deretter på Skrivere og telefakser.

Kontroller at skriveren har et avkrysningsmerke i sirkelen ved siden av navnet. Hvis skriveren ikke er merket som standardskriver, høyreklikker du på skriverikonet og velger "Angi som standardskriver" fra menyen.

## Hvis du fremdeles ikke kan skrive ut, eller hvis installeringen av Windows-programvaren mislykkes:

- 1. Ta ut CDen fra datamaskinens CD/DVD-stasjon, og koble deretter USB-kabelen fra datamaskinen.
- 2. Start datamaskinen på nytt.
- Sett CDen med skriverprogramvare inn i CD/DVD-stasjonen på datamaskinen, og følg instruksjonene på skjermen for å installere skriverprogramvaren. Ikke koble til USB-kabelen før du ser en melding om det.
- 4. Start datamaskinen på nytt når installeringen er fullført.

Windows XP og Windows Vista er registrerte varemerker i USA for Microsoft Corporation. Windows 7 er enten et registrert varemerke eller varemerke for Microsoft Corporation i USA og/ eller andre land.

## Mac:

## Løse installeringsproblemer

#### Hvis du ikke kan skrive ut en testside:

- Kontroller at kablene er ordentlig tilkoblet. Se installeringsplakaten.
- Kontroller at skriveren er slått på.
   (1) [På -knappen] skal lyse grønt.

#### Hvis du fremdeles ikke kan skrive ut, avinstallerer du programvaren og installerer den på nytt:

**Merk**: Avinstalleringsprogrammet fjerner alle HPprogramkomponenter som er spesifikke for enheten. Avinstalleringsprogrammet fjerner ikke komponenter som deles med andre produkter eller programmer.

#### Slik avinstallerer du programvaren:

- 1. Koble HP-produktet fra datamaskinen.
- 2. Åpne mappen Programmer: Hewlett-Packard.
- Dobbeltklikk på HP avinstallering. Følg veiledningen på skjermen.

#### Slik installerer du programvaren:

- 1. Koble til USB-kabelen.
- 2. Sett inn CDen med HP-programvare i CD/DVD-stasjonen på datamaskinen.
- 3. Åpne CDen på skrivebordet, og dobbeltklikk på **HP Installer**.
- Følg instruksjonene på skjermen og den trykte installeringsveiledningen som fulgte med HP-produktet.

## Strømspesifikasjoner:

Strømadapter: 0957-2286 Inngangsspenning: 100 - 240V vs (+/- 10%) Inngangsfrekvens: 50/60Hz (+/- 3Hz) Strømadapter: 0957-2290 Inngangsspenning: 200 - 240V vs (+/- 10%) Inngangsfrekvens: 50/60Hz (+/- 3Hz)

Merk: Bruk bare strømadapteren som er levert av HP.

## Blekkforbruk

**Merk**: Blekk fra patronene brukes på en rekke forskjellige måter i utskriftsprosessen, inkludert i initialiseringsprosessen, som klargjør enheten og patronene for bruk, og ved service av skrivehodet, som holder dysene åpne slik at blekket flyter fritt. Noe overskuddsblekk vil også være igjen i patronen etter at den er brukt. Du finner mer informasjon på <u>www.hp.com/go/inkusage</u>.

## Erklæring om begrenset garanti for HP-skriver

| HP-produkt                                                                        | Varighet av begrenset garanti                                                                                                    |
|-----------------------------------------------------------------------------------|----------------------------------------------------------------------------------------------------|
| Programvaremedier                                                                 | 90 dager                                                                                                    |
| Skriver                                                                           | Teknisk støtte via telefon: 1 år globalt<br>Deler og arbeid: 90 dager i USA og Canada (utenfor USA og<br>Canada, 1 år eller slik det kreves iht. lokal lovgivning)                                                               |
| Skriverkassetter eller blekkpatroner                                              | Til HP-blekkpatronen er oppbrukt eller utløpsdatoen for<br>garantien som står på blekkpatronen, er nådd. Denne garantien<br>dekker ikke blekkprodukter fra HP som er etterfylt, ombygd,<br>brukt på feil mate eller klusset med. |
| Skrivehoder (gjelder bare for produkter med skrivehoder som kan byttes av kunden) | 1 år                                                                                                    |
| Tilbehør                                                                          | 1 år hvis ikke annet er angitt                                                                                                    |

A. Omfang av begrenset garanti

 Hewlett-Packard (HP) garanterer overfor sluttbrukeren/kunden at HP-produktene som er angitt ovenfor, er uten mangler i materiale og utførelse i den perioden som er spesifisert ovenfor. Denne perioden begynner den dagen kunden kjøper produktet.

 HPs begrensede garanti for programvare gjelder bare for feil ved utførelse av programinstruksjonene. HP garanterer ikke at produktet vil fungere uavbrutt og feilfritt.

3. HPs begrensede garanti dekker bare mangler som oppstår som resultat av normal bruk av produktet, og dekker ikke noen andre problemer, inkludert de som måtte oppstå på grunn av følgende:

- a. Feilaktig vedlikehold eller modifisering.
- b. Programvare, utskriftsmateriale, deler eller rekvisita som ikke fulgte med, eller som ikke støttes av HP.
- c. Bruk utenfor produktets spesifikasjoner
- d. Uautorisert endring eller feilbruk.

4. For HP-skriverenheter har ikke bruken av en blekkpatron som ikke er produsert av HP eller som er påfylt, noen innvirkning på garantien til kunden eller eventuelle kontrakter for støtte som kunden har med HP. Hvis skriverfeil eller -skade imidlertid skyldes bruk av en blekkpatron som ikke er fra HP, en etterfylt blekkpatron eller en utgått blekkpatron, vil HP belaste kunden med standard arbeidstid og materialer for å yte service på skriveren for den bestemte feilen eller skaden.

- 5. Hvis HP i løpet av gjeldende garantiperiode mottar melding om mangel i et hvilket som helst produkt som dekkes av HPs garanti, vil HP etter eget skjønn enten reparere eller erstatte det mangelfulle produktet.
- 6. Hvis HP ikke kan reparere eller erstatte, uansett grunn, et mangelfullt produkt som er dekket av HPs garanti, vil HP, innen rimelig tid etter å ha mottatt meldingen om mangelen, refundere kjøpsprisen for produktet.
- 7. HP er ikke forpliktet til å reparere, erstatte eller refundere noe før kunden har returnert det defekte produktet til HP.
- Eventuelle erstatningsprodukter kan være enten nye eller som nye, forutsatt at funksjonaliteten er minst like god som for produktet det erstatter.
- HP-produkter kan inneholde ombygde deler, komponenter eller materiale som er like bra som nytt med hensyn til vtelse.
- 10. HPs erklæring om begrenset garanti er gyldig i alle land/regioner der HP-produktet som dekkes, er distribuert av HP. Kontrakter for utvidet garantiservice, for eksempel service på stedet, er tilgjengelig fra alle HP-autoriserte servicekontorer i landene/regionene der produktet distribueres av HP eller av en autorisert importør.

#### B. Garantibegrensninger

I DEN GRAD DET ER TILLATT UNDER LOKAL LOVGIVNING GIR VERKEN HP ELLER DERES TREDJEPARTSLEVERANDØRER NOEN SOM HELST ANNEN GARANTI ELLER BETINGELSE, VERKEN UTTRYKTE ELLER UNDERFORSTÅTTE GARANTIER ELLER BETINGELSER OM SALGBARHET, TILFREDSSTILLENDE KVALITET ELLER EGNETHET TIL ET BESTEMT FORMÅL.

#### C. Ansvarsbegrensning

- I den utstrekning det er tillatt under lokal lovgivning, er rettsmidlene i denne garantierklæringen kundens eneste og eksklusive rettsmidler.
- 2. I DEN GRAD DET ER TILLATT UNDER LOKAL LOVGIVNING, MED UNNTAK AV DE FORPLIKTELSER SOM ER SPESIELT FREMSATT I DENNE GARANTIERKLÆRINGEN, SKAL IKKE HP ELLER DERES TREDJEPARTSLEVERANDØRER UNDER NOEN OMSTENDIGHET VÆRE ANSVARLIGE FOR DIREKTE, INDIREKTE, SPESIELLE ELLER TILFELDIGE SKADER, ELLER FØLGESKADER, VERKEN BASERT PÅ KONTRAKT, SIVILT SØKSMÅL, ELLER NOEN ANNEN JURIDISK TEORI, UANSETT OM DE ER UNDERRETTET OM SLIKE SKADER.
- D. Lokal lovgivning
  - Denne garantierklæringen gir kunden visse lovbestemte rettigheter. Kunden kan også ha andre rettigheter som kan variere fra stat til stat i USA, fra provins til provins i Canada og fra land/region til land/region andre steder i verden.
  - 2. I den grad denne garantierklæringen ikke er i overensstemmelse med lokal lovgivning skal den regnes for å være modifisert, slik at den samsvarer med lokal lovgivning. I henhold til lokal lovgivning gjelder muligens ikke visse fraskrivelser og begrensninger av denne garantierklæringen for kunden. Noen av USAs delstater og andre myndigheter utenfor USA (inkludert provinser i Canada) kan for eksempel
    - a. utelukke fraskrivelsene og begrensningene i denne garantierklæringen som begrenser de lovbestemte rettighetene til en kunde (for eksempel Storbritannia),
    - b. på annen måte begrense leverandørers evne til å håndheve slike fraskrivelser eller begrensninger, eller
    - c. gi kunden andre garantirettigheter, spesifisere varigheten på underforståtte garantier som leverandøren ikke kan unndra seg, eller tillate begrensninger av varigheten på underforståtte garantier.
  - 3. GARANTIVILÄÄRENE I DENNE ERKLÆRINGEN, MED UNNTAK AV DET SOM ER TILLATT VED LOV, VERKEN EKSKLUDERER, BEGRENSER ELLER ENDRER, MEN KOMMER I TILLEGG TIL, DE OBLIGATORISKE LOVBESTEMTE RETTIGHETENE SOM GJELDER FOR SALGET AV HP-PRODUKTENE TIL SLIKE KUNDER. Informasjon om HPs begrensede garanti

#### Kjære kunde,

Vedlagt finner De navn og adresse på de HP-selskaper som svarer for HPs begrensede garanti (fabrikkgaranti) i Norge.

Utover dette kan De ha oppnådd rettigheter gjennom kjøpsavtalen med selgeren av Deres HP-produkt dersom De er en forbruker etter norsk forbrukerkjøpslov. Slike rettigheter innskrenkes ikke av fabrikkgarantien. Den lengste absolutte reklamasjonsretten er 5 år for produkter som ved vanlig bruk er ment å vare vesentlig lengre enn 2 år (med de begrensninger som følger av norsk lovgivning og rettspraksis). Overfor selgeren kan det reklameres på ytelsen som helhet selv om garantien kun dekker deler av ytelsen som er kjøpt. Reklamasjonsretten kan tapes dersom det ikke reklameres innen rimelig tid, også innenfor den absolutte reklamasjonsperioden. Norwav: Hewlett-Packard Norre AS Østensjøveien 32 0667 OSLO

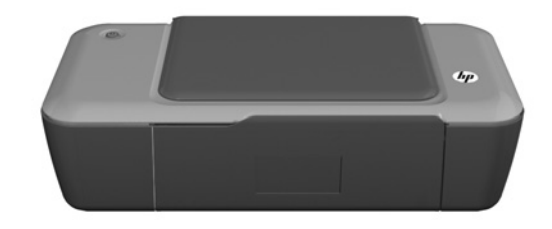

## **Oplysninger**

Se opsætningsplakaten for oplysninger om opsætning. Alle produktoplysninger findes i den elektroniske hjælp og i Readmefilen. Den elektroniske hjælp installeres automatisk under installationen af printersoftwaren. Elektronisk hjælp indeholder oplysninger om produktfunktioner og fejlfinding. Den indeholder endvidere produktspecifikationer, juridiske meddelelser samt oplysninger om miljø, myndighedskrav og support. Readme-filen indeholder kontaktoplysninger til HP Support, krav til operativsystem samt de nyeste oplysninger om produktet. Gå til <u>www.hp.com/support</u>, hvis din computer ikke har et cd/ dvd-drev, og download og installer printersoftwaren.

## Installer elektronisk hjælp

Du installerer den elektroniske hjælp ved at sætte software-cd'en i computeren og følge vejledningen på skærmen.

## Windows:

## Her finder du den elektroniske hjælp

Når softwaren er installeret, skal du klikke på Start > Alle programmer > HP > HP Deskjet 1000 Printer J110 series > Hjælp.

## Her finder du Readme-filen

Læg software-cd'en i. Find ReadMe.chm på cd'en. Klik på ReadMe.chm for at åbne den, og vælg ReadMe på det ønskede sprog.

## Mac:

## Her finder du den elektroniske hjælp

Mac OS X v10.5 og v10.6: Vælg **Mac-hjælp** i **Finderhjælp**. Hold **Hjem-knappen** i **Hjælp-fremvisning** nede, og vælg derefter hjælpen til din enhed.

## Her finder du Readme-filen

Læg software-cd'en i, og dobbeltklik på ReadMe-mappen i øverste niveau på software-cd'en.

## Registrer din HP Deskjet

Få hurtigere service og supportmeddelelser ved at registrere printeren på http://www.register.hp.com.

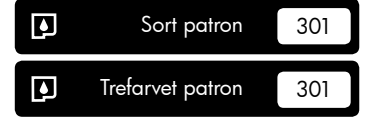

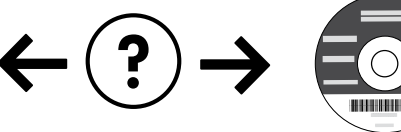

## Fejlfinding ved installation

#### Hvis ikke du kan udskrive en testside:

- Kontroller, at kablet sidder korrekt.
   Se opsætningsplakaten.
- Kontroller, at printeren er tændt. (1) [Afbryderknappen] lyser grønt.

#### Kontroller, at printeren er valgt som standardprinter:

- Windows<sup>®</sup> 7: Klik på Enheder og printere i Windows-menuen Start.
- Windows Vista<sup>®</sup>: Klik på Start på proceslinjen i Windows, og klik på Kontrolpanel og derefter Printer.
- Windows XP<sup>®</sup>: Klik på Start på proceslinjen Windows, og klik på Kontrolpanel og derefter Printere og faxenheder.

Der skal være et lille hak i cirklen ved siden af printeren. Hvis printeren ikke er valgt som standardprinter, skal du højreklikke på printerikonet og vælge "Benyt som standardprinter" i menuen.

#### Hvis du stadig ikke kan udskrive, eller Windowssoftwareinstallationen ikke gennemføres:

- Tag cd'en ud af computerens cd/dvd-drev, og tag USB-kablet ud af computeren.
- 2. Genstart computeren.
- Læg cd'en med printersoftwaren i computerens cd/ dvd-drev, og følg vejledningen på skærmen for at installere printersoftwaren. Tilslut først USB-kablet, når du bliver bedt om det.
- 4. Genstart computeren, når installationen er afsluttet.

Windows XP og Windows Vista er amerikansk registrerede varemærker tilhørende Microsoft Corporation. Windows 7 er enten et registreret varemærke eller et varemærke tilhørende Microsoft Corporation i USA og/eller andre lande.

## Mac:

## Fejlfinding ved installation

#### Hvis ikke du kan udskrive en testside:

- Kontroller, at kablet sidder korrekt. Se opsætningsplakaten.
- Kontroller, at printeren er tændt.
   (1) [Afbryderknappen] lyser grønt.

#### Hvis du stadig ikke kan udskrive, skal du afinstallere softwaren og installere den igen:

**Bemærk!** Afinstallationsprogrammet fjerner alle de HP-softwarekomponenter, der er specifikke for enheden. Afinstallationsprogrammet fjerner ikke komponenter, der deles med andre produkter eller programmer.

#### Sådan afinstalleres softwaren:

- 1. Tag kablet ud af HP-produktet og computeren.
- 2. Åbn mappen Applikationer: Mappen Hewlett-Packard.
- Dobbeltklik på HP afinstallation. Følg vejledningen på skærmen.

#### Sådan installeres softwaren:

- 1. Tilslut USB-kablet.
- 2. Læg HP software-cd'en i computerens cd/dvd-drev.
- Åbn cd'en på skrivebordet, og dobbeltklik på HP installationsprogram.
- Følg vejledningen på skærmen og i den trykte opsætningsvejledning, der fulgte med HP-produktet.

## Strømspecifikationer:

Strømadapter: 0957-2286 Indgående spænding: 100-240Vac (+/- 10%) Indgående frekvens: 50/60Hz (+/- 3Hz) Strømadapter: 0957-2290 Indgående spænding: 200-240Vac (+/- 10%) Indgående frekvens: 50/60Hz (+/- 3Hz)

Bemærk! Brug kun den strømadapter, der er leveret af HP.

## Brug af blæk

**Bemærk!** Der bruges blæk fra patronerne til flere ting under printprocessen, herunder initialiseringsprocessen, som forbereder enheden og patronerne til udskrivning, og ved printhovedservicering, som holder dyserne rene, så blækket kan flyde frit. Der vil endvidere altid være lidt blæk tilbage i patronen, når den er brugt. Der er flere oplysninger på <u>www.hp.com/go/inkusage</u>.

## Erklæring om begrænset garanti for HP-printer

| HP-produkt                                                                           | Varigheden af den begrænsede garanti                                                                                                    |
|--------------------------------------------------------------------------------------|----------------------------------------------------------------------------------------------------|
| Softwaremedie                                                                        | 90 dage                                                                                                    |
| Printer                                                                              | Teknisk support via telefon: 1 år globalt<br>Reservedele og arbejdskraft: 90 dage i USA og Canada (uden<br>for USA og Canada 1 år eller som krævet i henhold til lokal<br>lovgivning)                                                                                                    |
| Printer- eller blækpatroner                                                          | Ved ophør af den første af følgende to perioder: Indtil<br>HP-blækket er opbrugt, eller når den garantiperiode, der er trykt<br>på patronen, er udløbet. Denne garanti dækker ikke<br>HP-blækprodukter, som er blevet genopfyldt, genfremstillet,<br>oppoleret, anvendt forkert eller manipuleret. |
| Skrivehoveder (gælder kun produkter med skrivehoveder, som kunden selv kan udskifte) | 1 år                                                                                                    |
| Tilbehør                                                                             | 1 år, medmindre andet er angivet                                                                                                    |

A. Varigheden af den begrænsede garanti

1. Hewlett-Packard (HP) garanterer slutbrugeren, at HP-produkterne, der er angivet ovenfor, er fri for fejl i materialer og udførelse i ovennævnte periode, som begynder på datoen for kundens køb af produktet.

2. I forbindelse med softwareprodukter gælder HP's begrænsede garanti kun i tilfælde af manglende udførelse af programinstruktionerne. HP garanterer ikke, at produkternes drift vil foregå fejlfrit og uden afbrydelser.

- a. Forkert vedligeholdelse eller ændring.
- b. Software, medier, dele eller tilbehør, der ikke er leveret af eller understøttes af HP.
- c. Drift ud over produktets specifikationer.
- Uautoriseret ændring eller forkert brug.
- 4. I forbindelse med HP-printerprodukter har brugen af ikke-HP-blækpatroner eller en genopfyldt blækpatron ingen indflydelse på kundens garanti eller HP's supportkontrakt med kunden. Skulle der opstå fejl eller skader på printeren, der kan henføres til brugen af en ikke-HP-blækpatron eller en genopfyldt blækpatron, opkræver HP imidlertid standardbetaling for tids- og materialeforbrug ved service på printeren i forbindelse med den pågældende fejl eller skade.
- 5. Hvis HP i garantiperioden adviseres om fejl på et produkt, der er omfattet af HP's garanti, vil HP efter eget valg enten reparere eller ombytte produktet.
- 6. Hvis HP ikke kan henholdsvis reparere eller ombytte et defekt produkt, som er omfattet af HP's garanti, skal HP inden for rimelig tid efter at være blevet adviseret om defekten, refundere købsprisen for produktet.
- 7. HP er ikke forpligtet til at reparere, ombytte eller refundere, før kunden har returneret det defekte produkt til HP.
- 8. Et ombytningsprodukt kan være et nyt produkt eller et produkt svarende til et nyt produkt, forudsat det som minimum har samme funktionalitet som det produkt, det erstatter.
- 9. HP-produkter kan indeholde oparbejdede dele, komponenter eller materialer, der, hvad ydelse angår, svarer til nye dele.
- 10. HP's begrænsede garanti gælder i alle lande, hvor det dækkede HP-produkt distribueres af HP. Kontrakter om yderligere garantiservice, f.eks. service på stedet, kan aftales med alle autoriserede HP-servicesteder i de lande, hvor produktet distribueres af HP eller af en autoriseret importør.
- B. Begrænsninger i garantien
  - I DET OMFANG DET TILLADES AF LOKAL LOVGIVNING, UDSTEDER HP ELLER HP'S

TREDJEPARTSLEVERANDØRER IKKE NOGEN ANDEN GARANTI ELLER BETINGELSE, HVERKEN UDTRYKKELIGT ELLER UNDERFORSTÅET GARANTIER ELLER BETINGELSER FOR SALGBARHED, TILFREDSSTILLENDE KVALITET OG EGNETHED TIL ET BESTEMT FORMÅL.

- C. Ansvarsbegrænsninger
  - 1. I det omfang, det tillades af lokal lovgivning, er rettighederne i denne garanti kundens eneste og eksklusive rettigheder.
  - 2. I DET OMFANG DET TILLADES AF LOKAL LOVGIVNING, MED UNDTAGELSE AF DE FORPLIGTELSER, DER SPECIFIKT ER ANGIVET I DENNE GARANTIERKLÆRING, ER HP ELLER HP'S TREDJEPARTSLEVERANDØRER IKKE ANSVARLIG FOR NOGEN DIREKTE, INDIREKTE ELLER AFLEDT SKADE, HVAD ENTEN DER ER TALE OM ET KONTRAKTRETLIGT FORHOLD, ET FORHOLD UDEN FOR KONTRAKT ELLER NOGET ANDET JURIDISK BEGREB, OG UANSET OM DER ER ADVISERET OM RISIKOEN FOR SÅDANNE SKADER.
- D. Lokal lovgivning
  - 1. Denne garanti giver kunden specifikke juridiske rettigheder. Kunden kan også have andre rettigheder, der varierer fra stat til stat i USA, fra provins til provins i Canada og fra land til land andre steder i verden.
  - I det tilfælde at denne garantierklæring er i uoverensstemmelse med lokal lovgivning, skal denne garantierklæring modificeres, så den bringes i overensstemmelse med den pågældende lovgivning. Under en sådan lokal lovgivning vil visse fraskrivelser og begrænsninger i denne garantierklæring muligvis ikke gælde for kunden. Visse stater i USA kan i lighed med en række regeringer uden for USA (inkl. provinser i Canada) f.eks.:
    - a. Udelukke, at frasigelserne og begrænsningerne i denne garanti begrænser en forbrugers lovmæssige rettigheder (f eks. i Storbritannien).
    - b. På anden måde begrænse en producents mulighed for at gennemtvinge sådanne frasigelser og begrænsninger.
  - c. Give kunden yderligere garantirettigheder, angive varigheden af underforståede garantier, som producenten ikke kan frasige sig, eller ikke tillade begrænsninger i varigheden af underforståede garantier.
     3. BETINGELSERNE I DENNE GARANTIERKLÆRING TILSIDESÆTTER, BRGRÆNSER ELLER ÆNDRER krift og begrupper og begrupper
  - IKKE, MED UNDTAGELSE AF HVOR DER ER JURIDISK GRUNDLAG HERFOR, OG ER ET TILLÆG TIL DE UFRAVIGELIGE LOVBESTEMTE RETTIGHEDER GÆLDENDE FOR SALG AF HP-PRODUKTER TIL SÅDANNE KUNDER.

#### Information om HP's begrænsede mangeludbedring

Kære kunde.

Vedhæftet finder De navn og adresse på de HP-selskaber, som yder HP's mangeludbedring i Danmark.

Herudover kan De have opnået rettigheder overfor sælger af HP's produkter i henhold til Deres købsaftale. HP's regler om mangeludbedring begrænser ikke sådanne rettigheder.

Danmark: Hewlett-Packard A/S. Engholm Parkvei 8. DK-3450 Alleroed

<sup>3.</sup> HP's begrænsede garanti dækker kun defekter, som opstår ved normal brug af produktet, og dækker ikke andre problemer, herunder problemer, som opstår pga :

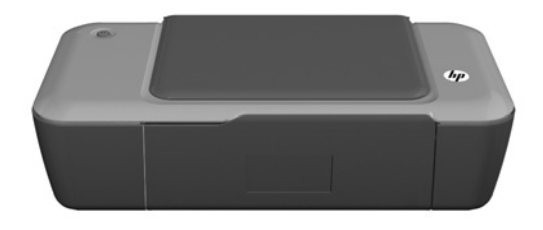

## **(i)** Teave

Seadistusjuhiste saamiseks vt seadistusplakatit. Muu tooteteabe leiate elektroonilisest spikrist ja seletusfailist. Elektrooniline spikker installitakse automaatselt printeritarkvara installi käigus. Elektrooniline spikker sisaldab teavet seadme funktsioonide ja tõrkeotsingu kohta. Samuti on seal toote tehnilised andmed, juriidilised ja normatiivsed märkused ning keskkonda ja kliendituge puudutav teave. Seletusfailis on HP klienditoe kontaktandmed, nõuded opsüsteemile ning teave uuenduste kohta. CD-/DVD-draivita arvutite puhul minge aadressile <u>www.hp.com/support</u>, laadige printeritarkvara alla ja installige see.

## Elektroonilise spikri installimine

Elektroonilise spikri installimiseks sisestage tarkvara-CD arvutisse ja järgige ekraanil kuvatavaid juhiseid.

## Windows:

## Elektroonilise spikri leidmine

Pärast tarkvara installimist klõpsake **Start > Kõik** programmid >HP > HP Deskjet 1000 Printer J110 series > Spikker.

## Seletusfaili leidmine

Sisestage tarkvara-CD. Leidke tarkvara CD-l fail ReadMe.chm. Avamiseks klõpsake failil ReadMe.chm ning valige sobivas keeles fail ReadMe.

## Mac:

## Elektroonilise spikri leidmine

Mac OS X v10.5 ja v10.6: Valige menüüst **Otsija** spikker käsk **Maci spikker**. Aknas **Spikri vaatur** klõpsake ja hoidke all nuppu **Home** ning seejärel valige oma seadme spikker.

## Seletusfaili leidmine

Sisestage tarkvara-CD, tehke topeltklõps kaustal Read Me, mis asub tarkvara-CD akna ülaosas.

## Registreerige oma HP Deskjet

Kiirema teenuse ja tugiteated saate, kui registreerite aadressil http://www.register.hp.com.

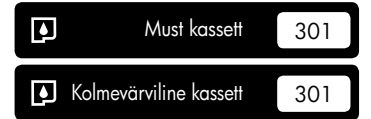

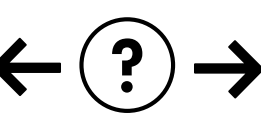

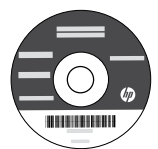

## Installimise tõrkeotsing

## Kui te ei saa testlehte printida, siis toimige järgmiselt.

- Veenduge, et juhtmed on korralikult ühendatud. Vt seadistusplakatit.
- Veenduge, et printer on sisse lülitatud. Toitenupp ((**On**) peab olema roheline

## Veenduge, et printer on määratud vaikeprinteriks.

- Windows<sup>®</sup> 7: klõpsake Windowsi menüü Start käsku Seadmed ja printerid.
- Windows Vista<sup>®</sup>: klõpsake Windowsi tegumiribal Start, Juhtpaneel, seejärel klõpsake Printerid.
- Windows XP<sup>®</sup>: klõpsake Windowsi tegumiribal Start, Juhtpaneel, seejärel klõpsake Printerid ja faksid.

Veenduge, et teie printeri kõrval olev ring on märgistatud. Kui teie printer pole valitud vaikeprinteriks, siis paremklõpsake printeri ikoonil ja valige menüüst "Set as default printer" (Määra vaikeprinteriks).

## Kui te ei saa ikka printida või Windowsi tarkvara installimine nurjub, siis toimige järgmiselt.

- 1. Eemaldage CD-plaat arvuti CD-/DVD-draivist ja lahutage USB-kaabel arvuti küljest.
- 2. Taaskäivitage arvuti.
- Sisestage printeri tarkvaraga CD arvuti CD-/DVD-seadmesse ja järgige printeri tarkvara installimiseks kuvatavaid juhiseid. Ärge ühendage USB-kaablit enne, kui teil palutakse seda teha.
- 4. Pärast installiprotsessi lõppu taaskäivitage arvuti.

Windows XP ja Windows Vista on Microsoft Corporationi USA-s registreeritud kaubamärgid. Windows 7 on Microsoft Corporationi Ameerika Ühendriikides ja/või teistes riikides kaubamärk või registreeritud kaubamärk.

## Mac:

## Installimise tõrkeotsing

#### Kui te ei saa testlehte printida, siis toimige järgmiselt.

- Veenduge, et juhtmed on korralikult ühendatud. Vt seadistusplakatit.
- Veenduge, et printer on sisse lülitatud. Toitenupp (1) [On] peab olema roheline.

#### Kui teil ei õnnestu ikka printida, siis desinstallige ja taasinstallige tarkvara.

**Märkus**. Desinstallirakendus kustutab kõik HP seadme tarkvarakomponendid. Desinstallirakendus ei eemalda komponente, mida kasutavad teised seadmed või programmid.

#### Tarkvara desinstallimine

- 1. Lahutage HP seade arvutist.
- 2. Avage menüü Applications (Rakendused): Hewlett-Packardi kaust.
- Topeltklõpsake HP Uninstaller. Täitke ekraanil kuvatavaid juhiseid.

#### Tarkvara installimine

- 1. Ühendage USB-kaabel.
- 2. Sisestage HP tarkvaraga CD oma arvuti CD-/DVD-seadmesse.
- 3. Avage töölaual CD-plaat ja topeltklõpsake valikut HP Installer.
- 4. Järgige ekraanil kuvatavaid ja HP seadmega kaasasolevaid seadistusjuhiseid.

## Toite tehnilised andmed

Toiteadapter: 0957-2286 Sisendpinge: vahelduvpinge 100–240 V (+/- 10%) Sisendsagedus: 50/60 Hz (+/- 3Hz) Toiteadapter: 0957-2290 Sisendpinge: vahelduvpinge 200–240 V (+/- 10%) Sisendsagedus: 50/60 Hz (+/- 3Hz)

Märkus. Kasutage seadet ainult toiteadapteriga, mida tarnib HP.

## Tindikasutus

Märkus. Prindikassettides olevat tinti kasutatakse printimistoimingutes mitmel viisil, nt toimingu lähtestamisel, mille käigus valmistatakse seade ja tindikassetid printimiseks ette, ja prindipea hooldamisel, et hoida tindipihustid puhtana ja et tint voolaks ühtlaselt. Lisaks sellele jääb kassetti pärast selle kasutamist tindijääk. Täiendavat teavet vt <u>www.hp.com/go/inkusage</u>.

## HP printeri piiratud garantiiavaldus

| HP toode                                                                      | Piiratud garantii kestus                                                                                                    |
|-------------------------------------------------------------------------------|----------------------------------------------------------------------------------------------------|
| Tarkvarakandja                                                                | 90 päeva                                                                                                    |
| Printer                                                                       | Tehniline tugi telefoni teel: 1 aasta mis tahes riigis<br>Osad ja remont: 90 päeva USA-s ja Kanadas (väljaspool USA-d<br>ja Kanadat 1 aasta või vastavalt kohalikele määrustele)                                                      |
| Prindi- või tindikassetid                                                     | Kuni kas tindi lõppemiseni HP kassetis või kassetile märgitud<br>garantiiaja saabumiseni. Käesolev garantii ei kehti neile<br>HP-toodetele, mis on korduvalt täidetud, ümber töödeldud,<br>parandatud, valesti kasutatud või rikutud. |
| Prindipead (kehtib ainult kliendi poolt vahetatavate prindipeadega toodetele) | 1 aasta                                                                                                    |
| Tarvikud                                                                      | 1 aasta, kui pole sätestatud teisiti                                                                                                    |

A. Piiratud garantii ulatus

- 1. Hewlett-Packard (HP) garanteerib lõppkasutajale, et ülalkirjeldatud HP toodetel ei esine ülalmainitud ajaperioodi vältel, mille algust hakatakse lugema toote ostukuupäevast, puudusi materjalide või töö kvaliteedi osas.
- Tarkvaratoodete puhul kehtib HP piiratud garantii ainult programmeerimiskäskude täitmisega seotud tõrgete osas. HP ei garanteeri mis tahes toote katkestusteta või tõrgeteta tööd.
- 3. HP osaline garantii kehtib vaid tavakasutuse käigus ilmnenud defektide puhul ega kehti, kui tegemist on teist laadi probleemidega, sealhulgas probleemidega, mille põhjuseks on:
  - a. ebaõige hooldamine või modifitseerimine;
  - b. sellise tarkvara, kandjate või tarvikute kasutamine, mis pole HP tarnitud ega HP poolt heaks kiidetud;
  - c. spetsifikatsiooniväline käitamine;
  - d. volitamata muutmine või mittesihipärane kasutamine.
- 4. HP printeritoodete puhul ei mõjuta mõne muu tootja kui HP toodetud kasseti või taastäidetud kasseti kasutamine kliendile antud garantiid ega kliendiga sõlmitud mis tahes HP tugiteenuste lepinguid. Kui aga printeri tõrge või kahjustused on põhjustatud mitte-HP või taastäidetud kasseti või aegunud tindikasseti kasutamisest, esitab HP selle tõrke või rikke kõrvaldamise eest tavalise hinnakirjajärgse töö- või materjalikulu arve.
- Kui HP-le teatatakse kehtiva garantiiaja jooksul defektsest tootest, millele kehtib HP antud garantii, siis HP omal valikul kas remondib toote või asendab selle uuega.
- Kui HP ei ole võimeline defektset toodet, millele kehtib HP garantii, mõistliku aja jooksul nõuetekohaselt remontima või uuega asendama, hüvitatakse kasutajale ostu maksumus.
- HP ei ole kohustatud toodet enne remontima, asendama või ostu maksumust hüvitama, kui ostja pole defektset toodet HP-le tagastanud.
- Asendustoode Võib olla täiesti uus või "nagu uus", tingimusel, et see toode on omadustelt vähemalt samaväärne tootega, mis välja vahetatakse.
- 9. HP tooted võivad sisaldada korduvkasutatavaid osi, komponente või materjale, mis oma omadustelt ei erine uutest.
- 10. HP piiratud garantii avaldus kehtib kõikides riikides, kus HP turustab selle garantiiga hõlmatavaid HP tooteid. Täiendavate garantiiteenuste (nt seadme kohapealne hooldus) lepinguid saate sõlmida ükskõik millises volitatud HP teeninduskeskuses neis riikides, kus toodet HP või volitatud importija poolt turustatakse.
- B. Garantii kitsendused

KOHALIKU SEADUSANDLUSEGA LUBATUD MÄÄRAL EI ANNA HP EGA TEMA ALLTÖÖVÕTJAD MITTE MINGEID MUID KAUDSEID EGA OTSESEID GARANTIISID ega tingimusi TOOTE KAUBASTATAVUSE, RAHULDAVA KVALITEEDI EGA KINDLAKS OTSTARBEKS SOBIVUSE KOHTA.

- C. Vastutuse piiramine
  - Kohaliku seadusandlusega lubatud määral on käesolevas Garantiiavalduses toodud heastamismeetmed kliendi ainsad ja eksklusiivsed heastamismeetmed.
  - 2. KOHALIKU SEADUSEGA LUBATUD ULATUSES, V.A KÄESOLEVAS GARANTIIAVALDUSES SPETSIAALSELT SÄTESTATUD KOHUSTUSTE OSAS, EI VASTUTA HP EGA TEMA TARNIJAD OTSESTE, KAUDSETE, SPETSIAALSETE, TAHTMATUTE JA TULENEVATE KAHJUDE EEST, MIS PÕHINEVAD LEPINGUL, ÕIGUSERIKKUMISEL VÕI MIS TAHES MUUL ÕIGUSLIKUL TEOORIAL, OLENEMATA SELLEST, KAS NEID ON TEAVITATUD SELLISTE KAHJUDE VÕIMALIKKUSEST.
- D. Kohalik seadusandlus
  - 1. Käesolev Garantiiavaldus annab kliendile teatud seaduslikud õigused. Kliendil võib lisaks olla ka muid õigusi, mis võivad USA-s osariigiti, Kanadas provintsiti ja mujal maailmas riigiti erineda.
  - 2. Kui käesolev Garantiiavaldus satub vastuollu kohaliku seadusandlusega, on ülimuslik kohalik seadusandlus. Sel juhul ei pruugi, vastavalt kohalikule seadusandlusele, käesoleva Garantiiavalduse teatud punktid ja kitsendused teile rakenduda. Näiteks võivad teatud USA osariigid, samuti riigid väljaspool USA-d (näiteks Kanada provintsid):
    - a. välistada käesoleva Garantiiavalduse teatud punktid ja kitsendused, vältimaks tarbijatele seadusega kehtestatud õiguste piiramist (nt Suurbritannia);
    - b. piirata muul moel tootja võimalusi selliste punktide ja kitsenduste rakendamisel;
    - c. anda kliendile täiendavaid garantiiõigusi, määrata kaudse garantii kestust, mida tootja ei saa vaidlustada, või lubada kaudsete garantiide kestuse piiramist.
  - 3. KÄESOLEVAS GARÄNTIIAVALDUSES ESITATUD TINGIMUSED EI VÄLISTA, PIIRA EGA MUUDA HP TOODETE SELLISTELE KLIENTIDELE MÜÜMISE SUHTES KEHTIVAID KOHUSTUSLIKKE SEADUSES ETTE NÄHTUD ÕIGUSI (VÄLJA ARVATUD JUHUL, KUI SEE ON SEADUSEGA LUBATUD), VAID TÄIENDAVAD NEID.

#### HP müügigarantii

#### Lugupeetud klient,

Lisatud on nende HP üksuste nimed ja aadressid, kes teie riigis HP müügigarantiid teostavad.

Lisaks HP müügigarantiile võib teil olla nõudeid müüja vastu seoses ostu lepingutingimustele mittevastavusega. Käesolev HP müügigarantii ei piira teie nimetatud õigusi.

Estonia: Hewlett-Packard Oy Eesti Filiaal Estonia pst. 1 EE-10143 Tallinn

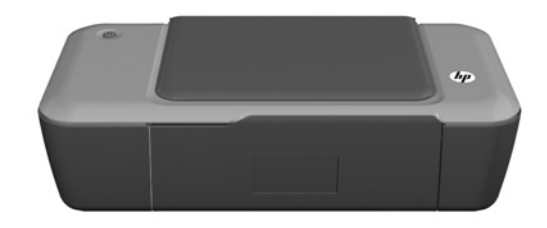

# (i) Informācija

Informāciju par uzstādīšanu skatiet uzstādīšanas plakātā. Visu pārējo informāciju par ierīci var atrast elektroniskajā palīdzībā un failā "Lasimani". Elektroniskā palīdzība tiek instalēta automātiski printera programmatūras instalēšanas laikā. Elektroniskā palīdzība ietver instrukcijas ierīces funkciju lietošanai un problēmu novēršanai. Tā satur arī ierīces specifikācijas, juridiskos paziņojumus, vides aizsardzības, normatīvo un atbalsta informāciju. Readme (Lasimani) fails satur HP atbalsta dienesta kontaktinformāciju, operētājsistēmas prasības un jaunāko informāciju par izstrādājumu. Ja jūsu datoram nav CD vai DVD diskdziņa, lūdzu, apmeklējiet vietni **www.hp.com/support**, lai lejupielādētu un instalētu printera programmatūru.

## Elektroniskās palīdzības instalācija

Lai instalētu elektronisko palīdzību, ievietojiet datorā programmatūras kompaktdisku savā datorā un izpildiet ekrānā redzamās instrukcijas.

Mac:

Elektroniskās palīdzības atrašana

savai ierīcei atbilstošu Palīdzību.

Faila "Lasimani" atrašana

Mac OS X v10.5 un v10.6: programmas Meklētāja palīdzībā

uzklikšķiniet un turiet nospiestu pogu Sākums, un tad izvēlieties

izvēlieties Mac palīdzība. Programmā Palīdzības skatīšana,

levietojiet programmatūras kompaktdisku un veiciet

dubultklikšķi uz mapes "Read Me", kas atrodama

programmatūras kompaktdiska augšējā līmenī.

## Windows:

## Elektroniskās palīdzības atrašana

Pēc programmatūras instalācijas uzklikšķiniet uz **Sākt** > Visas programmas > HP > HP Deskjet 1000 Printer J110 series > Palīdzība.

## Faila "Lasimani" atrašana

levietojiet programmatūras kompaktdisku. Programmatūras kompaktdiskā atrodiet ReadMe.chm. Uzklikšķiniet uz ReadMe.chm, lai to atvērtu un tad izvēlieties savas valodas "Lasimani".

## HP Deskjet reģistrācija

legūstiet ātrāku apkalpošanu un atbalsta paziņojumus, reģistrējoties http://www.register.hp.com.

## Melnās krāsas kasetne 301 Trīskrāsu kasetne 301

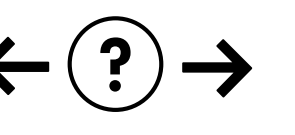

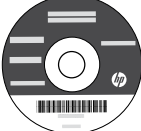

## Uzstādīšanas problēmu novēršana

#### Ja nevarat izdrukāt testa lapu:

- Pārbaudiet, vai ir kārtīgi pievienoti vadi. Skatiet uzstādīšanas plakātu.
- Pārbaudiet, vai printeris ir ieslēgts.
   Pogai (1) [leslēgts] jādeg zaļā krāsā.

#### Pārliecinieties, vai printeris ir iestatīts kā noklusētā drukas ierīce:

- Windows® 7: Windows izvēlnē Sākt noklikšķiniet uz lerīces un printeri.
- Windows Vista<sup>®</sup>: Windows uzdevumjoslā uzklikšķiniet uz Sākt, Vadības panelis un tad uz Printeris.
- Windows XP<sup>®</sup>: Windows uzdevumjoslā noklikšķiniet uz Sākt, Vadības panelis un tad uz Printeri un faksa aparāti.

Părliecinieties, lai aplītī pie printera nosaukuma būtu redzama atzīme. Ja jūsu printeris nav izvēlēts kā noklusētais printeris, ar peles labo pogu uzklikšķiniet uz printera ikonas un izvēlnē izvēlieties "Set as default printer" (lestatīt kā noklusēto printeri).

#### Ja joprojām neizdodas drukāt, vai arī, ja nesanāk instalēt Windows programmatūru:

- Izņemiet kompaktdisku no datora CD/DVD diskdziņa un tad atvienojiet no datora USB vadu.
- 2. Pārstartējiet datoru.
- levietojiet printera programmatūras kompaktdisku datora CD/DVD diskdzinī, pēc tam izpildiet ekrānā redzamos norādījumus, lai instalētu printera programmatūru. Nepievienojiet USB kabeli, kamēr nav parādīts atbilstošs pieprasījums.
- 4. Kad instalēšana ir pabeigta, pārstartējiet datoru.

Windows XP un Windows Vista ir ASV reģistrētas Microsoft Corporation preču zīmes. Windows 7 ir Microsoft Corporation reģistrēta preču zīme vai preču zīme Amerikas Savienotajās Valstīs un/vai citās valstīs.

## Strāvas specifikācijas:

Strāvas adapters: 0957-2286 Ieejas spriegums: 100-240V maiņstrāva (+/- 10%) Ieejas frekvence: 50/60Hz (+/- 3Hz)

Piezīme. Lietot tikai ar HP nodrošināto strāvas adapteru.

## Mac:

## Uzstādīšanas problēmu novēršana

#### Ja nevarat izdrukāt testa lapu:

- Pārbaudiet, vai ir kārtīgi pievienoti vadi. Skatiet uzstādīšanas plakātu.
- Pārbaudiet, vai printeris ir ieslēgts.
   (b) pogai [leslēgts] jādeg zaļā krāsā.

### Ja joprojām neizdodas drukāt, atinstalējiet un no jauna uzinstalējiet programmatūru:

Piezīme. Atinstalētājs noņem visus konkrēti ierīcei domātos HP programmatūras elementus. Atinstalētājs nenoņem elementus, ko lieto arī citas ierīces vai programmas.

#### Lai atinstalētu programmatūru:

- 1. Atvienojiet HP ierīci no datora.
- 2. Atveriet mapi Applications: Hewlett-Packard (Lietojumprogrammas: Hewlett-Packard).
- Veiciet dubultklikšķi uz HP atinstalētājs. Izpildiet ekrānā redzamos norādījumus.

## Lai uzinstalētu programmatūru:

- 1. Pievienojiet USB kabeli.
- levietojiet HP programmatūras kompaktdisku datora CD/DVD diskdzinī.
- Darbvirsmā atveriet kompaktdiska saturu un pēc tam veiciet dubultklikšķi uz HP instalētājs.
- Izpildiet ekrānā redzamās un HP ierīcei pievienotās iespiestās uzstādīšanas instrukcijas.

Strāvas adapters: 0957-2290 Ieejas spriegums: 200-240V maiņstrāva (+/- 10%) Ieejas frekvence: 50/60Hz (+/- 3Hz)

## Tintes patēriņš

Piezīme. Kasetņu tinte drukāšanas procesā tiek izmantota dažādos veidos, tai skaitā arī inicializēšanā, kuras laikā ierīce un kasetnes tiek sagatavotas drukāšanai, un drukas galviņas apkalpošanā, pateicoties kurai drukas sprauslas tiek uzturētas tīras un tinte plūst vienmērīgi. Turklāt kasetnē pēc izlietošanas paliek tintes atlikums. Papildinformāciju skatiet vietnē <u>www.hp.com/go/inkusage</u>.

## Paziņojums par HP printera ierobežoto garantiju

| HP produkts                                                                          | lerobežotās garantijas ilgums                                                                                                    |
|--------------------------------------------------------------------------------------|----------------------------------------------------------------------------------------------------|
| Programmatūras datu nesējs                                                           | 90 dienas                                                                                                    |
| Printeris                                                                            | Tehniskais atbalsts pa tālruni: vienu gadu visā pasaulē<br>Daļas un darbs: 90 dienas ASV un Kanādā (ārpus ASV un<br>Kanādas – 1 gads vai saskaņā ar attiecīgās valsts tiesību aktiem)                                                                                                    |
| Drukas vai tintes kasetnes                                                           | Kamēr HP tinte tiek izlietota vai pienācis uz kasetnes<br>uzdrukātais servisa nodrošinājuma beigu datums - atkarībā no<br>tā, kas notiek pirmais. Šis servisa nodrošinājums neattiecas uz<br>HP tintes produktiem, kuri tiek atkārtoti uzpildīti, pārstrādāti,<br>atjaunoti, nepareizi lietoti vai kuru darbībā kāds ir iejaucies. |
| Drukas galviņas (attiecas tikai uz produktiem ar klienta maināmajām drukas galviņām) | 1 gads                                                                                                    |
| Piederumi                                                                            | 1 gads, ja nav norādīts citādi                                                                                                    |

A. Ierobežotās garantijas apjoms

- HewlettPackard (HP) lietotājam-klientam garantē, ka iepriekš minētajā periodā, sākot ar datumu, kad klients iegādājies šo produktu, iepriekš norādītie HP produkti būs bez materiālu un apstrādes defektiem.
- Programmatūrai HP ierobežotā garantija attiecas tikai uz nespēju izpildīt programmēšanas instrukcijas. HP negarantē, ka jebkādu produktu darbība būs nepārtraukta un bez kļūdām.
- HP ierobežotā garantija attiecas tikai uz tiem defektiem, kas radušies produkta normālas lietošanas rezultātā, un neietver nevienu citu problēmu, ieskaitot tās, kuru cēlonis ir:
  - a nepareiza apkope vai modificēšana;
  - b. programmatūra, materiāli, detaļas un izejmateriāli, ko nepiegādā vai neatbalsta HP; vai
  - c. darbība, kas neatbilst produkta specifikācijā norādītajiem parametriem;
  - d. nesankcionēta modificēšana vai nepareiza lietošana
- 4. Kasetņu, kas nav HP kasetnes, vai atkārtoti uzpildītu kasetņu izmantošana HP printeru produktos neietekmē ne klientam paredzēto garantiju, ne arī ar klientu noslēgto HP atbalsta līgumu. Tomēr, ja printera kļūme vai bojājums ir izskaidrojams ar tādas tintes kasetnes izmantošanu, kuras ražotāja nav HP, kas ir atkārtoti uzpildīta vai kurai beidzies derīguma termiņš, HP ir tiesīga pieprasīt savu standarta maksu par patērēto laiku un materiāliem, apkalpojot printeri ar šādu kļūmi vai bojājumu.1
- 5. Ja atbilstošā garantijas perioda laikā HP saņem paziņojumu par jebkura produkta defektu, uz kuru attiecas HP garantija, HP pēc savas izvēles vai nu salabos, vai aizstās šo produktu.
- 6. Ja HP nespēj salabot vai aizstāt bojāto produktu, uz kuru attiecas HP garantija, HP saprātīgā laika periodā pēc tam, kad tiks saņemts paziņojums par defektu, atmaksās produkta iegādes cenu.
- 7. HP nav jālabo, jāaizstāj vai jāveic atmaksa, kamēr klients bojāto produktu nav nogādājis atpakaļ HP.
- Jebkurš aizstājējprodukts var būt jauns vai gandrīz jauns, ja tā funkcionalitāte ir vismaz tāda pati kā aizstājamajam produktam.
- HP produktos var būt pārstrādātas detaļas, komponenti un materiāli, kuru veiktspēja ir tāda pati kā jauniem materiāliem.
- 10. HP paziņojums par ierobežoto garantiju ir spēkā visās valstīs, kur HP izplata šai garantijai pakļautos produktus. Līgumus par papildu garantijas pakalpojumiem, piemēram, servisu, izbraucot pie klienta, piedāvā visi autorizētie HP servisa centri tajās valstīs, kur šo produktu izplata HP vai autorizēts importētājs.
- B. Garantijas ierobežojumi

CIKTĀL TO ATĻAUJ VIETĒJĀ LIKUMDOŠANA, NE HP, NE TĀS TREŠĀS PUSES PIEGĀDĀTĀJI NEGARANTĒ UN NEPIEĻAUJ NEKĀDA VEIDA NE TIEŠI, NE NETIEŠI NORĀDĪTAS GARANTIJAS VAI NOTEIKUMUS PAR PIEMĒROTĪBU PĀRDOŠANAI, APMIERINOŠU KVALITĀTI UN PIEMĒROTĪBU NOTEIKTAM NOLŪKAM, KĀ ARĪ ŠĀDUS APSTĀKĻUS.

- C. Atbildības ierobežojumi
  - Šajā paziņojumā par garantiju norādītās kompensācijas ir klienta vienīgās un ekskluzīvās kompensācijas, ja tas nav pretrunā ar vietējo likumdošanu.
  - 2. JA TAS NAV PRÉTRUNĂ AR VIETĚJO LIKUMDOŠANU, IZNEMOT ŠAJĀ PAZIŅOJUMĀ PAR GARANTIJU ĪPAŠI NORĀDĪTĀS SAISTĪBAS, HP VAI TĀS TREŠĀS PUSES PIĒGĀDĀTĀJI NEKĀDĀ GADĪJUMĀ NAV ATBILDĪGI PAR TIEŠIEM, NETIEŠIEM, SPECIĀLIEM, NETĪŠIEM UN IZRIETOŠIEM KAITĒJUMIEM NEATKARĪGI NO TĀ, VAI TO NOSAKA LĪGUMS, LIKUMĀ NOTEIKTIE ATLĪDZINĀMIE ZAUDĒJUMI VAI JEBKURŠ CITS JURIDISKS PIEŅĒMUMS, KĀ ARĪ PIEŅĒMUMI PAR ŠĀDU KAITĒJUMU IESPĒJAMĪBU.
- D. Vietējā likumdošana
  - Šis paziņojums par garantiju klientam piešķir īpašas juridiskās tiesības. Klientam, iespējams, ir arī citas tiesības, kas dažādos ASV štatos, Kanādas provincēs un pasaules valstīs atšķiras.
  - 2. Šis paziņojums par garantiju ir jāuzskata par atbilstošu vietējās likumdošanas prasībām, ciktāl šis paziņojums par garantiju nav pretrunā ar vietējo likumdošanu. Saskaņā ar vietējo likumdošanu noteiktas atrunas un ierobežojumi, kas minēti šajā paziņojumā par garantiju, var neattiekties uz klientu. Piemēram, dažos ASV štatos, kā arī citās teritorijās ārpus ASV (ieskaitot Kanādas provinces) var:
    - a. nepieļaut šī paziņojuma par garantiju atrunu un ierobežojumu klienta likumā noteikto tiesību ierobežošanu (piemēram, Lielbritānijā);
    - b. citādi ierobežot ražotāja kompetenci realizēt šādas atrunas un ierobežojumus; vai
    - c. piešķirt klientam papildu garantijas tiesības, norādīt to netiešo garantiju ilgumu, no kurām ražotājs nevar atteikties, vai neatļaut netiešo garantiju ilguma ierobežojumus.
  - 3. ŠĪ PAZIŅOJUMA PAR GARANTIJU NOTEIKUMI, JA LIKUMDOŠANĀ NAV NOTEIKTS CITĀDI, NEIZSLĒDZ, NEIEROBEŽO UN NEPĀRVEIDO, KĀ ARĪ PAPILDINA OBLIGĀTĀS LIKUMĀ NOTEIKTĀS TIESĪBAS, KAS PIEMĒROJAMAS HP PRODUKTU PĀRDOŠANAI ŠIEM KLIENTIEM.

#### Informācija par HP ierobežoto servisa nodrošinājumu

#### Godātais klient!

Pielikumā ir norādīti to HP uzņēmumu nosaukumi un adreses, kas sniedz HP ierobežoto servisa nodrošinājumu (ražotāja servisa nodrošinājumu) jūsu valstī.

Papildus ražotāja servisa nodrošinājumam likumdošanas aktos jums var būt paredzētas citas uz pirkuma līgumu balstītas pret pārdevēju izmantojamas tiesības, kas netiek ierobežotas ar šo ražotāja servisa nodrošinājumu. Latvia: Hewlett-Packard SIA Duntes iela 17a Riga, LV-1005 Latvia

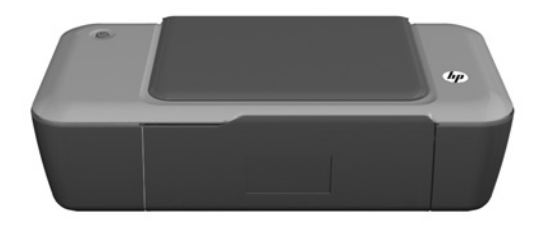

# (i) Informacija

Sąrankos informacijos ieškokite sąrankos plakate. Visą kitą informaciją apie produktą galite rasti elektroniniame žinyne ir faile "Readme". Spausdintuvo programinės įrangos diegimo metu automatiškai įdiegiamas elektroninis žinynas. Elektroniniame žinyne pateikiamos produkto funkcijų ir trikčių šalinimo instrukcijos. Taip pat jame pateikiamos produkto specifikacijos, teisinės pastabos, aplinkos, teisinė ir pagalbos informacija. Faile "Readme" pateikiama HP pagalbos kontaktinė informacija, reikalavimai operacinei sistemai ir naujausi produkto informacijos atnaujinimai. Jei kompiuteryje nėra kompaktinių diskų arba DVD įrenginio, spausdintuvo programinę įrangą atsisiųskite iš tinklalapio <u>www.hp.com/support</u> ir ją įdiekite.

## Elektroninio žinyno įdiegimas

Kad įdiegtumėte elektroninį žinyną, įdėkite programinės įrangos kompaktinį diską į kompiuterį ir vykdykite ekrane pateikiamus nurodymus.

## Windows:

## Elektroninio žinyno radimas

Įdiegę programinę įrangą, spustelėkite **Start** (Pradėti) > **All Programs** (Visos programos) > **HP** > **HP Deskjet 1000 Printer J110 series** > **Help** (Žinynas).

## Failo "Readme" radimas

Įdėkite programinės įrangos diską. Programinės įrangos diske raskite failą "ReadMe.chm". Spustelėdami atidarykite "ReadMe.chm" ir pasirinkite "ReadMe" savo kalba.

## Mac:

## Elektroninio žinyno radimas

"Mac OS X" v10.5 ir "Mac OS X" v10.6: Programoje Finder Help (Žinyno peržiūra) pasiriņkite Mac Help (Mac žinynas). Programoje Help Viewer (Žinyno peržiūra) nuspauskite ir laikykite mygtuką Home (Pagrindinis), tada pasiriņkite savo įrenginio žinyną.

## Failo "Readme" radimas

Įdėkite programinės įrangos diską, dukart spustelėkite aplanką "ReadMe" disko viršutiniame kataloge.

## Užregistruokite savo "HP Deskjet"

Greičiau gaukite palaikymo ir priežiūros pranešimus - registruokitės http://www.register.hp.com.

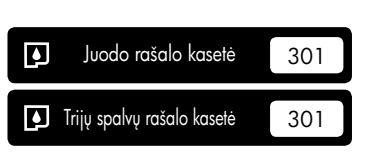

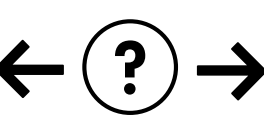

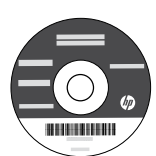

## Diegimo trikčių šalinimas

## Jei negalite išspausdinti bandomojo puslapio:

- Įsitikinkite, kad kabelio jungtys yra sujungtos. Žiūrėkite sąrankos plakatą.
- Įsitikinkite, kad spausdintuvas įjungtas. Mygtukas () [On (|jungti)] švies žaliai.

## Įsitikinkite, kad spausdintuvas nustatytas kaip numatytasis spausdinimo įrenginys:

- "Windows<sup>®</sup> 7": "Windows" meniu Start (pradėti) spustelėkite Devices and Printers (įrenginiai ir spausdintuvai).
- "Windows Vista<sup>®</sup>": "Windows" užduočių juostoje spustelėkite Start (Pradėti), spustelėkite Control Panel (Valdymo skydas) ir spustelėkite Printer (Spausdintuvas).
- "Windows XP<sup>®</sup>": "Windows" užduočių juostoje spustelėkite Start (Pradėti), spustelėkite Control Panel (Valdymo skydas), po to spustelėkite Printers and Faxes (Spausdintuvai ir faksai).

Įsitikinkite, kad šalia spausdintuvo yra varnelė apskritime. Jei jūsų spausdintuvas nepasirinktas kaip numatytasis spausdintuvas, dešiniuoju pelės klavišu spustelėkite spausdintuvo piktogramą ir meniu pasirinkite "Set as Default Printer" (Nustatyti kaip numatytąjį spausdintuvą).

## Jei vis dar negalite spausdinti arba įdiegti sistemai "Windows" skirtos programinės įrangos:

- Išimkite kompaktinį diską iš kompiuterio CD/DVD įrenginio ir atjunkite USB kabelį nuo kompiuterio.
- 2. Pakartotinai paleiskite kompiuterį.
- Spausdintuvo programinės įrangos CD įdėkite į kompiuterio CD/DVD įtaisą, paskui vykdydami ekrane teikiamus nurodymus įdiekite spausdintuvo programinę įrangą. USB kabelį junkite tik tada, kai būsite paraginti tai daryti.
- 4. Baigę diegti programinę įrangą pakartotinai paleiskite kompiuterį.

"Windows XP" ir "Windows Vista" yra JAV registruoti "Microsoft Corporation" prekių ženklai. "Windows 7" yra JAV ir (arba) kitose šalyse registruotas arba neregistruotas "Microsoft Corporation" prekės ženklas.

## Maitinimo specifikacijos:

Maitinimo adapteris: 0957-2286

Rašalo naudojimas

**ļėjimo įtampa**: 100–240V kintamoji srovė (+/- 10 %) **Jėjimo dažnis**: 50/60Hz (+/- 3 Hz)

**Pastaba**: Naudokite tik HP pateikiamą maitinimo adapterį.

## Mac:

## Diegimo trikčių šalinimas

#### Jei negalite išspausdinti bandomojo puslapio:

- Įsitikinkite, kad kabelio jungtys yra sujungtos. Žiūrėkite sąrankos plakatą.
- Įsitikinkite, kad spausdintuvas įjungtas. Mygtukas () [On (ļjungti)] švies žaliai.

## Jei vis tiek negalite spausdinti, pašalinkite ir iš naujo įdiekite programinę įrangą:

Pastaba: Pašalinimo programa šalina visus įrenginiui skirtus HP programinės įrangos komponentus. Pašalinimo programa nešalina komponentų, kuriuos bendrai naudoja kiti produktai arba programos.

## Norėdami pašalinti pr. įrangą:

- 1. Atjunkite HP produktą nuo kompiuterio.
- 2. Atidarykite aplanką Applications (taikomosios programos): Hewlett-Packard.
- Dukart spustelėkite HP Uninstaller (įdiegties pašalinimo priemonė). Vykdykite ekrane pateikiamus nurodymus.

## Kaip įdiegti programinę įrangą:

- 1. Prijunkite USB kabelį.
- Įdėkite HP programinės įrangos kompaktinį diską į kompiuterio kompaktinių diskų įrenginį.
- Atidarykite kompaktinį diską darbalaukyje ir dukart spustelėkite HP Installer (įdiegimo programa).
- Vykdykite ekrane pateikiamus nurodymus ir vadovaukitės išspausdintomis sąrankos instrukcijomis, kurias gavote su HP produktu.

## Maitinimo adapteris: 0957-2290 Įėjimo įtampa: 200–240V kintamoji srovė (+/- 10 %) Jėjimo dažnis: 50/60Hz (+/- 3 Hz)

# o parengimą, kada įrenginys

**Pastaba**: Kasečių rašalas spausdinant naudojamas atliekant įvairius veiksmus, įskaitant įrenginio parengimą, kada įrenginys ir kasetės paruošiami spausdinti, ir spausdinimo galvutės aptarnavimą, kuris leidžia išsaugoti spausdinimo purkštukus švarius ir rašalui tekėti tolygiai. Be to, šiek tiek rašalo lieka ir sunaudotoje kasetėje. Išsamesnės informacijos ieškokite tinklalapyje **www.hp.com/qo/inkusage**.

## Pareiškimas dėl HP spausdintuvo ribotos garantijos

| HP produktas                                                                                     | Ribotos garantijos galiojimo trukmė                                                                                                    |
|--------------------------------------------------------------------------------------------------|----------------------------------------------------------------------------------------------------|
| Programinės įrangos laikmenos                                                                    | 90 dienų                                                                                                    |
| Spausdintuvas                                                                                    | Techninė pagalba telefonu 1 metus suteikiama visame pasaulyje.<br>JAV ir Kanadoje dalys tiekiamos ir darbai atliekami 90 dienų<br>laikotarpiu (kitur teikiama 1 metus arba vietinių įstatymų<br>nurodytu laikotarpiu)                                                                 |
| Spausdinimo arba rašalo kasetės                                                                  | Tol, kol pasibaigia HP rašalas arba iki galiojimo pabaigos datos,<br>išspausdintos ant kasetės, atsižvelgiant į tai, kas įvyksta pirma.<br>Ši garantija netaikoma HP produktams, kurie buvo pakartotinai<br>užpildyti, perdirbti, atnaujinti, netinkamai naudojami arba<br>sugadinti. |
| Spausdinimo galvutės (taikoma tik produktams su<br>naudotojo keičiamomis spausdinimo galvutėmis) | 1 metai                                                                                                    |
| Priedai                                                                                          | 1 metai, jeigu nenurodyta kitaip                                                                                                    |

A. Ribotos garantijos galiojimo apimtis

1. Bendrovė "Hewlett-Packard (HP)" galutiniam vartotojui garantuoja, kad aukščiau minėtas HP produktas yra pagamintas kvalifikuotų darbininkų ir be medžiagų defektų, ir užtikrina jo veikimą visu aukščiau nurodytu laikotarpiu nuo produkto įsigijimo dienos.

- 2. Programinės įrangos produktams HP ribota garantija taikoma tik tuo atveju, jeigu neimanoma vykdyti programavimo instrukcijų. HP negarantuoja, kad visi jos produktai veiks netrikdomai ir be klaidų.
- a. HP ribota garantija apima tik tuos defektus, kurie yra tinkamo produkto naudojimo rezultatas. Ji netaikoma:
   a. Jeigu produktas buvo netinkamai prižiūrimas arba buvo modifikuotas;

  - b. Programinei įrangai; laikmenoms, dalims bei priedams, kurių netiekia arba nepalaiko HP; arba
  - c. Operacijoms, kurios netelpa į specifikacijomis apibrežtus produkto veikimo rėmus;
  - d. Jei produktas neleistinai modifikuojamas arba netinkamai naudojamas.
- 4. HP spausdintuvų produktams naudojamos ne HP pagamintos arba pakartotinai užpildytos kasetės neturi įtakos nei naudotojo garantijai, nei jokiai su naudotoju sudarytai HP paramos sutarčiai. Tačiau jeigu spausdintuvo veikimas sutrinka arba jis sugenda dėl naudojamos ne HP pagamintos, pakartotinai užpildytos kasetės arba rašalo kasetės, kurios galiojimo terminas pasibaigęs, bendrovė HP pareikalaus įprasto mokesčio už tokiai trikčiai ar gedimui pašalinti sunaudotas medžiagas ir sugaištą laiką.
- 5. Jeigu garantijos galiojimo metu HP bus informuota apie kokį nors produkto, kurį HP garantija apima, defektą, bendrove HP savo nuožiūra pataisvs arba pakeis naudotojo produkta su defektais kitu.
- 6. Jeigu HP negali pataisyti ar pakeisti defektų turinčios dalies, kurią apima HP garantija, kaip tai joje numatyta,
- bendrovė HP netrukus po to, kai jai bus pranešta apie defektą, grąžins pirkėjui už produktą sumokėtus pinigus. 7. HP neprivales pataisyti, pakeisti arba atlyginti nuostolių tol, kol naudotojas negrąžins defektų turinčio produkto bendrovei HP
- 8. Visi pakaitiniai produktai gali būti nauji arba beveik nauji, tačiau savo funkcionalumu visada prilygs arba net pralenks pakeičiama produkta.
- 9. HP produktuose gali būti perdirbtų dalių, komponentų arba medžiagų, kurios savo veikimu prilygsta naujoms. 10. HP ribotos garantijos pareiškimas galioja bet kurioje šalyje bei vietovėje, kurioje HP platina šį produktą. Atskiras papildomas paslaugų sutartis, pvz., atvykimo pas naudotoją, gali būti įmanoma sudaryti bet kurioje HP įgaliotoje paslaugų teikimo įmonėje bet kurioje šalyje, kurioje šis HP produktas yra platinamas bendrovės HP arba jos įgaliotųjų importuotojų.
- B. Garantijos apribojimai

andyos apriložinia vietos įstatymai nei "HP", nei trečios šalies tiekėjai neteikia jokių kitų Garantijų ar sąlygų, nei aiškiai išreikštų, nei numanomų – komercinės naudos, tinkamos Kokybės bei tikimo konkrečiam tikslui garantijų.

- C. Atsakomybės apribojimai
  - 1. Šiame Garantijos pareiškime nurodytos priemonės yra išskirtinės ir išimtinės vartotojui skirtos priemonės iki ribų,
  - Diane Galandos paralitatinas internets y a Issantanes in Ismanes valobija skilos premiores in higg galimu pagal vietnius įstatymus.
     NEI "HP", NEI TREČIOS ŠALIES TIEKĖJAI NEATSAKO NEI UŽ SUTARTIMI, NEI CIVILINĖS TEISĖS IEŠKINIU, NEI KOKIU NORS KITU TEISINIU BŪDU PAREMTUS IEŠKINIUS AR PRETENZIJAS DĖL TIESIOGINIŲ, NETIESIOGINIŲ, TYČINIŲ, NETYČINIŲ AR PASEKMINIŲ NUOSTOLIŲ, NESVARBU, AR APIE JUOS BUVO INFORMUOTA, ÄR NE, IŠŠKYRUS ISIPAREIGOJIMUS, ŠPECIALIAI NÚRODYTUS ŠIAME GARANTIJOS PAREIŠKIME, IKI RIBŲ, GALIMŲ PAGAL ATSKIROS VALSTYBĖS ISTATYMUS.
- D. Vietiniai įstatymai
  - Šis garantijos pareiškimas suteikia naudotojui tam tikras juridines teises. Naudotojas taip pat gali turėti kitų teisių, kurios gali skirtis priklausomai nuo valstijos (JAV), provincijos (Kanadoje) bei nuo šalies (likusioje pasaulio dalyje).
  - 2. Jeigu šis garantijos pareiškimas yra nesuderintas su vietiniais įstatymais, jis privalės būti su jais suderintas. Tokiomis aplinkybėmis kai kurie pareiškimai ir apribojimai, nurodyti šiame garantijos pareiškime, naudotojui gali negalioti. Pvz., kai kuriose JAV valstijose bei jos valdomose teritorijose už jos ribų (įskaitant Kanados provincijas), gali būti:
    - a. Užkirstas kelias šio garantijos pareiškimo apribojimų ir teiginių galiojimui dėl įstatymuose nurodytų vartotojo teisių (pvz., Jungtinėje Karalystėje);
    - b. Kitaip suvaržytos gamintojo teisės nurodyti tokius pareiškimus arba apribojimus; arba
    - c. Naudotojui užtikrinamos papildomos garantinės teisės, patikslintas išreikštų garantijų, kurių gamintojas negali
  - Nadodovja uzlavininos papidomos garantines teises, pausininas teisatų garantyt, kulių garinitojas negar atsisakyti, galiojimo laikas arba galimi taikyti išreikštų garantijų galiojimo laikos apribojimiai.
     ŠIO GARANTIJOS PAREIŠKIMO SALYGOS, IŠSKYRUS IKI PAGAL ĮSTATYMUS GALIMOS RIBOS, YRA TAIKOMOS PAPILDOMAL PRIE ĮSTATYMAIS NURODYTŲ TEISIŲ, TAIKOMŲ "HP" PRODUKTŲ PARDAVIMUI Partikus partikus partikus TOKIEMS PIRKĖJAMS, IR JŲ NĚATŠAUKIA, NEPAKEIČIA BEI NĖRA IŠIMTINĖS.

#### Informacija apie HP garantija

#### Gerbiamas Kliente,

Pridedami HP bendrovių, teikiančių HP garantiją (gamintojo garantiją) jūsų šalyje, pavadinimai ir adresai.

Pagal taikytinus nacionalinius teisės aktus, reglamentuojančius vartojimo prekių pardavimą, jūs taip pat turite įstatymų galios teises. Gamintojo garantija jūsų įstatymų galią turinčių teisių jokiu būdu neapriboja ir joms poveikio neturi.

Lietuva: UAB "Hewlett-Packard" P.Luksio g. 32, 7 a. LT-08222 Vilnius LITHUANIA